# Guide d'utilisation

### MOBOTIX Caméra dôme anti-vandale 5MP avec analyse vidéo

© 2022 MOBOTIX AG

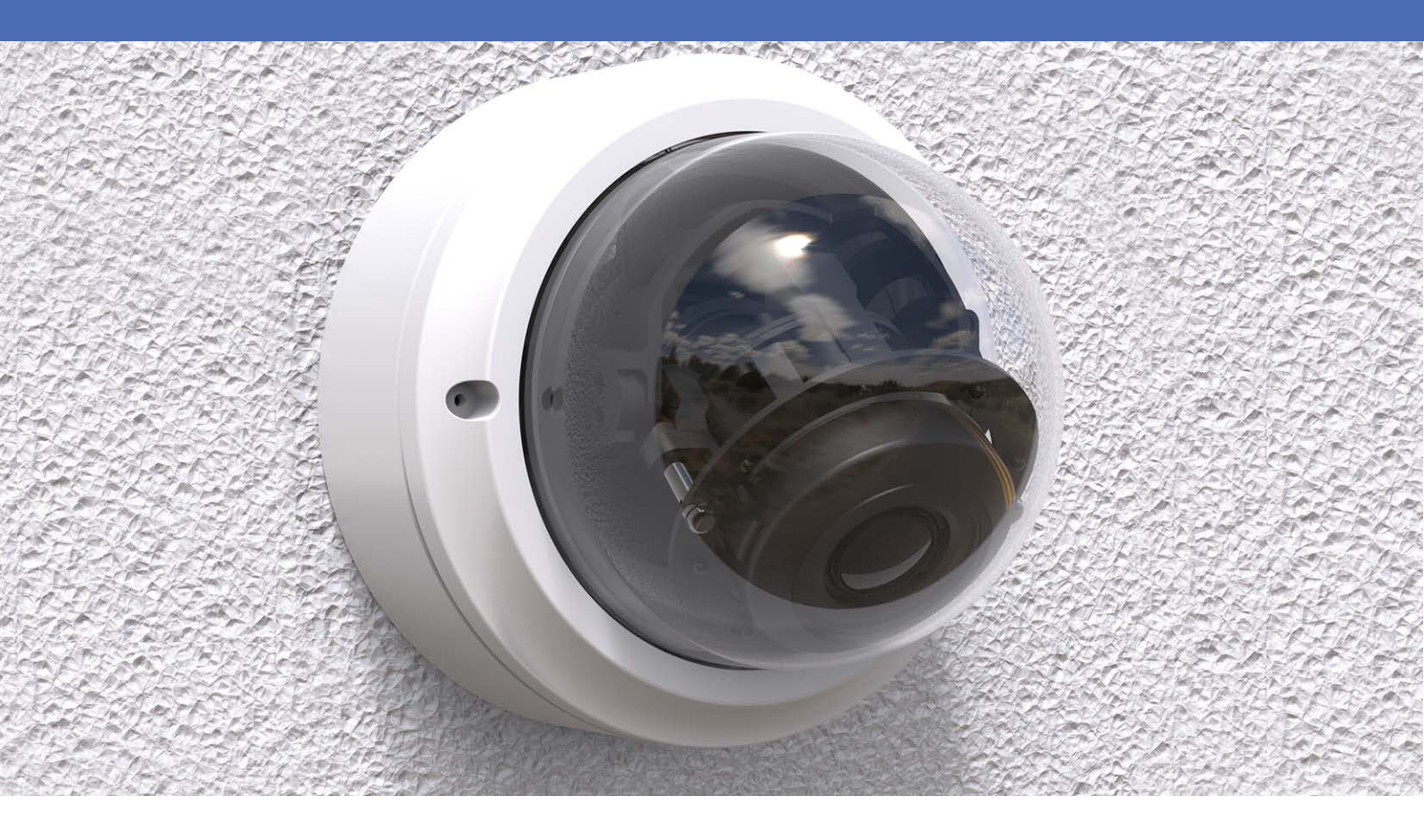

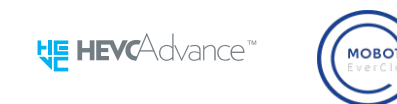

Beyond Human Vision

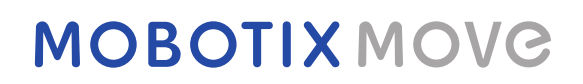

# Table des matières

| Table des matières                                   | 2  |
|------------------------------------------------------|----|
| Avant de commencer                                   | 5  |
| Support                                              | 6  |
| Consignes de sécurité                                | 6  |
| Mentions légales                                     | 7  |
| Présentation                                         | 9  |
| À propos de la caméra                                | 11 |
| Fonctionnalités                                      | 12 |
| Contenu de l'emballage                               | 12 |
| Dimensions                                           | 13 |
| Accessoires                                          | 14 |
| Autres lectures                                      | 15 |
| Connectivité                                         | 17 |
|                                                      | ۲۲ |
|                                                      | 10 |
| Connecteurs de camera                                | 19 |
| Logement de carte microSD                            | 20 |
| Bouton de réinitialisation                           | 21 |
| Branchement de l'alimentation                        | 21 |
| Connecter le câble Ethernet                          | 21 |
| Connecter les E/S d'alarme                           | 22 |
| Installation                                         | 23 |
| Remarques générales                                  | 24 |
| Installation de la caméra                            | 24 |
| Configuration                                        | 27 |
| Configuration système requise                        |    |
| Accès à la caméra                                    |    |
| Configuration de la résolution vidéo                 | 30 |
| Exportation/importation de fichiers de configuration | 31 |
| Référence du menu                                    | 33 |
| Le menu Caméra                                       | 35 |
| L'onglet « Accueil »                                 |    |
| Éléments de fonction sur la page d'accueil           | 37 |
| L'anglet « Système »                                 |    |
|                                                      |    |
| Systeme                                              | 41 |
| Sécurité                                             | 42 |
| Réseau                                               | 49 |

| DDNS                                                         |  |
|--------------------------------------------------------------|--|
| Messagerie                                                   |  |
| FTP                                                          |  |
| НТТР                                                         |  |
| MxMessageSystem                                              |  |
| Événements (paramètres d'alarme)                             |  |
| Gestion du stockage                                          |  |
| Enregistrement                                               |  |
| Programmation                                                |  |
| Emplacement des fichiers (instantanés et enregistrement Web) |  |
| Afficher les informations                                    |  |
| Paramètres d'usine par défaut                                |  |
| Version du logiciel                                          |  |
| Mise à niveau du logiciel                                    |  |
| Maintenance                                                  |  |
| Onglet « Diffusion vidéo »                                   |  |
| Configuration vidéo                                          |  |
| Rotation vidéo                                               |  |
| Superposition de texte vidéo                                 |  |
| ROI vidéo                                                    |  |
| Codage ROI vidéo                                             |  |
| Protocole OCX vidéo                                          |  |
| Masque vidéo                                                 |  |
| Audio (paramètres du mode Audio et du Débit binaire)         |  |
| L'onglet « Caméra »                                          |  |
| Exposition                                                   |  |
| Balance des blancs                                           |  |
| Réglage de l'image                                           |  |
| Fonction infrarouge                                          |  |
| Réduction du bruit                                           |  |
| Fonction WDR                                                 |  |
| Zoom numérique                                               |  |
| Contre-jour                                                  |  |
| Profil                                                       |  |
| Système TV                                                   |  |
|                                                              |  |

| L'onglet « Déconnexion »                                     |  |
|--------------------------------------------------------------|--|
| Annexe A : Installation des composants de l'UPnP             |  |
| Annexe B : Conversion d'adresses IP de décimales en binaires |  |
| Informations d'assistance technique                          |  |
| Spécifications techniques                                    |  |

# Avant de commencer

| Support               | 6 |
|-----------------------|---|
| Consignes de sécurité | 6 |
| Mentions légales      | 7 |

## Support

Si vous avez besoin d'une assistance technique, contactez votre concessionnaire MOBOTIX. Si votre concessionnaire ne peut pas vous aider, il contactera le canal d'assistance afin d'obtenir une réponse le plus rapidement possible.

Si vous disposez d'un accès Internet, vous pouvez ouvrir le service d'assistance MOBOTIX pour obtenir des informations supplémentaires et des mises à jour logicielles. Rendez-vous sur :

www.mobotix.com/fr > Support > Centre d'assistance

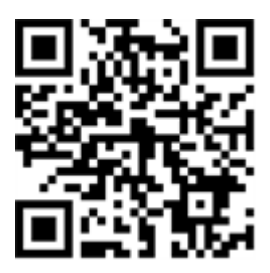

# Consignes de sécurité

- Cette caméra doit être installée par un personnel qualifié et l'installation doit être conforme à tous les codes locaux.
- Pour éviter tout dommage lors du réglage du champ de vision de la caméra, desserrez les vis correspondantes. Lorsque vous avez terminé, resserrez les vis.
- Pour vous assurer que l'appareil n'est pas affecté par les vibrations, les torsions, etc., serrez correctement toutes les vis de montage.
- Ce produit ne doit pas être utilisé dans des endroits exposés à des risques d'explosion.
- Ne regardez pas directement les voyants infrarouges qui peuvent être actifs sur le produit.
- N'utilisez pas ce produit dans un environnement poussiéreux.
- Protégez ce produit de l'humidité ou de l'eau qui pourrait pénétrer dans le boîtier.
- Installez ce produit comme indiqué dans ce document. Une installation inappropriée pourrait endommager la caméra !
- Ne remplacez pas les batteries de la caméra. Le remplacement de la batterie par un type incorrect peut entraîner un risque d'explosion.
- Cet équipement n'est pas adapté à une utilisation dans des endroits où des enfants sont susceptibles d'être présents.
- Les alimentations externes doivent être conformes aux exigences de la norme LPS (Limited Power Source) et partager les mêmes caractéristiques d'alimentation que la caméra.

- Lorsque vous utilisez un adaptateur de classe I, le cordon d'alimentation doit être branché à une prise de courant avec mise à la terre appropriée.
- Afin de se conformer aux exigences de la norme EN 50130-4 concernant l'alimentation des systèmes d'alarme pour le fonctionnement du système 24 h/24, 7 j/7, il est fortement recommandé d'utiliser un onduleur pour protéger l'alimentation de ce produit.
- Cet équipement doit être connecté uniquement aux réseaux PoE sans être acheminé vers d'autres réseaux.

**AVIS!** Respectez le document Conseils d'installation MOBOTIX MOVE pour garantir une performance optimale des fonctions de la caméra.

## **Mentions légales**

#### Questions juridiques relatives aux enregistrements vidéo et audio

Lors de l'utilisation de produits MOBOTIX AG, vous êtes tenu de vous conformer à l'ensemble des réglementations relatives à la protection des données qui s'appliquent à la surveillance vidéo et audio. Selon la législation nationale et le site d'installation des caméras, l'enregistrement de données vidéo et audio peut être soumis à une documentation spéciale, voire être interdit. Tous les utilisateurs de produits MOBOTIX sont donc tenus de s'informer des réglementations applicables et de s'y conformer. MOBOTIX AG décline toute responsabilité en cas d'utilisation illicite de ses produits.

#### Déclaration de conformité

Les produits de MOBOTIX AG sont certifiés conformément aux réglementations applicables de l'UE et d'autres pays. Vous trouverez les déclarations de conformité des produits de MOBOTIX AG sur le site www.mobotix.com, sous **Support > Download Center > Marketing** & Documentation > Certificates & Declarations of Conformity (Support > Centre de téléchargement > Marketing et Documentation > Certificats et déclarations de conformité).

#### **Déclaration RoHS**

Les produits de MOBOTIX AG sont entièrement conformes aux restrictions de l'Union européenne relatives à l'utilisation de certaines substances dangereuses dans les équipements électriques et électroniques (directive RoHS 2011/65/CE), dans la mesure où ils sont soumis à ces réglementations (pour la déclaration RoHS de MOBOTIX, voir www.mobotix.com, **Support > Download Center > Marketing & Documentation > Brochures & Guides > Certificates (Support > Centre de téléchargement > Marketing & Documentation > Brochures & Guides > Certificates)**).

#### Mise au rebut

Les produits électriques et électroniques contiennent de nombreux matériaux précieux. Pour cette raison, nous vous recommandons de mettre au rebut les produits MOBOTIX en fin de vie conformément à l'ensemble des exigences et réglementations légales en vigueur (ou de déposer ces produits dans un centre de collecte municipal). Les produits MOBOTIX ne doivent pas être jetés avec les ordures ménagères ! Si le produit contient une batterie, mettez-la au rebut séparément (le cas échéant, les manuels des produits correspondants contiennent des instructions spécifiques).

#### Exclusion de responsabilité

MOBOTIX AG décline toute responsabilité en cas de dommages résultant d'une utilisation inappropriée ou du non-respect des manuels ou règles et réglementations applicables. Nos conditions générales s'appliquent. Vous pouvez télécharger la version actuelle des **Conditions générales** sur notre site Web à l'adresse www.mobotix.com en cliquant sur le lien correspondant au bas de chaque page.

# Présentation

# À propos de la caméra

Pour utiliser les fonctions avancées d'analyse vidéo de la caméra, veuillez consulter le manuel *Présentation de l'analyse vidéo avec les caméras MOBOTIX MOVE* disponible sur **www.mobotix.com > Support > Centre de téléchargement > Marketing & Documentation > Manuels**.

# Fonctionnalités

Caméra 5MP performante, avec fonctionnalités d'analyse vidéo intégrées, idéale pour les besoins quotidiens en matière de sécurité et de surveillance. La caméra effectue une mise au point automatique rapide et fiable et s'adapte à différentes scènes en intérieur et en extérieur. Le revêtement nano superhydrophile et autonettoyant MOBOTIXEverClear du dôme en garantit une qualité d'image optimale, même en cas de pluie, et réduit les efforts de nettoyage et les coûts d'exploitation.

- EverClear revêtement du dôme
- Objectif à focale variable motorisé 2,7 à 12 mm, F1.6 à F2.9 avec zoom et mise au point automatique à une seule pression
- Plage dynamique étendue (WDR) 130 dB max
- Système de communication MOBOTIX MxMessageSystem
- Analyse vidéo intégrée

- LED IR intégrées jusqu'à une distance de 40 m
- Prise en charge du profil ONVIF S/G/T/M
- Prise en charge de l'alimentation triple (PoE/12 V CC/24 V CA)
- Plage de température –55 à 60 °C/-67 à 140 °F
- IP66 et IK10
- Montage à fixation rapide

**AVIS!** Respectez le document Conseils d'installation MOBOTIX MOVE pour garantir une performance optimale des fonctions de la caméra.

## Contenu de l'emballage

Vérifiez que l'emballage contient les éléments répertoriés ci-dessous.

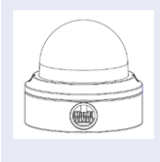

Caméra dôme anti-vandale 5MP avec analyse vidéo

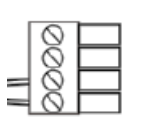

Bornier d'alimentation 4 broches

|                                                                                                    | Presse-étoupe              |
|----------------------------------------------------------------------------------------------------|----------------------------|
| O De De De De De De De De De De De De De                                                                                                    | Vis autotaraudeuses (x2)   |
| CTATA AND A DECIMAL OF A DECIMAL OF | Cheville en plastique (x2) |
|                                                                                                    | Clé Torx de sécurité       |

**AVIS!** Les vis autotaraudeuses fournies sont destinées aux matériaux/substances tendres tels que le bois. Pour les autres environnements d'installation, tels que les murs en dur ou en plaques, les utilisateurs **doivent** pré-percer et utiliser des ancrages en plastique avant de fixer la caméra au mur.

**ATTENTION!** Ne remplacez pas les batteries de la caméra. Le remplacement de la batterie par un type incorrect peut entraîner un risque d'explosion.

### Dimensions

AVIS! Téléchargez le gabarit de perçage à partir de le site Web de MOBOTIX : www.mobotix.com > Support > Centre de téléchargement > Marketing &Documentation > Gabarits de perçage.

**ATTENTION!** Pensez à toujours imprimer ou copier le gabarit de perçage à 100 % de son format d'origine !

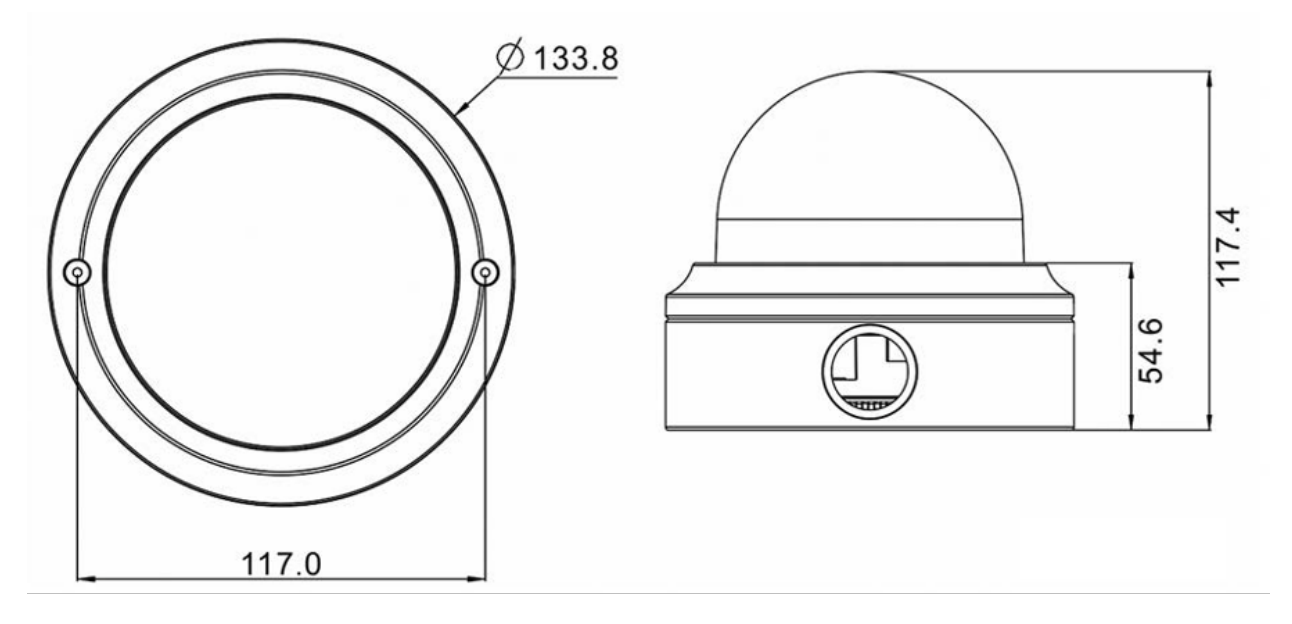

Fig. 1: Caméra dôme anti-vandale 5MP avec analyse vidéo : toutes les mesures sont en mm

### Accessoires

| Image | Code de commande | Description                                                                              |
|-------|------------------|------------------------------------------------------------------------------------------|
|       | Mx-M-VD-W        | Jeu de supports muraux (2 éléments) pour les caméras<br>Vandal Dome MOBOTIX MOVE         |
| ۲     | Mx-M-VD-P        | Support de poteau (support de raccordement) pour les<br>caméras Vandal Dome MOBOTIX MOVE |
|       | Mx-M-VD-C        | Support d'angle pour les caméras Vandal Dome<br>MOBOTIX MOVE                             |
|       | Mx-M-VD-IC       | Support encastré au plafond pour les caméras<br>Vandal Dome MOBOTIX MOVE                 |
| 6     | Mx-M-VD-DCT      | Dôme de rechange transparent pour les caméras<br>Vandal Dome MOBOTIX MOVE                |
|       | Mx-M-VD-DCS      | Dôme de rechange teinté (fumé) pour les caméras<br>Vandal Dome MOBOTIX MOVE              |

| Image | Code de commande    | Description                                                      |
|-------|---------------------|------------------------------------------------------------------|
|       | Mx-NPA-UPOE1A-60W   | Injecteur d'alimentation réseau UPoE 60 W                        |
|       | Mx-A-ETP1A-2601-SET | Ensemble convertisseur de média Ethernet (PoE+) à paire torsadée |

## **Autres lectures**

Manuels et documents d'installation rapide

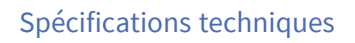

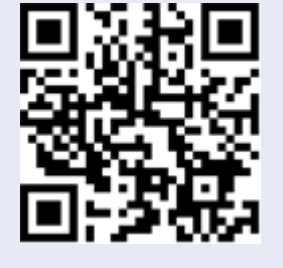

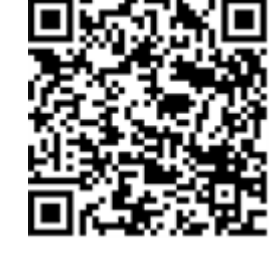

Conseil d'installation MOBOTIX MOVE

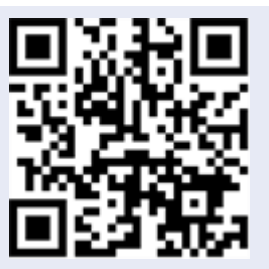

# Connectivité

| Câblage de la caméra          | 18  |
|-------------------------------|-----|
| Connecteurs de caméra         | .19 |
| Logement de carte microSD     | .20 |
| Bouton de réinitialisation    | 21  |
| Branchement de l'alimentation | 21  |
| Connecter le câble Ethernet   | 21  |
| Connecter les E/S d'alarme    | 22  |

# Câblage de la caméra

Avant de connecter les câbles, assurez-vous que tous les câbles et l'adaptateur secteur sont placés dans des environnements secs et bien étanches, par exemple dans des boîtiers hermétiques. L'objectif est d'empêcher que de l'humidité s'accumule à l'intérieur de la caméra et qu'elle pénètre dans les câbles, ce qui pourrait entraîner une panne de l'appareil. Reportez-vous aux sections suivantes pour le raccordement de la caméra.

#### AVIS!

Cette caméra doit être installée par un personnel qualifié et l'installation doit être conforme à tous les codes locaux.

### Connecteurs de caméra

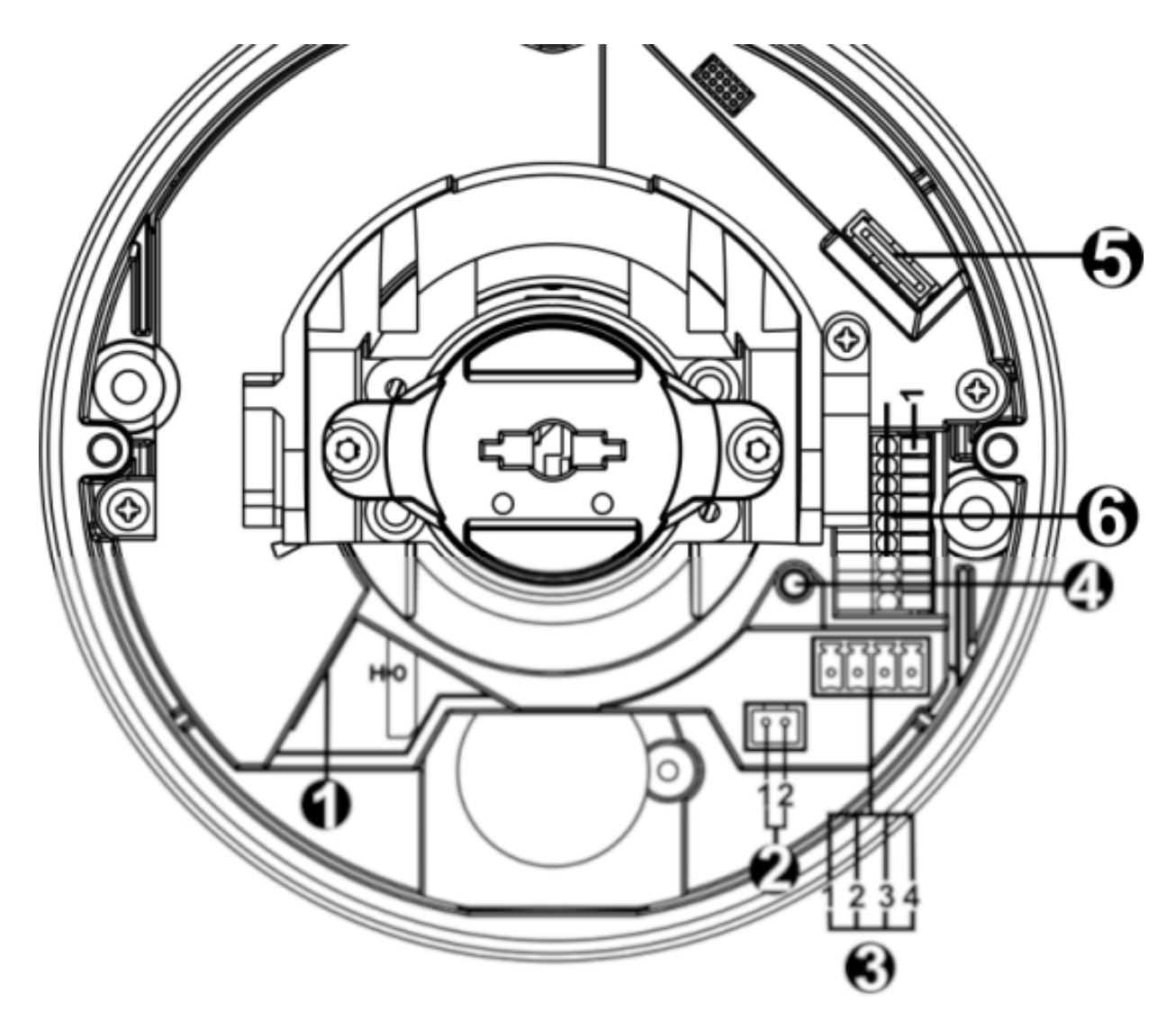

| Numéro | Connecteur        | Broche | Définition                 | Remarques                  |
|--------|-------------------|--------|----------------------------|----------------------------|
| 1      | RJ-45             | -      | Pour les connexions réseau | et PoE                     |
| 2      | BNC*              | 1      | BNC                        | Pour une sortie vidéo ana- |
|        |                   | 2      | Masse                      | logique                    |
| 3      | Alimentation      | 1      | 24 V CA 1                  | Connexion d'alimentation   |
|        | (12 V CC/24 V CA) | 2      | 24 V CA 2                  |                            |
|        |                   | 3      | 12 V CC 1                  |                            |
|        |                   | 4      | 12 V CC 2                  |                            |

| Numéro | Connecteur                   | Broche | Définition                                                                                   | Remarques                                                                                  |
|--------|------------------------------|--------|----------------------------------------------------------------------------------------------|--------------------------------------------------------------------------------------------|
| 4      | Bouton par défaut            | -      | Appuyez sur le bouton par d<br>pendant au moins 20 secono                                    | éfaut avec un outil approprié<br>des pour restaurer la caméra.                             |
| 5      | Logement de<br>carte microSD | -      | Insérez la carte microSD dar<br>de stocker des vidéos et des<br>carte microSD lorsque la car | ns le logement pour carte afin<br>instantanés. Ne retirez pas la<br>méra est sous tension. |
| 6      | E/S d'alarme et              | 1      | Entrée audio gauche                                                                          | Entrée audio (entrée ligne)                                                                |
|        | audio                        | 2      | Entrée audio droite                                                                          |                                                                                            |
|        |                              | 3      | Masse                                                                                        | Connexion à la terre                                                                       |
|        |                              | 4      | Sortie audio gauche                                                                          | Sortie audio (sortie ligne)                                                                |
|        |                              | 5      | Sortie audio droite                                                                          |                                                                                            |
|        |                              | 6      | Sortie d'alarme +                                                                            | Connexion de l'alarme                                                                      |
|        |                              | 7      | Sortie d'alarme –                                                                            | NE CONNECTEZ PAS                                                                           |
|        |                              | 8      | Entrée d'alarme +                                                                            | d'alimentation externe au connecteur d'E/S d'alarme de                                     |
|        |                              | 9      | Entrée d'alarme –                                                                            | la caméra IP.                                                                              |

\*Contactez le fabricant pour obtenir le câble BNC compatible.

### Logement de carte microSD

- Insérez la carte microSD dans le logement pour carte afin de stocker des vidéos et des instantanés.
- Ne retirez pas la carte microSD lorsque la caméra est sous tension.

#### AVIS!

Il est déconseillé d'effectuer un enregistrement continu 24 h/24 et 7 j/7 avec la carte microSD, car il est possible qu'elle ne prenne pas en charge la lecture/l'écriture continue de données à long terme. Pour plus d'informations sur la fiabilité et la durée de vie de la carte microSD, contactez son fabricant.

### Bouton de réinitialisation

Appuyez sur le bouton de réinitialisation à l'aide d'un outil approprié pendant au moins 20 secondes pour appliquer les paramètres d'usine par défaut.

## **Branchement de l'alimentation**

#### Utilisation de l'alimentation par Ethernet (PoE)

Utilisez un commutateur PoE (classe 0) et connectez le câble Ethernet au port RJ-45 de la caméra.

#### Utilisation de l'alimentation 24 V CA ou 12 V CC

Pour mettre la caméra sous tension, branchez l'adaptateur secteur **12 V CC** <u>ou</u> **24 V CA** sur le connecteur d'alimentation de la caméra et sur la prise secteur.

#### Schéma et définition des broches pour le branchement de d'alimentation 24 V CA

| Broche | Définition |
|--------|------------|
| 1      | 24 V CA L  |
| 2      | Masse      |
| 3      | 24 V CA N  |

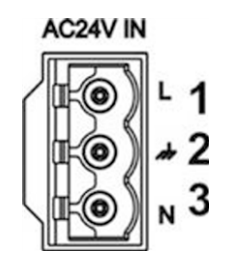

#### Commutation d'alimentation sans temps d'arrêt (ZDT)

Si la caméra est connectée à deux sources d'alimentation, elle commutera l'entrée d'alimentation de manière transparente dans l'ordre suivant :

- CA et PoE connectés : CA > PoE
- CC et PoE connectés : PoE > CC

# **Connecter le câble Ethernet**

#### **Connexion par câble Ethernet**

Connectez une extrémité du câble Ethernet au connecteur RJ-45 de la caméra, et branchez l'autre extrémité au commutateur réseau ou à l'ordinateur.

#### AVIS!

- La longueur du câble Ethernet ne doit pas dépasser 100 m.
- Vérifiez l'état des voyants de l'indicateur de liaison et de l'indicateur d'activité du commutateur. Si les voyants sont éteints, vérifiez la connexion LAN.
- Dans certains cas, un câble croisé Ethernet peut être nécessaire pour connecter la caméra directement au PC.

#### Voyants du connecteur Ethernet

| ļr | ~ |  |
|----|---|--|
|    |   |  |
|    |   |  |

- Le voyant de **liaison** vert indique une bonne connexion réseau.
- Le voyant d'**activité** orange clignote pour indiquer l'activité du réseau.

## **Connecter les E/S d'alarme**

La caméra prend en charge une entrée d'alarme et une sortie de relais pour l'application d'alarme. Reportez-vous à la section Connecteurs de caméra, p. 19 pour connaître la définition des broches.

AVIS! NE CONNECTEZ PAS d'alimentation externe au connecteur d'E/S d'alarme de la caméra IP.

# Installation

| Remarques générales       | 24 |
|---------------------------|----|
| Installation de la caméra | 24 |

# Remarques générales

Lisez attentivement les instructions fournies dans ce chapitre avant d'installer la caméra.

**AVIS!** Cette caméra doit être installée par un personnel qualifié et l'installation doit être conforme à tous les codes locaux.

**AVIS!** Respectez le document Conseils d'installation MOBOTIX MOVE pour garantir une performance optimale des fonctions de la caméra.

# Installation de la caméra

La description suivante explique comment installer directement la caméra au plafond ou au mur.

- Desserrez les deux vis de sécurité de la caméra à l'aide de la clé Torx de sécurité fournie et retirez le capot du dôme.
- 2. Ouvrez le bloc d'entrée du conduit arrière à l'aide d'une pièce de monnaie et placez-le sur l'entrée du conduit latéral.
- Placez la caméra à l'emplacement d'installation. Marquez la position des deux trous de vis et de l'entrée du conduit arrière (pour l'entrée de câble) indiquée sur la figure de droite au plafond ou au mur.

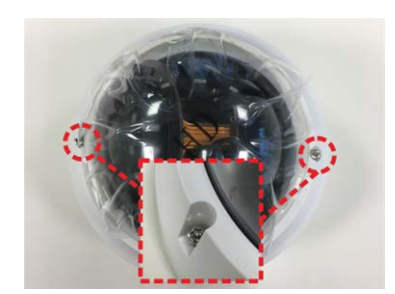

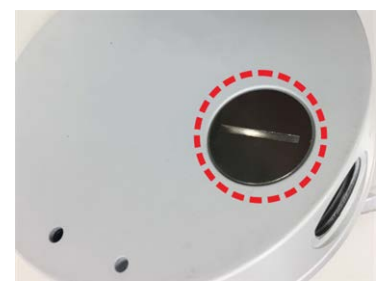

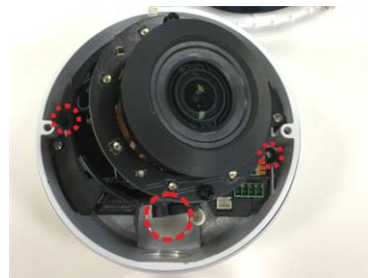

4. Au plafond ou au mur, percez le trou d'entrée du câble rond (entrée du conduit arrière).

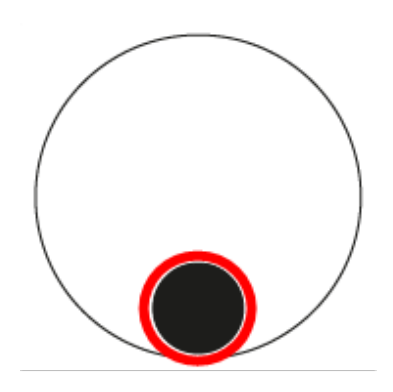

- 5. Percez des trous pour les vis d'ancrage en plastique sur chaque trou de vis marqué. Insérez ensuite les vis d'ancrage en plastique dans les trous percés.
- 6. Faites passer les câbles dans le trou d'entrée du câble. Faites correspondre les deux trous de vis sur la caméra avec les vis d'ancrage en plastique à l'emplacement d'installation. Fixez la caméra à l'aide des vis autotaraudeuses fournies.
- 7. Fixez le capot du dôme à la caméra et serrez les deux vis de sécurité Torx.

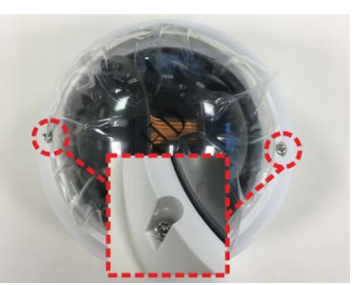

# Configuration

| Configuration système requise                        | .28 |
|------------------------------------------------------|-----|
| Accès à la caméra                                    | 28  |
| Configuration de la résolution vidéo                 | .30 |
| Exportation/importation de fichiers de configuration | 31  |

# **Configuration système requise**

Pour exécuter la caméra IP via un navigateur Web, assurez-vous que l'ordinateur est bien connecté au réseau et que la configuration système est conforme aux exigences décrites ci-dessous.

| Articles                  | Configuration système requise                                                                  |
|---------------------------|------------------------------------------------------------------------------------------------|
| Ordinateur personnel      | Minimum :                                                                                      |
|                           | <ul> <li>Intel<sup>®</sup> Core<sup>™</sup> i5-2430M à 2,4 GHz</li> <li>4 Go de RAM</li> </ul> |
|                           | Recommandé :                                                                                   |
|                           | <ul> <li>Intel<sup>®</sup> Core<sup>™</sup> i7-870 à 2,93 GHz</li> <li>8 Go de RAM</li> </ul>  |
| Système<br>d'exploitation | Windows 7 ou version ultérieure                                                                |
| Navigateur Web            | Tout navigateur Web actuel                                                                     |
| Carte réseau              | Fonctionnement 10Base-T (10 Mbit/s), 100Base-TX (100 Mbit/s) ou 1000Base-T                     |

**AVIS!** L'ITE doit être connecté uniquement aux réseaux PoE sans routage vers l'usine extérieure ou une description équivalente.

# Accès à la caméra

#### Accès à la caméra

Le Caméra dôme anti-vandale 5MP avec analyse vidéo prend en charge tous les navigateurs actuels sans nécessiter de plug-ins ou de modules complémentaires (par exemple pour la prise en charge de H.264/H.265/MJPEG).

#### Connexion à la caméra

L'adresse IP par défaut de la caméra est : 10.x.x.x. Par défaut, la caméra démarre en tant que client DHCP et tente automatiquement d'obtenir une adresse IP à partir d'un serveur DHCP.

1. Saisissez l'adresse IP de la caméra dans la barre d'URL du navigateur Web et appuyez sur « Entrée ». 2. Saisissez le nom d'utilisateur (**admin**) et le mot de passe (**meinsm**) par défaut.

**AVIS!** Les noms d'utilisateur et les mots de passe sont sensibles à la casse.

3. Vous serez invité à définir un nouveau mot de passe administrateur.

**AVIS!** Le mot de passe peut comporter entre 6 et 16 caractères (au moins un chiffre, aucun caractère spécial n'est autorisé).

4. Après avoir défini un nouveau mot de passe, vous serez invité à vous reconnecter. N'oubliez pas d'utiliser le nouveau mot de passe.

#### Modèles à objectif motorisé

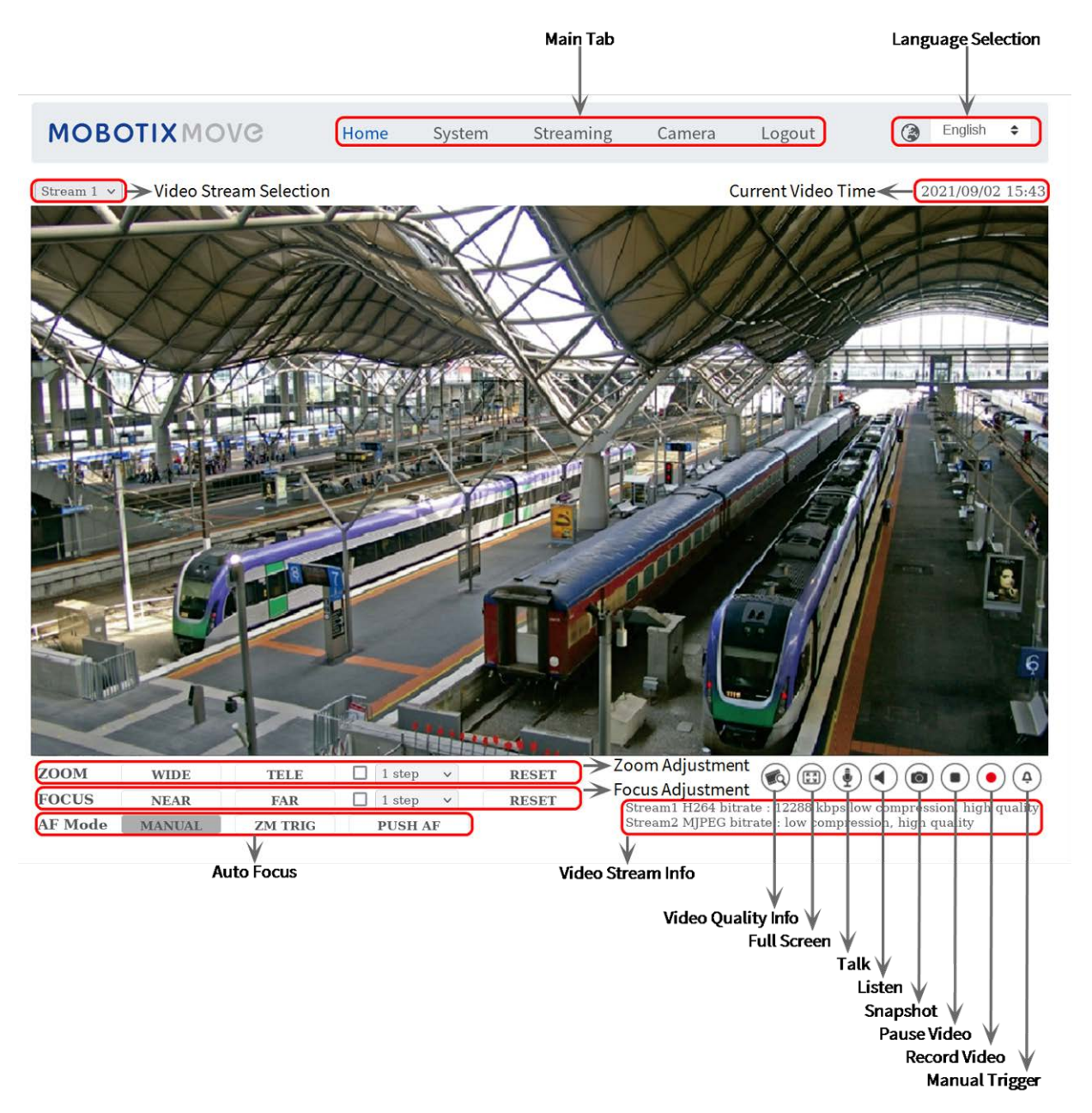

#### Réglage du zoom et de la mise au point

L'image en temps réel s'affiche sur la page d'accueil lorsque l'accès à la caméra est réussi. Si le zoom ou la mise au point ne sont pas à la position souhaitée, utilisez les boutons de fonction de la page d'accueil pour les régler.

**AVIS!** Pour plus d'informations sur les fonctions des boutons, reportez-vous à la section Référence du menu, p. 33 de la caméra IP WDR Vandal Analytics.

# Configuration de la résolution vidéo

Pour modifier les paramètres de configuration vidéo, sélectionnez **Diffusion vidéo > Configuration** vidéo.

| IOBOLIX MOVO     | 3 Hon          | ne System   | Streaming | Camera I   | _ogout       | ٢    | Englis | h      |
|------------------|----------------|-------------|-----------|------------|--------------|------|--------|--------|
| eo Configuration | Video Configur | ration      |           |            |              |      |        |        |
| eo Rotation      | 0              |             |           |            |              |      |        |        |
| eo Text Overlay  | stream 1       |             |           |            |              |      |        |        |
| eo ROI           | Encoding       | Yes         | \$        |            |              |      |        |        |
| o ROI Encoding   | Encode Type    | H.264       | \$        | Profile    | Main profile |      |        | \$     |
| o OCX Protocol   | Resolution     | 2688 x 1512 | \$        | Framerate  |              |      | 30     | Å      |
| o mask           | Pata Control   | []          |           |            |              |      |        | -      |
| U                | Rate Control   | VBR         | -         | Bitrate    |              |      | 4096   | Ŷ      |
|                  |                |             |           | GOV Length | -            |      | 60     | ÷,     |
|                  | stream 2       |             |           |            |              |      |        |        |
|                  | Encoding       | Yes         | \$        |            |              |      |        |        |
|                  | Encode Type    | H.264       | \$        | Profile    | Main profile |      |        | \$     |
|                  | Resolution     | 2688 x 1512 | \$        | Framerate  |              |      | 30     | Å<br>V |
|                  | Rate Control   | VBR         | \$        | Bitrate    |              |      | 4096   | Å<br>V |
|                  |                |             |           | GOV Length | -            |      | 60     | Å<br>V |
|                  | stream 3       |             |           |            |              |      |        |        |
|                  | Encoding       | No          | \$        |            |              |      |        |        |
|                  | stream 4       |             |           |            |              |      |        |        |
|                  | Encoding       | No          | \$        |            |              |      |        |        |
|                  | BNC            |             |           |            |              |      |        |        |
|                  | Support:       | No          |           |            |              |      |        |        |
|                  |                |             |           |            |              | Save | Re     | eset   |

#### **Résolution par défaut**

Le tableau suivant répertorie la résolution par défaut de la caméra.

| Modèle de caméras IP                                                  |                                   | Résolution par défaut                                                               |  |
|-----------------------------------------------------------------------|-----------------------------------|-------------------------------------------------------------------------------------|--|
| Caméra dôme anti-vandale 5MP avec<br>analyse vidéo<br>Mx-VD2A-5-IR-VA | Mode linéaire<br>(60/50 ips)      | H.265/H.264 : 2 688 × 1 944 (30/25 ips)<br>+<br>H.265/H.264 : 800 × 600 (30/25 ips) |  |
|                                                                       | Mode WDR<br>(Obturation<br>WDR 2) | H.265/H.264 : 2 688 × 1 944 (30/25 ips)<br>+<br>H.265/H.264 : 800 × 600 (30/25 ips) |  |

AVIS! La résolution maximale de la caméra ne peut être atteinte qu'en utilisant le codage
H.264/H.265. Lorsque vous utilisez le codage MJPEG, la résolution maximale est limitée à 1920
×1080 pixels.

# Exportation/importation de fichiers de configuration

Pour exporter et importer des fichiers de configuration, vous pouvez accéder à la page Maintenance de l'interface de configuration conviviale basée sur un navigateur.

Pour modifier les paramètres de maintenance, sélectionnez **Système > Maintenance**.

Vous pouvez exporter des fichiers de configuration vers un emplacement spécifié et récupérer des données en chargeant un fichier de configuration existant sur la caméra. Cela est particulièrement pratique pour que plusieurs caméras aient la même configuration.

#### Exporter

Vous pouvez enregistrer les paramètres système en exportant le fichier de configuration (.bin) vers un emplacement spécifié pour une utilisation ultérieure.

- Cliquez sur le bouton Exporter pour afficher la fenêtre contextuelle Téléchargement de fichier.
- Cliquez sur Enregistrer et spécifiez l'emplacement souhaité pour l'enregistrement du fichier de configuration.

#### Charger

Pour charger un fichier de configuration sur la caméra, cliquez sur **Parcourir** pour sélectionner le fichier de configuration, puis cliquez sur le bouton **Télécharger** pour le télécharger.

# Référence du menu

| Le menu Caméra                             | 35 |
|--------------------------------------------|----|
| L'onglet « Accueil »                       |    |
| Éléments de fonction sur la page d'accueil |    |
| L'onglet « Système »                       |    |
| Système                                    | 41 |
| Sécurité                                   |    |
| Réseau                                     | 49 |
| DDNS                                       | 55 |
| Messagerie                                 | 56 |
| FTP                                        | 56 |
| HTTP                                       |    |
| MxMessageSystem                            | 57 |
| Événements (paramètres d'alarme)           |    |
| Gestion du stockage                        |    |
| Enregistrement                             | 88 |
| Programmation                              |    |

| Emplacement des fichiers (instantanés et enregistrement Web) |     |
|--------------------------------------------------------------|-----|
| Afficher les informations                                    | 91  |
| Paramètres d'usine par défaut                                |     |
| Version du logiciel                                          |     |
| Mise à niveau du logiciel                                    | 93  |
| Maintenance                                                  |     |
| Onglet « Diffusion vidéo »                                   | 94  |
| Configuration vidéo                                          | 95  |
| Rotation vidéo                                               | 97  |
| Superposition de texte vidéo                                 |     |
| ROI vidéo                                                    |     |
| Codage ROI vidéo                                             |     |
| Protocole OCX vidéo                                          | 100 |
| Masque vidéo                                                 | 100 |
| Audio (paramètres du mode Audio et du Débit binaire)         |     |
| L'onglet « Caméra »                                          | 102 |
| Exposition                                                   | 103 |
| Balance des blancs                                           | 105 |
| Réglage de l'image                                           |     |
| Fonction infrarouge                                          | 109 |
| Réduction du bruit                                           |     |
| Fonction WDR                                                 |     |
| Zoom numérique                                               |     |
| Contre-jour                                                  |     |
| Profil                                                       |     |
| Système TV                                                   |     |
| L'onglet « Déconnexion »                                     |     |
| Annexe A : Installation des composants de l'UPnP             |     |
| Annexe B : Conversion d'adresses IP de décimales en binaires |     |

# Le menu Caméra

En haut de la page d'accueil de la caméra se trouvent les onglets principaux suivants :

#### L'onglet « Accueil », p. 36

Vous pouvez surveiller la vidéo en direct de la zone ciblée.

#### L'onglet « Système », p. 40

L'administrateur peut définir le nom d'hôte, l'heure système, le mot de passe root, les paramètres réseau, etc. Des détails supplémentaires seront interprétés dans le chapitre Système.

#### Onglet « Diffusion vidéo », p. 94

L'administrateur peut configurer le format vidéo, la compression vidéo, le protocole OCX vidéo, la fréquence d'images vidéo et la compression audio dans cette page.

#### L'onglet « Caméra », p. 102

Cet onglet n'est disponible que pour l'administrateur et les comptes utilisateur disposant des privilèges de contrôle de la caméra. L'onglet comprend les sections suivantes : **Exposition**, **Balance des blancs**, **Netteté**, **2D/3DNR**, **Zoom numérique**, **WDR**, etc.

#### L'onglet « Déconnexion », p. 113

Cliquez sur l'onglet pour vous déconnecter du système de caméras. Cliquez sur **Connexion** pour vous reconnecter, par exemple, avec un autre nom d'utilisateur et un autre mot de passe.

### L'onglet « Accueil »

Cliquez sur l'onglet **Accueil** pour accéder à la page d'accueil. Cette page comporte plusieurs boutons de fonction. Des informations détaillées de chaque élément sont disponibles dans la section suivante.

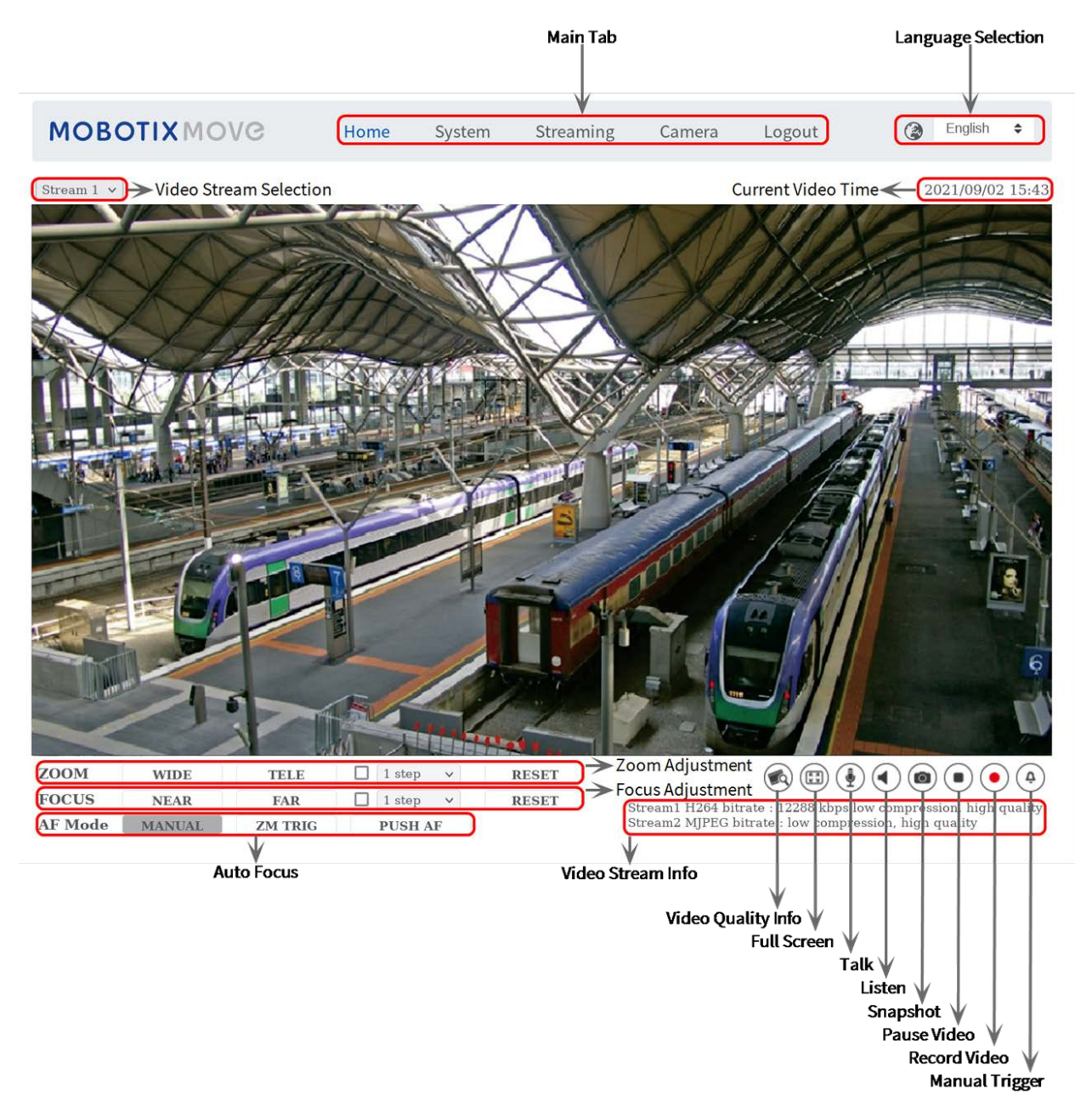

**AVIS!** Les boutons de fonction de la page d'accueil varient en fonction des différents modèles de caméras.
# Éléments de fonction sur la page d'accueil

# Prise en charge de plusieurs langues

Plusieurs langues sont prises en charge : allemand, anglais, espagnol, français, italien, japonais, portugais, russe, chinois simplifié et chinois traditionnel pour l'interface de la fenêtre de visualisation.

# Afficher la sélection du flux

En fonction du paramètre de diffusion, vous pouvez choisir le flux à afficher dans le menu déroulant.

# Contrôle du zoom numérique

En mode plein écran, vous pouvez utiliser la caméra PTZ en tournant la molette de la souris (pour effectuer un zoom avant/arrière). Une fois que vous avez effectué un zoom avant, vous pouvez faire glisser la souris dans n'importe quelle direction pour déplacer l'image agrandie.

# Infos caméra

Double-cliquez sur le volet de visualisation en direct pour afficher la fenêtre d'informations sur la caméra. Vous pouvez vérifier instantanément les informations de base de la caméra, telles que l'adresse IP, l'état du réseau, le format vidéo, etc.

# Qualité vidéo 阙

Cliquez pour afficher/masquer les informations de qualité vidéo, y compris le débit binaire et la compression.

# Plein écran 🖽

Utilisez ce bouton pour passer en mode plein écran. Vous pouvez également cliquer avec le bouton droit de la souris sur le volet **Vidéo en direct** et sélectionner **Plein écran**. Pour guitter le mode plein écran :

our quitter le mode plem écran :

- Appuyez sur la touche **Echap** du clavier.
- Double-cliquez sur le volet **Vidéo en direct**.
- Cliquez avec le bouton droit de la souris sur le volet Vidéo en direct et sélectionnez Vue normale.

# Parole 🔮 🍨 (Activer/Désactiver)

La fonction de parole permet au site local de parler au site distant. Cliquez sur le bouton pour activer/désactiver cette fonction. Les utilisateurs doivent sélectionner le mode de transmission approprié sous ce chemin : Diffusion vidéo > Audio pour activer cette fonction.

# Écoute (Activer/Désactiver)

Cliquez sur **Écoute** pour activer/désactiver le son. Pour activer cette fonction, les utilisateurs doivent sélectionner le mode de transmission approprié sous **Diffusion vidéo > Audio**.

**AVIS!** Les fonctions de parole et d'écoute ne sont disponibles que pour les comptes d'utilisateur auxquels l'administrateur a accordé ce privilège. Pour plus d'informations, reportez-vous à la section **Parler/écouter** dans **Système > Sécurité >** Ajouter un utilisateur, p. 42.

# Instantané 🔘

Cliquez sur le bouton pour enregistrer automatiquement les instantanés JPEG à l'endroit désigné. L'emplacement par défaut de l'enregistrement des instantanés est : C:\. Pour modifier l'emplacement de stockage, reportez-vous à la section Emplacement des fichiers (instantanés et enregistrement Web), p. 91.

# Vue en direct (•) (Pause/Redémarrer)

Cliquez sur **Pause** pour désactiver la diffusion vidéo. La vidéo en direct s'affichera en noir. Cliquez sur **Redémarrage** pour afficher à nouveau la vidéo en direct.

# Enregistrement Web (Activer/Désactiver)

Cliquez sur **Enregistrer** et la visualisation en direct via le navigateur Web sera directement enregistrée à l'emplacement spécifique sur le disque dur local, qui peut être configuré sur la page Emplacement des fichiers. L'emplacement de stockage par défaut de l'enregistrement Web est : C:\. Pour plus d'informations, reportez-vous à la section Emplacement des fichiers (instantanés et enregistrement Web), p. 91.

# Déclenchement manuel ( ( Activer/Désactiver)

Cliquez sur **Déclenchement manuel** pour activer/désactiver le déclenchement manuel. Pour plus d'informations, reportez-vous à la section **Déclenchement manuel**, p. 76.

# Réglage du zoom

Grand angle/Téléobjectif WIDE TELE

Maintenez le bouton **GRAND ANGLE/TÉLÉOBJECTIF** enfoncé et réglez le zoom en continu. Pour les modèles avec objectif zoom, les fonctions de zoom optique avant/arrière peuvent également être mises en œuvre en déplaçant le curseur sur le volet vidéo en direct et en faisant défiler la molette de la souris en mode d'affichage Vue normale.

Étapes Grand angle/Téléobjectif 🗹 1 step 🗸

Sélectionnez une valeur d'étape Grand angle/Téléobjectif dans le menu déroulant pour déplacer l'objectif zoom en fonction de la valeur définie. Réinitialiser RESET
 Cliquez sur Réinitialiser pour étalonner l'objectif zoom sur le grand angle maximal.

# Réglage manuel de la mise au point

Près/Loin NEAR FAR

Maintenez le bouton **Près/Loin** enfoncé et réglez la mise au point en continu.

Étapes Près/Loin 🗹 1 step 🗸

Sélectionnez une valeur d'étape Grand angle/Téléobjectif dans le menu déroulant pour déplacer l'objectif de mise au point en fonction de la valeur définie.

# Réinitialiser RESET

Cliquez sur **Réinitialiser** et l'objectif de mise au point se réinitialisera d'abord sur l'extrémité proche maximale. La lentille est ensuite étalonnée dans une position adaptée à l'environnement de surveillance.

# Réglage de la mise au point automatique (AF)

Prise en charge du MANUAL

Cliquez sur **Manuel** pour régler la mise au point manuellement à l'aide des boutons **Près/Loin**.

- Zm Trig (Mise au point automatique du déclenchement de zoom) ZM TRIG
   Dans ce mode, la mise au point automatique est activée à chaque réglage du zoom.
- Mise au point automatique par pression PUSH AF
   La fonction de mise au point automatique par simple pression permet de fixer la mise au point en un seul clic.

# L'onglet « Système »

L'onglet Système contient les sections suivantes :

Système, Sécurité, Réseau, DDNS, Messagerie, FTP, HTTP, MxMessageSystem, Événements, Gestion du stockage, Enregistrement, Programmation, Emplacement du fichier, Afficher les informations, Défaut d'usine, Version du logiciel, Mise à niveau du logiciel, Maintenance.

| MOBOTIXMOV                                    | C Home                      | System                                    | Streaming | Camera | Logout      | ۲        | English | \$ |  |  |
|-----------------------------------------------|-----------------------------|-------------------------------------------|-----------|--------|-------------|----------|---------|----|--|--|
| System<br>Security<br>Network<br>DDNS<br>Mail | System                      |                                           |           |        |             |          |         |    |  |  |
|                                               | Host Name :                 | MegaPixelCamera                           |           |        |             |          |         |    |  |  |
|                                               | Time zone :                 | GMT+01:00 Tunisia, France, Germany, Italy |           |        |             |          |         |    |  |  |
| FTP                                           | Enable daylight saving time |                                           |           |        |             |          |         |    |  |  |
| HTTP                                          | Time offset:                | 01:00:00                                  |           |        |             |          |         |    |  |  |
| Events T                                      | Start date:                 | Jan                                       |           | ÷      | Start time: | 00:00:00 |         |    |  |  |
| Storage Management                            |                             |                                           |           |        |             |          |         |    |  |  |
| Recording<br>Schedule                         |                             | lst                                       |           | ÷      |             |          |         |    |  |  |
| File Location                                 |                             | Sun                                       |           | ¢      |             |          |         |    |  |  |
| View Information  Factory Default             | End date:                   | Jan                                       |           | ¢      | End time:   | 00:00:00 |         |    |  |  |
| Software Version                              |                             |                                           |           |        |             |          |         |    |  |  |
| Software Upgrade                              |                             | 1st                                       |           | ÷      |             |          |         |    |  |  |
| Maintenance                                   |                             | Sun                                       |           | ¢      |             |          |         |    |  |  |
|                                               | Time format:                | yyyy/mm/dd                                |           |        |             |          |         | ٠  |  |  |
|                                               | O Sync with computer time   |                                           |           |        |             |          |         |    |  |  |
|                                               | PC date:                    | 2021/09/02                                |           |        |             |          |         |    |  |  |
|                                               |                             | [yyyy/mm/dd]                              |           |        |             |          |         |    |  |  |
|                                               | PC time:                    | 15:44:37                                  |           |        |             |          |         |    |  |  |
|                                               | [hh:mm:ss]                  |                                           |           |        |             |          |         |    |  |  |
|                                               | 🔿 Manual                    |                                           |           |        |             |          |         |    |  |  |
|                                               | Date:                       | 2016/04/01                                |           |        |             |          |         |    |  |  |
|                                               |                             | [yyyy/mm/dd]                              |           |        |             |          |         |    |  |  |
|                                               | Time:                       | 00:00:00                                  |           |        |             |          |         |    |  |  |
|                                               | [hh:mm:ss]                  |                                           |           |        |             |          |         |    |  |  |
|                                               | • Sync with NTP server      |                                           |           |        |             |          |         |    |  |  |
|                                               | NTP server:                 | 10.25.28.3                                |           |        |             |          |         |    |  |  |
|                                               | Save                        |                                           |           |        |             |          |         |    |  |  |

**AVIS!** Seuls les administrateurs peuvent accéder à la page de configuration **Système**.

# Système

Pour modifier les paramètres du système, sélectionnez **Système > Système**.

# Nom d'hôte

Le nom permet d'identifier la caméra. Si la fonction d'alarme (voir Événements (paramètres d'alarme), p. 58) est activée et configurée pour envoyer des messages d'alarme par messagerie/FTP, le nom d'hôte saisi ici s'affiche dans le message d'alarme.

# **Fuseau horaire**

Sélectionnez le fuseau horaire dans le menu déroulant en fonction de l'emplacement de la caméra.

# Activer l'heure d'été

Pour activer l'heure d'été, cochez l'élément et spécifiez le décalage horaire et la durée de l'heure d'été. Le format du décalage horaire est [hh:mm:ss]. Par exemple, si le décalage horaire est d'une heure, saisissez « 01:00:00 » dans le champ.

# Format de date

Choisissez un format de date (aaaa/mm/jj ou jj/mm/aaaa) dans le menu déroulant. Le format de la date et de l'heure affichées au-dessus de la fenêtre de vidéo en direct sera modifié en fonction du format sélectionné.

# Synchronisation avec l'heure de l'ordinateur

Sélectionnez l'élément pour que l'affichage de la date et de l'heure de la vidéo se synchronise avec celui de l'ordinateur.

**AVIS!** Les utilisateurs DOIVENT cliquer sur **Enregistrer** pour confirmer le paramètre. Sinon, l'heure ne sera pas synchronisée.

# Manuel

L'administrateur peut définir manuellement la date et l'heure de la vidéo. Le format de saisie doit être identique aux exemples affichés à côté des champs de saisie.

# Synchroniser avec le serveur NTP

Le protocole NTP (Network Time Protocol) est un autre moyen de synchroniser l'horloge de la caméra avec un serveur NTP. Indiquez le serveur à synchroniser dans le champ de saisie. Sélectionnez ensuite un intervalle de mise à jour dans le menu déroulant. Pour plus d'informations sur NTP, consultez le site Web www.ntp.org.

**AVIS!** La synchronisation s'effectue à chaque démarrage de la caméra.

Cliquez sur **Enregistrer** pour confirmer le paramètre.

# Sécurité

Pour modifier les paramètres de sécurité, sélectionnez **Système > Sécurité**. Cliquez sur **Sécurité**. Un menu déroulant contenant les onglets **Utilisateur**, **HTTPS**, **Filtre IP** et **IEEE 802.1X** s'affiche.

# Utilisateur

Pour modifier les paramètres utilisateur, sélectionnez **Système > Sécurité > Utilisateur**.

# Mot de passe administrateur

Cet élément permet à l'administrateur de réinitialiser le mot de passe. Saisissez le nouveau mot de passe dans **Mot de passe administrateur** et **confirmez le mot de passe**. Les caractères/chiffres saisis s'affichent sous forme de points à des fins de sécurité. Cliquez sur **Enregistrer** pour confirmer les modifications. Une fois les modifications confirmées, le navigateur Web demande à l'administrateur de se reconnecter à la caméra avec le nouveau mot de passe.

**AVIS!** Le mot de passe peut comporter entre 6 et 16 caractères (au moins un chiffre, aucun caractère spécial n'est autorisé).

# Ajouter un utilisateur

Cet élément permet à l'administrateur d'ajouter de nouveaux utilisateurs. Saisissez le nom du nouvel utilisateur dans **Nom d'utilisateur** et le mot de passe dans **Mot de passe utilisateur**. Le nom d'utilisateur peut comporter jusqu'à 16 caractères et le mot de passe entre 6 et 16 caractères (avec au moins un chiffre et sans caractères spéciaux). Cliquez sur **Ajouter** pour ajouter le nouvel utilisateur. Le nom du nouvel utilisateur ajouté s'affiche dans le menu déroulant **Nom d'utilisateur** sous **Gérer l'utilisateur**. Les comptes utilisateur sont au nombre de vingt maximum. Activez les cases ci-dessous pour accorder des privilèges aux fonctionnalités :

# Accès E/S

Cet élément prend en charge les fonctions essentielles qui permettent aux utilisateurs de visionner la vidéo en direct lorsqu'ils accèdent à la caméra.

# Contrôle de la caméra

Cet élément permet à l'utilisateur désigné de modifier les paramètres de la caméra sur la page des paramètres **Caméra** et **Panoramique/Inclinaison**.

# Parler/écouter

Cet élément permet à l'utilisateur désigné sur le site local (site de la caméra) de communiquer avec, par exemple, l'administrateur sur le site distant.

# Gérer l'utilisateur

# Supprimer un utilisateur

Ouvrez le menu déroulant **Nom d'utilisateur** et sélectionnez le nom d'utilisateur à supprimer. Cliquez sur **Supprimer** pour supprimer le nom sélectionné.

Modifier un utilisateur

Ouvrez le menu déroulant **Nom d'utilisateur** et sélectionnez le nom d'utilisateur. Cliquez sur **Modifier** pour afficher une fenêtre contextuelle. Saisissez le nouveau mot de passe utilisateur et réinitialisez les droits d'accès. Cliquez sur **Enregistrer** pour confirmer les modifications. Cliquez ensuite sur **Fermer** pour terminer les modifications.

# Paramètre d'authentification HTTP

Ce paramètre permet des connexions sécurisées entre la caméra IP et le navigateur Web en appliquant des contrôles d'accès aux ressources Web. Lorsque les utilisateurs s'approchent du navigateur Web, un nom d'utilisateur et un mot de passe leur sont demandés afin de protéger les paramètres de la caméra ou les informations de diffusion en direct contre l'espionnage. Deux modèles de sécurité sont disponibles : Basic et Digest. Reportez-vous aux descriptions ci-dessous pour plus de détails.

# Basic

Ce mode n'assure qu'une protection de base pour la sécurité de la connexion. Des risques subsistent que le mot de passe soit intercepté.

Digest

Le mode « Digest »est une option de protection plus sûre. Le mot de passe est envoyé dans un format chiffré pour éviter qu'il ne soit volé.

**AVIS!** Les utilisateurs DOIVENT cliquer sur **Enregistrer** pour appliquer le paramètre.

# Paramètre d'authentification de diffusion vidéo

Ce paramètre offre une sécurité contre l'accès au streaming des utilisateurs non autorisés via le protocole RTSP (Real Time Streaming Protocol). Si le paramètre est activé, les utilisateurs sont invités à saisir leur nom d'utilisateur et leur mot de passe avant de lancer la diffusion vidéo. Trois modes de sécurité sont disponibles : Désactiver, Basic et Digest. Reportez-vous aux descriptions ci-dessous pour plus de détails.

# Désactiver

Si le mode « Désactiver » est sélectionné, aucune sécurité n'est fournie contre les accès non autorisés. Les utilisateurs ne seront pas invités à saisir leur nom d'utilisateur et leur mot de passe pour s'authentifier.

Basic

Ce mode peut uniquement fournir une protection de base pour les flux en direct. Des risques subsistent que le mot de passe soit intercepté.

# Digest

Le mode « Digest »est une option de protection plus sûre. Le mot de passe est envoyé dans un format chiffré pour éviter qu'il ne soit volé.

AVIS! Les utilisateurs DOIVENT cliquer sur Enregistrer pour appliquer le paramètre.

### Activer la fonction de verrouillage de compte

La fonction de verrouillage de compte permet de verrouiller un compte lorsque quelqu'un tente de se connecter plusieurs fois de suite sans succès. Pour protéger le compte de l'utilisateur, la fonction de verrouillage du compte est activée lorsque plusieurs échecs de connexion se produisent. Cochez la case **Activer la fonction de verrouillage du compte** et saisissez la valeur de seuil et la durée.

Seuil

Le seuil est un nombre maximum de tentatives de connexion compris entre 5 et 20. La valeur par défaut est 5 (tentatives).

Durée

La durée désigne la période pendant laquelle le compte reste verrouillé une fois la fonction de verrouillage de compte déclenchée, allant de 1 à 60 minutes. La valeur par défaut est 10 (min).

# **HTTPS**

Pour modifier les paramètres HTTPS, sélectionnez **Système > Sécurité > HTTPS**.

**HTTPS** permet des connexions sécurisées entre la caméra et le navigateur Web à l'aide du protocole **SSL (Secure Socket Layer)** ou **TLS (Transport Layer Security)**, qui protègent les paramètres de la caméra ou les informations de nom d'utilisateur/mot de passe de l'espionnage. Il est nécessaire d'installer un certificat auto-signé ou un certificat CA signé pour mettre en œuvre HTTPS. Pour utiliser HTTPS sur la caméra, un certificat HTTPS doit être installé. Le certificat HTTPS peut être obtenu en créant et en envoyant une demande de certificat à une autorité de certification (AC), en téléchargeant un certificat ou en créant un certificat HTTPS auto-signé.

# **Activer HTTPS**

Sélectionnez le mode sécurisé HTTPS dans la liste déroulante **Activer HTTPS**. Une fois activé, choisissez l'un des deux modes suivants.

# Désactiver

Aucune sécurité contre les accès non autorisés. Les utilisateurs ne seront pas invités à installer un nouveau certificat.

HTTP et HTTPS

Dans ce mode, les connexions sécurisées HTTP et HTTPS sont activées.

# HTTPS uniquement

Dans ce mode, la connexion sécurisée est assurée uniquement par HTTPS.

Cliquez sur **Enregistrer** pour enregistrer le paramètre.

#### Installer le nouveau certificat

Ouvrez la liste déroulante **Installer le nouveau certificat** et sélectionnez le type de certificat. Choisissez l'un des types suivants.

• Générer un certificat auto-signé

Avant d'obtenir un certificat émis par l'autorité de certification, vous pouvez d'abord créer et installer un certificat auto-signé.

Sous **Générer un certificat auto-signé**, cliquez sur **Créer** et donnez les informations requises comme indiqué sous Fournir les informations de certificat, p. 45.

**AVIS!** Le certificat auto-signé ne procure pas le même niveau de sécurité élevé que lors de l'utilisation d'un certificat émis par l'autorité de certification.

#### Générer une demande de certificat

Cliquez sur **Générer une demande de certificat** pour créer une demande de certificat et obtenir un certificat signé de l'autorité de certification. Donnez les renseignements demandés comme indiqué dans la section Fournir les informations de certificat, p. 45.

Lorsque la demande est terminée, l'objet de la demande créée s'affiche dans le champ. Cliquez sur **Propriétés** sous le champ **Objet**, copiez la demande au format PEM et envoyez-la à l'autorité de certification sélectionnée.

Lorsque le certificat signé est renvoyé, téléchargez-le pour l'installer (voir Télécharger la clé privée/le certificat, p. 45).

# Télécharger la clé privée/le certificat

- Procédez de l'une des façons suivantes :
  - Si vous disposez d'un fichier de *clé privée*, cliquez sur **Parcourir** sous **Clé privée** et sélectionnez le fichier.
  - Si vous disposez d'un fichier de *certificat*, cliquez sur **Parcourir** sous **Certificat** et sélectionnez le fichier.
- Cliquez sur **Télécharger**.
- Dès l'issue de l'installation, cliquez sur **Enregistrer** pour enregistrer les paramètres.

#### Fournir les informations de certificat

Pour créer un certificat HTTPS auto-signé ou une demande de certificat à l'autorité de certification, renseignez les informations requises.

| Élément d'information | Créer un certificat auto-signé | Créer une demande de certificat |
|-----------------------|--------------------------------|---------------------------------|
| Pays                  | $\checkmark$                   | $\checkmark$                    |
| État ou province      | $\checkmark$                   | $\checkmark$                    |

| Élément d'information   | Créer un certificat auto-signé | Créer une demande de certificat |
|-------------------------|--------------------------------|---------------------------------|
| Localité                | $\checkmark$                   | $\checkmark$                    |
| Organisation            | $\checkmark$                   | $\checkmark$                    |
| Unité organisationnelle | $\checkmark$                   | $\checkmark$                    |
| Nom commun              | $\checkmark$                   | $\checkmark$                    |
| Jours valides           | $\checkmark$                   | -                               |

#### Pays

Indiquez un code de combinaison en deux lettres pour indiquer le pays dans lequel le certificat sera utilisé. Par exemple, tapez « US » pour indiquer les États-Unis.

État ou province

Indiquez la région administrative locale.

Localité

Indiquez les informations géographiques complémentaires.

Organisation

Indiquez le nom de l'organisation à laquelle appartient l'entité identifiée dans « Nom commun ».

#### Unité organisationnelle

Indiquez le nom de l'unité organisationnelle à laquelle appartient l'entité identifiée dans « Nom commun ».

# Nom commun

Indiquez le nom de la personne ou de l'autre entité identifiée par le certificat (souvent le site Web).

Jours valides

Indiquez la période en jours (1 à 9999) pour indiquer la période de validité du certificat.

Cliquez sur **OK** pour enregistrer les informations de certificat une fois le paramètre défini.

# **Filtre IP**

Pour modifier les paramètres du filtre IP, sélectionnez **Système > Sécurité > Filtre IP**. Le filtre IP vous permet d'autoriser ou de refuser l'accès à la caméra à des adresses IP spécifiques.

# Activer le filtre IP

Cochez cette case pour activer la fonction de filtre IP. Une fois activée, l'accès à la caméra des adresses IP répertoriées (IPv4) dans la zone de liste **Adresses IP filtrées** est autorisé ou refusé. Sélectionnez **Autoriser** ou **Refuser** dans le menu déroulant, puis cliquez sur **Appliquer** pour définir le

comportement du filtre IP.

### Ajouter une adresse IP

Saisissez l'adresse IP dans l'espace vide situé sous la liste **Adresses IP filtrées**, puis cliquez sur **Ajouter**. L'adresse que vous venez d'ajouter s'affiche dans la liste. Il est possible de spécifier jusqu'à 256 entrées d'adresse IP.

En outre, pour filtrer un groupe d'adresses IP, saisissez une adresse dans l'espace vide suivi d'une barre oblique et d'un nombre compris entre 1 et 31, par exemple, 192.168.2.81/30. Le nombre après la barre oblique peut définir le nombre d'adresses IP à filtrer. Pour plus de détails, reportez-vous à Exemple : Filtrage d'un groupe d'adresses IP consécutives, p. 47 :Exemple : Filtrage d'un groupe d'adresses IP consécutives, p. 47 ci-dessous.

#### Supprimer une adresse IP

Pour supprimer une adresse IP de la liste **Adresses IP filtrées**, sélectionnez-la et cliquez sur **Supprimer**.

# Exemple : Filtrage d'un groupe d'adresses IP consécutives

- Convertissez 192.168.2.81/30 en nombres binaires (voir Annexe B : Conversion d'adresses IP de décimales en binaires, p. 114 :Annexe B : Conversion d'adresses IP de décimales en binaires, p. 114). Les nombres binaires sont 11000000.10101000.00000010.01010001. Le nombre « 30 » après la barre oblique fait référence aux 30 premiers chiffres des nombres binaires.
- 2. Convertissez quelques adresses IP avant et après 192.168.2.81 en nombres binaires. Comparez ensuite leurs 30 premiers chiffres avec les nombres binaires de 192.168.2.81.
  - Convertissez 192.168.2.80 en nombres binaires. Les nombres binaires sont 11000000.10101000.00000010.01010000. Les 30 premiers chiffres étant les mêmes que pour les nombres binaires 192.168.2.81, l'adresse 192.168.2.80 sera filtrée.
  - Convertissez 192.168.2.79 en nombres binaires. Les nombres binaires sont 11000000.10101000.00000010.01001111. Les 30 premiers chiffres étant différents des nombres binaires de 192.168.2.81, l'adresse 192.168.2.79 ne sera pas filtrée. Cela signifie également que les adresses IP précédant l'adresse 192.168.2.79 ne seront pas filtrées. Par conséquent, vous pouvez arrêter de convertir les adresses IP avant 192.168.2.79 en nombres binaires.
  - 3. Répétez la même procédure dans « a » avec les adresses IP après 192.168.2.81. Arrêtez lorsque la situation se produit dans « b ». C'est-à-dire que le 30e chiffre des nombres binaires de l'adresse IP 192.168.2.84 est différent et qu'elle ne sera pas filtrée.

Par conséquent, les adresses IP 192.168.2.80 à 192.168.2.83 seront filtrées lors de la saisie de 192.168.2.81/30. Le tableau suivant indique clairement que le 30<sup>e</sup> chiffre des nombres binaires des adresses IP 192.168.79 et 192.168.84 est différent des autres. Par conséquent, ces deux adresses IP ne seront pas filtrées.

| Adresses IP  | Nombres binaires                    |
|--------------|-------------------------------------|
| 192.168.2.79 | 11000000.10101000.00000010.01001111 |
| 192.168.2.80 | 11000000.10101000.00000010.01010000 |
| 192.168.2.81 | 11000000.10101000.00000010.01010001 |
| 192.168.2.82 | 11000000.10101000.00000010.01010010 |
| 192.168.2.83 | 11000000.10101000.00000010.01010011 |
| 192.168.2.84 | 11000000.10101000.00000010.01010100 |

# **IEEE 802.1X**

Pour modifier les paramètres IEEE 802.1x, sélectionnez **Système > Sécurité > IEEE 802.1X**. La caméra est autorisée à accéder à un réseau protégé par protocole 802.1X/EAPOL (Extensible Authentication Protocol over LAN).

Sélectionnez Activé pour activer la fonction IEEE 802.1X.

Sélectionnez l'un des quatre types de protocole : **EAP-MD5**, **EAP-TLS**, **EAP-TTLS** et **EAP-PEAP**. Les utilisateurs doivent contacter l'administrateur réseau pour obtenir des certificats, des ID utilisateur et des mots de passe.

# **Certificat CA**

Le certificat CA est créé par l'autorité de certification à des fins d'auto-validation. Téléchargez le certificat pour vérifier l'identité du serveur.

# Certificat client/clé privée

Téléchargez le certificat client et la clé privée pour authentifier la caméra elle-même.

# Configuration

Identité

Saisissez l'identité de l'utilisateur associée au certificat. Vous pouvez utiliser jusqu'à 16 caractères.

# Mot de passe de clé privée

Saisissez le mot de passe (16 caractères maximum) pour l'identité de l'utilisateur.

#### Enregistrer le paramètre IEEE 802.1X

Cliquez sur **Enregistrer** pour enregistrer le paramètre IEEE 802.1X/EAP-TLS.

# Réseau

Pour modifier les paramètres réseau, sélectionnez **Système > Réseau**.

Cliquez sur **Réseau**. Un menu déroulant contenant des onglets tels que **Basic**, **QoS**, **VLAN**, **SNMP** et **UPnP** s'affiche.

# Basic

Pour modifier les paramètres de base, sélectionnez **Système > Réseau > Basic**.

Cette page de paramètres permet de définir une nouvelle adresse IP pour la caméra, de configurer d'autres paramètres liés au réseau et d'activer l'adresse IPv6 (si pris en charge par le réseau).

# Général

Ce menu permet de configurer une nouvelle adresse IP pour la caméra. Pour configurer une adresse IP, déterminez d'abord le type de réseau. Contactez votre opérateur réseau. Reportez-vous ensuite au type de réseau et suivez les instructions pour configurer l'adresse IP.

**AVIS!** Si le type de réseau est PPPoE (Point-to-Point Protocol over Ethernet), procurez-vous le nom d'utilisateur et le mot de passe PPPoE auprès de votre opérateur réseau.

# • Obtenir l'adresse IP automatiquement (DHCP)

Sélectionnez l'élément et cliquez sur **Enregistrer** pour confirmer le nouveau paramètre. Une remarque concernant le redémarrage du système de la caméra s'affiche. Cliquez sur **OK** pour redémarrer le système de la caméra. Une nouvelle adresse IP sera attribuée à la caméra. Fermez le navigateur Web et recherchez la caméra via le programme d'installation : DeviceSearch.exe. Reportez-vous aux étapes ci-dessous pour connecter la caméra via le logiciel « DeviceSearch ».

**AVIS!** Avant de rechercher la caméra via DeviceSearch.exe, enregistrez l'adresse MAC de la caméra indiquée sur l'étiquette ou l'emballage de la caméra, en prévision d'une utilisation ou identification ultérieure.

- Double-cliquez sur le programme DeviceSearch.exe.
- À l'ouverture de la fenêtre, cliquez sur **Recherche de périphériques** en haut. Tous les périphériques IP de recherche sont répertoriés sur la page.
- Recherchez la caméra dans la liste par adresse MAC.
- Effectuez ensuite un double-clic ou un clic droit et sélectionnez Parcourir pour accéder directement à la caméra via un navigateur Web.
- Une fenêtre d'invite demandant le nom d'utilisateur et le mot de passe s'affiche. Saisissez le nom d'utilisateur et le mot de passe pour vous connecter à la caméra.

### Utiliser une adresse IP fixe

Sélectionnez l'élément et insérez la nouvelle adresse IP, par exemple, 192.168.7.123. Notez que l'adresse IP insérée doit se trouver dans le même réseau local que l'adresse IP de l'ordinateur. Ensuite, accédez à la passerelle par défaut (expliquée plus loin) et modifiez le paramètre, par exemple, 192.168.7.254. Cliquez sur **Enregistrer** pour confirmer le nouveau paramètre. Une remarque concernant le redémarrage du système s'affiche. Cliquez sur **OK** pour redémarrer le système de la caméra. Patientez 15 secondes. L'adresse IP de la caméra dans la barre d'URL sera modifiée et les utilisateurs devront se reconnecter.

Lorsque vous utilisez une adresse IP statique pour connecter la caméra, vous pouvez y accéder en saisissant l'adresse IP dans la barre d'URL et en appuyant sur la touche **Entrée** du clavier. Vous pouvez également accéder à la caméra via le programme d'installation : DeviceSearch.exe. Reportez-vous aux étapes ci-dessous pour connecter la caméra via le logiciel DeviceSearch avec une adresse IP statique.

- Double-cliquez sur le programme DeviceSearch.exe.
- À l'ouverture de la fenêtre, cliquez sur **Recherche de périphériques** en haut. Tous les périphériques IP de recherche sont répertoriés sur la page.
- Recherchez la caméra par son adresse IP.
- Effectuez ensuite un double-clic ou un clic droit et sélectionnez Parcourir pour accéder directement à la caméra via un navigateur Web.
- Une fenêtre d'invite demandant le nom d'utilisateur et le mot de passe s'affiche. Saisissez le nom d'utilisateur et le mot de passe pour vous connecter à la caméra.
  - Adresse IP

Ceci est nécessaire pour l'identification réseau.

#### Masque de sous-réseau

Permet de déterminer si la destination se trouve dans le même sous-réseau. La valeur par défaut est « 255.255.255.0 ».

#### Passerelle par défaut

Il s'agit de la passerelle utilisée pour transférer des images vers des destinations dans différents sous-réseaux. Un paramètre de passerelle non valide ne permet pas la transmission vers des destinations dans un sous-réseau différent.

#### DNS principal

Le DNS principal est le serveur de noms de domaine principal qui convertit les noms d'hôtes en adresses IP.

#### DNS secondaire

Le DNS secondaire est un serveur de noms de domaine secondaire qui sauvegarde le DNS principal.

# Utiliser PPPoE

Pour les utilisateurs PPPoE, saisissez le nom d'utilisateur et le mot de passe PPPoE dans les champs de saisie, puis cliquez sur **Enregistrer** pour terminer la définition du paramètre.

#### Avancé

Ce qui suit présente le port du serveur Web de la caméra, le port RTSP, le port MJPEG sur HTTP et le port HTTPS.

# Port du serveur Web

Le port par défaut du serveur Web est 80. La définition par défaut du port du serveur Web sur 80 vous permet de saisir simplement l'adresse IP de la caméra dans la barre d'URL d'un navigateur Web pour connecter la caméra. Lorsque le port du serveur Web est remplacé par un numéro autre que 80, les utilisateurs doivent saisir l'adresse IP de la caméra, suivie du caractère « deux points » et du numéro de port. Par exemple, pour se connecter à une caméra dont l'adresse IP est définie sur 192.168.0.100 et le port du serveur Web sur 8080, il convient de saisir « http://192.168.0.100:8080 » dans la barre d'URL.

### Port RTSP

Le paramètre par défaut du port RTSP est 554 ; le port RTSP doit être défini sur 554 ou dans la plage 1024 à 65535.

#### MJPEG sur le port HTTP

Le paramètre par défaut du mode MJPEG sur le port HTTP est 8008 ; le port MJPEG sur HTTP doit être défini sur 8008 ou dans la plage 1024 à 65535.

# Port HTTPS

Le paramètre par défaut du port HTTPS est 443 ; le port HTTPS doit être défini sur 443 ou dans la plage 1024 à 65535.

**AVIS!** Assurez-vous que les numéros de port définis ci-dessus sont différents les uns des autres pour éviter tout risque de conflit réseau.

# URL RTSP

Lorsque les utilisateurs utilisent des lecteurs RTSP pour regarder des flux vidéo en direct, la caméra offre la possibilité de configurer le nom d'accès à la diffusion pour le flux de 1 au flux 4. Le format de diffusion est rtsp://**adresse ip:rtsp port/nom d'accès**. Prenons l'exemple d'une caméra dont l'adresse IP est définie sur 192.168.0.100. Si les utilisateurs saisissent « liveview.1 » dans le champ vide du nom d'accès au flux 1, l'adresse de diffusion du flux 1 sera « rtsp://192.168.0.100:554/liveview.1 ».

**AVIS!** La longueur maximale du nom d'accès est de 32 caractères ; les caractères valides sont A-Z, a-z, 0-9 et !#\$%&'-.@^\_~.

#### **Configuration de l'adresse IPV6**

Si le réseau prend en charge IPv6, vous pouvez cocher la case en regard de **Activer IPv6** et cliquer sur **Enregistrer**. Une adresse IPv6 apparaît en regard de **Adresse**, et vous pouvez l'utiliser pour vous connecter à la caméra.

# QoS

Pour modifier les paramètres QoS (*Qualité de service* ), sélectionnez **Système > Réseau > QoS**. La qualité de service (QoS, Quality of Service) permet de fournir des niveaux de service différenciés pour différents types de paquets de trafic, ce qui garantit la livraison des services prioritaires, en particulier en cas de congestion du réseau. En adaptant le modèle DIffServ (Differentiated Services), les flux de trafic sont classés et marqués avec des valeurs DSCP (DiffServ Codepoint), et reçoivent ainsi le traitement de transmission correspondant des routeurs compatibles DiffServ.

#### Paramètres DSCP

La plage de valeurs DSCP est comprise entre 0 et 63. La valeur DSCP par défaut est 0 (DSCP est désactivé). La caméra utilise les classes QoS suivantes :

#### Gestion DSCP

**AVIS!** La classe se compose du trafic HTTP : Navigation Web.

#### Flux 1~4 DSCP

**AVIS!** Vous pouvez définir le DSCP Audio/Vidéo de chaque flux.

#### DSCP Vidéo

La classe se compose d'applications telles que MJPEG sur HTTP, RTP/RTSP et RTSP/HTTP.

#### DSCP Audio

Ce paramètre n'est disponible que pour les caméras audio.

**AVIS!** Pour activer cette fonction, assurez-vous que les commutateurs/routeurs réseau prennent en charge le mode QoS.

# VLAN

Pour modifier les paramètres VLAN, sélectionnez **Système > Réseau > VLAN**.

Cochez la case **Activer VLAN** pour activer la fonction VLAN. Entrez l'ID du VLAN. La plage d'ID de VLAN autorisée est comprise entre 1 et 4095. La valeur par défaut est 20.

# CoS

CoS signifie *Classe de service*. Plus la valeur de CoS est élevée, meilleures sont les performances de transmission. La valeur détermine également la priorité de transmission parmi les trois classes suivantes :

Vidéo en direct

La plage de valeurs est comprise entre 0 et 7.

Audio en direct

La plage de valeurs est comprise entre 0 et 7.

Gestion

La plage de valeurs est comprise entre 0 et 7.

# **SNMP**

Pour modifier les paramètres SNMP (Simple Network Management Protocol), sélectionnez

#### Système > Réseau > SNMP.

La prise en charge du protocole SNMP permet au système de gestion de réseau de contrôler et de gérer la caméra à distance.

#### SNMP v1/v2

Activer SNMP v1/v2

Sélectionnez la version de SNMP à utiliser en cochant la case.

# Communauté en lecture

Spécifiez le nom de la communauté qui dispose d'un accès en lecture seule à tous les objets SNMP pris en charge. La valeur par défaut est « public ».

**Communauté en écriture** 

Spécifiez le nom de la communauté qui dispose d'un accès en lecture/écriture à tous les objets SNMP pris en charge (à l'exception des objets en lecture seule). La valeur par défaut est « privé ».

#### SNMP v3

SNMP v3 prend en charge un système de sécurité amélioré qui offre une protection contre les utilisateurs non autorisés et garantit la confidentialité des messages. Les utilisateurs doivent saisir le nom de sécurité, le mot de passe d'authentification et le mot de passe de chiffrement lors de la configuration des connexions de la caméra dans le système de gestion du réseau. Avec SNMP v3, les messages envoyés entre les caméras et le système de gestion du réseau sont chiffrés pour garantir la confidentialité.

# Activer SNMP v3

Activez SNMP v3 en cochant la case.

### Nom de sécurité

La longueur maximale du nom de sécurité est de 32 caractères.

AVIS! Les caractères valides sont A-Z, a-z, 0-9 et !#\$%&'-.@^\_~.

#### Type d'authentification

Deux types d'authentification sont disponibles : MD5 et SHA. Sélectionnez **SHA** pour un niveau de sécurité plus élevé.

#### Mot de passe d'authentification

Le mot de passe d'authentification doit comporter au moins 8 caractères. Les caractères/chiffres saisis s'affichent sous forme de points à des fins de sécurité.

**AVIS!** Les caractères valides sont A-Z, a-z, 0-9 et !#\$%&'-.@^\_~.

#### Type de chiffrement

Deux types de chiffrement sont disponibles : DES et AES. Sélectionnez **AES** pour un niveau de sécurité supérieur.

#### Mot de passe de chiffrement

La longueur minimale du mot de passe de chiffrement est de 8 caractères et la longueur maximale est de 512 caractères. Les caractères/chiffres saisis s'affichent sous forme de points à des fins de sécurité. Le mot de passe de chiffrement peut également être laissé vide. Cependant, les messages ne seront pas chiffrés pour protéger la confidentialité.

AVIS! Les caractères valides sont A-Z, a-z, 0-9 et !#\$%&'-.@^\_~.

#### Traps (format d'alerte) pour SNMP v1/v2/v3

Les traps sont utilisés par la caméra pour envoyer des messages à un système de gestion en cas d'événements importants ou de changements d'état.

#### Activer les traps

Cochez la case pour activer le reporting de traps.

Adresse de trap

Saisissez l'adresse IP du serveur de gestion.

#### Communauté de trap

Indiquez la communauté à utiliser lors de l'envoi d'un message trap au système de gestion.

#### **Option de trap**

#### Démarrage à chaud

Un trap SNMP de démarrage à chaud signifie que le périphérique SNMP, c.-à-d. la caméra IP, effectue le rechargement du logiciel.

Cliquez sur Enregistrer une fois terminé.

# UPnP

Pour modifier les paramètres UPnP, sélectionnez **Système > Réseau > UPnP**.

# Paramètre UPnP

# Activer UPnP

Lorsque UPnP est activé, chaque fois que la caméra est présentée au réseau LAN, l'icône des caméras connectées s'affiche dans les favoris réseau pour permettre un accès direct.

**AVIS!** Pour activer cette fonction, assurez-vous que le composant UPnP est installé sur l'ordinateur. Veuillez consulter l'Annexe A : Installation des composants de l'UPnP, p. 114 pour connaître la procédure d'installation.

# Activer le transfert de port UPnP

Lorsque le transfert de port UPnP est activé, la caméra est autorisée à ouvrir automatiquement le port du serveur Web sur le routeur.

**AVIS!** Pour activer cette fonction, assurez-vous que le routeur prend en charge UPnP et que le protocole est activé.

# Nom descriptif

Définissez un nom pour l'identité de la caméra.

Cliquez sur Enregistrer lorsque vous avez terminé.

# DDNS

Pour modifier les paramètres DDNS, sélectionnez Système > DDNS.

Le système DDNS (Dynamic Domain Name System) permet de synchroniser en permanence un nom d'hôte avec une adresse IP dynamique. En d'autres termes, il permet à ceux qui utilisent une adresse IP dynamique d'être associés à un nom de domaine statique afin que d'autres puissent s'y connecter par nom.

# Activer DDNS

Cochez l'élément pour activer DDNS.

# Fournisseur

Sélectionnez un hôte DDNS dans la liste des fournisseurs.

# Nom d'hôte

Saisissez le nom de domaine enregistré dans le champ.

#### Nom d'utilisateur/e-mail

Saisissez le nom d'utilisateur ou l'adresse e-mail requis par le fournisseur DDNS pour l'authentification.

#### Mot de passe/clé

Saisissez le mot de passe ou la clé requis par le fournisseur DDNS pour l'authentification.

# Messagerie

Pour modifier les paramètres de messagerie, sélectionnez **Système > Messagerie**.

L'administrateur peut envoyer un e-mail via le protocole SMTP (Simple Mail Transfer Protocol) lorsqu'une alarme est déclenchée. SMTP est un protocole d'envoi d'e-mails entre serveurs. SMTP est un protocole texte relativement simple, où un ou plusieurs destinataires d'un message sont spécifiés et où le texte du message est transféré.

Deux ensembles de SMTP peuvent être configurés. Chaque ensemble comprend les paramètres Serveur SMTP, Nom du compte, Mot de passe et Adresse e-mail. Pour le serveur SMTP, contactez le fournisseur de services réseau pour obtenir des informations plus spécifiques.

Cliquez sur **Enregistrer** lorsque vous avez terminé. Cliquez ensuite sur **Tester** pour vérifier la connexion entre la caméra et le serveur SMTP spécifié.

# FTP

Pour modifier les paramètres FTP, sélectionnez **Système > FTP**.

L'administrateur peut configurer la caméra pour qu'elle envoie les messages d'alarme à un site FTP (File Transfer Protocol) spécifique lorsqu'une alarme est déclenchée. Vous pouvez attribuer un message d'alarme à deux sites FTP maximum. Saisissez les détails FTP dans les champs respectifs, soit le nom du serveur, le port du serveur, le nom d'utilisateur, le mot de passe et le dossier distant. Cliquez sur **Enregistrer** lorsque vous avez terminé. Cliquez ensuite sur **Tester** pour vérifier la connexion entre la caméra et le serveur FTP spécifié.

# HTTP

Pour modifier les paramètres HTTP, sélectionnez **Système > HTTP**.

Un serveur de notification HTTP peut écouter les messages de notification en provenance des caméras au moyen d'événements déclenchés. Saisissez les détails HTTP dans les champs respectifs, soit le nom du serveur (par exemple, http://192.168.0.100/admin.php), le nom d'utilisateur et le mot de passe. Les notifications d'**alarme** déclenchée et de **détection de mouvement** peuvent être envoyées au serveur HTTP spécifié.

Cliquez sur Enregistrer lorsque vous avez terminé.

**AVIS!** Reportez-vous à **Événements > Application >** Envoyer une notification HTTP, p. 61 pour les paramètres de notification HTTP.

# MxMessageSystem

Pour modifier les paramètres MxMessageSystem, sélectionnez **Système > MxMessageSystem**.

| MOBOTIXMOV                                                                                                    | C Hor                                                                           | me System                                              | Streaming | Camera | Logout | ٢ | English | \$ |
|----------------------------------------------------------------------------------------------------|---------------------------------------------------------------------------------|--------------------------------------------------------|-----------|--------|--------|---|---------|----|
| System<br>Security<br>Network<br>DDNS<br>Mail<br>FTP<br>HTTP<br>MxMessageSystem<br>Events<br>Storage Management<br>Events<br>Storage Management<br>Events<br>Storage Management<br>Events<br>Storage Management<br>Events<br>Storage Management<br>View Information<br>View Information<br>Factory Default<br>Software Version<br>Software Upgrade<br>Maintenance | MxMessageSyste<br>Password(PSK)<br>Broadcast Port<br>1st Message<br>2nd Message | me System<br>stem<br>im<br>ipsoo<br>alarm<br>lights_on | Streaming | Camera |        | 3 | English | •  |
|                                                                                                    | 3rd Message<br>Advanced<br>Resend<br>Poll Frequency<br>Max Time Offset          | 3<br>16<br>100                                         |           |        |        |   |         |    |
|                                                                                                    | Save                                                                            |                                                        |           |        |        |   |         |    |

La caméra peut envoyer des notifications de l'événement déclenché par le MxMessageSystem.

# **MxMessageSystem**

**Mot de passe (PSK) :** La communication est cryptée en SSH. Entrez votre clé de sécurité privée. **Port de diffusion :** Entrez le port de diffusion de la MxMessageSystem.

**Messages :** Saisissez jusqu'à trois messages qui peuvent être envoyés au MxMessageSystem.

# Fonctionnalités

**Renvoyer :** Ce paramètre spécifie la fréquence totale de renvoi du message. De nombreux renvois augmentent la probabilité que le message soit effectivement reçu, mais ils créent également une charge réseau plus importante.

**Fréquence d'interrogation :** Ce paramètre spécifie la fréquence d'envoi des messages par seconde. Une fréquence plus élevée réduit la latence, mais augmente la charge du réseau.

**Temps max. du décalage :** Différence maximale entre l'horodatage du message et l'heure du système. Les messages présentant une différence plus importante sont supprimés. Il est vivement recommandé de synchroniser l'heure système de tous les composants du système de messagerie à l'aide de NTP (dans la boîte de dialogue Date and Time (Date et Heure)).

Cliquez sur Enregistrer lorsque vous avez terminé.

**AVIS!** Reportez-vous à la section Events > Application > Send MxMessage events (Évènements > Application > Évènements Envoi MxMessage)

# Événements (paramètres d'alarme)

Pour modifier les paramètres d'événements, sélectionnez **Système > Événements**. Vous verrez les sections suivantes :

- Application
- Détection de mouvement
- Détection des pannes réseau
- MxMessageSystem Événement
- Événement périodique
- Déclenchement manuel
- Détection audio

# **Application**

Pour modifier les paramètres d'application, sélectionnez **Système > Événements > Application**. La caméra prend en charge une entrée d'alarme et une sortie de relais pour la coopération avec le système d'alarme afin de capturer les images d'événements. Reportez-vous à la définition des broches d'alarme ci-dessous pour connecter les dispositifs d'alarme à la caméra si nécessaire.

#### Commutateur d'alarme

Le réglage par défaut de la fonction du commutateur d'alarme est **Désactivé**. Activez la fonction en sélectionnant **Activé**. Vous pouvez également activer la fonction selon la programmation définie précédemment dans la page de configuration **Programmation**. Sélectionnez **Par programmation** et cliquez sur **Veuillez sélectionner...** pour choisir la programmation souhaitée dans le menu déroulant.

# Type d'alarme

Sélectionnez un type d'alarme, **Fermeture normale** ou **Ouverture normale**, correspondant à l'application de l'alarme.

#### Action déclenchée

L'administrateur peut spécifier les actions d'alarme qui seront effectuées au déclenchement de l'alarme. Toutes les options sont répertoriées ci-dessous.

# Activer la sortie d'alarme (élevée/faible)

Sélectionnez l'élément pour activer la sortie du relais d'alarme.

# Filtre infrarouge

Sélectionnez l'élément et le filtre infrarouge (IR Cut filter, ICR) de la caméra sera supprimé (on) ou bloqué (off) au déclenchement de l'entrée d'alarme. Cette fonction n'est disponible que pour les modèles avec filtre infrarouge.

**AVIS!** La fonction IR (reportez-vous à la section Fonction infrarouge, p. 109) ne peut pas être définie sur le mode **Auto** si cette action déclenchée est activée.

# Envoyer un message par FTP/e-mail

L'administrateur peut choisir d'envoyer un message d'alarme par FTP et/ou par e-mail lorsqu'une alarme est déclenchée.

# Charger une image par FTP

Sélectionnez cet élément pour que l'administrateur puisse attribuer un site FTP et configurer divers paramètres. Lorsque l'alarme est déclenchée, les images d'événements sont téléchargées sur le site FTP désigné. Notez que pour activer cette fonction, l'un des flux doit être défini sur MJPEG ; sinon, cette fonction sera grisée et ne sera pas accessible.

La fonction de **tampon pré-déclenchement** permet aux utilisateurs de vérifier la cause du déclenchement. La fréquence d'image dans le **tampon pré-déclenchement** peut être prédéterminée. Le **tampon post-déclenchement** permet aux utilisateurs de télécharger un certain nombre d'images après le déclenchement de l'entrée d'alarme.

AVIS! Le tampon de pré-déclenchement est généralement compris entre 1 et 20 images.
Cependant, la plage changera en conséquence si la fréquence d'images de MJPEG sur
Streaming > Video Configuration est de 6 ou moins.

Cochez la case **Continuer le téléchargement d'images** pour télécharger les images déclenchées pendant un certain temps ou continuer le téléchargement jusqu'à la désactivation du déclencheur. Sélectionnez **Charger pendant** \_\_\_ **s** et saisissez la durée dans le champ vide. Les images pour la durée définie sont téléchargées sur le FTP lorsque l'entrée d'alarme est déclenchée. La plage de réglage est comprise entre 1 et 99999 s. Sélectionnez **Télécharger pendant que le déclencheur est actif** pour que les images continuent d'être téléchargées sur le FTP pendant que le déclencheur est actif jusqu'au déclenchement de l'alarme. Définissez la fréquence d'image comme fréquence d'image de téléchargement. La plage de réglage est comprise entre 1 et 15 images.

**AVIS!** Assurez-vous que la configuration du FTP est terminée. Reportez-vous à la section FTP pour plus de détails.

# • Télécharger une image par e-mail

Sélectionnez cet élément pour que l'administrateur puisse attribuer une adresse e-mail et configurer divers paramètres. Lorsque l'entrée d'alarme est déclenchée, les images d'événements sont envoyées à l'adresse e-mail désignée. Notez que pour activer cette fonction, l'un des flux doit être défini sur MJPEG ; sinon, cette fonction sera grisée et ne sera pas accessible.

La fonction de **tampon pré-déclenchement** permet aux utilisateurs de vérifier la cause du déclenchement. La fréquence d'image dans le **tampon pré-déclenchement** peut être prédéterminée. D'autre part, le **tampon post-déclenchement** permet aux utilisateurs de télécharger un certain nombre d'images après le déclenchement de l'entrée d'alarme.

AVIS! Le tampon de pré-déclenchement est généralement compris entre 1 et 20 images.Cependant, la plage changera en conséquence si la fréquence d'images de MJPEG surStreaming > Video Configuration est de 6 ou moins.

Cochez la case **Continuer le téléchargement d'images** pour télécharger les images déclenchées pendant un certain temps ou continuer le téléchargement jusqu'à la désactivation du déclencheur. Sélectionnez **Charger pendant** \_\_\_ **s** et saisissez la durée dans le champ vide. Les images pour la durée définie sont téléchargées par e-mail lorsque l'entrée d'alarme est déclenchée. La plage de réglage est comprise entre 1 et 99999 s. Sélectionnez **Télécharger pendant que le déclencheur est actif** pour que les images continuent d'être téléchargées vers un e-mail pendant que le déclencheur est actif jusqu'au déclenchement de l'alarme. Définissez la fréquence d'image comme fréquence d'image de téléchargement. La plage de réglage est comprise entre 1 et 15 images.

**AVIS!** Assurez-vous que la configuration SMTP est terminée. Reportez-vous à la section « Messagerie » pour plus de détails.

# Envoyer une notification HTTP

Cochez cet élément et sélectionnez l'adresse HTTP de destination. Spécifiez ensuite les paramètres des notifications d'événements par **Alarme** déclenchée. Lorsqu'une alarme est déclenchée, la notification HTTP est envoyée au serveur HTTP spécifié.

Par exemple, si le paramètre personnalisé est défini sur « action=1&group=2 » et que le nom du serveur HTTP est « http://192.168.0.100/admin.php », la notification est envoyée au serveur HTTP sous la forme « http://192.168.0.100/ admin.php/action=1&group=2 » lorsque l'alarme est déclenchée.

# Envoyer le message par MxMessageSystem

Cochez cette case et sélectionnez un message à envoyer à MxMessageSystem. Si nécessaire, ajoutez des paramètres JSON personnalisés au message.

# Enregistrer un clip vidéo

Cochez cet élément et sélectionnez un type de stockage d'enregistrement vidéo, **Carte SD** ou **NAS** (Network-Attached Storage). L'enregistrement déclenché par alarme est enregistré sur une carte microSD/SD ou sur le NAS.

La fonction d'enregistrement du **tampon pré-déclenchement** permet aux utilisateurs de vérifier la cause du déclenchement. L'intervalle de temps du tampon pré-déclenchement est de 1 à 3 s.

Sélectionnez **Charger pendant** \_\_ s pour définir la durée d'enregistrement après le déclenchement de l'alarme. La plage de réglage est comprise entre 1 et 99999 s. Sélectionnez **Télécharger pendant que le déclencheur est actif** pour enregistrer la vidéo déclenchée jusqu'à la désactivation du déclencheur.

**AVIS!** Assurez-vous que l'enregistrement local (avec carte microSD/SD) ou l'enregistrement à distance (avec NAS) est activé pour que cette fonction puisse être mise en œuvre. Reportez-vous à la section « Enregistrement » pour plus de détails.

#### Nom de fichier

Entrez un nom de fichier dans l'emplacement vide, par exemple image.jpg. Le format du nom de fichier de l'image téléchargée peut être défini dans cette section. Veuillez sélectionner celui qui répond aux exigences.

Ajouter un suffixe de date/heure

Nom du fichier : imageAAMMJJ\_HHNNSS\_XX.jpg

- A : année, M : mois, J : jour
- H : heure, N : minute, S : seconde
- X : numéro de séquence

#### Ajouter un suffixe de numéro de séquence (pas de valeur maximale)

Nom du fichier : imageXXXXXXX.jpg

X : numéro de séquence

# Ajouter un suffixe du numéro de séquence jusqu'à #, puis recommencer

Nom du fichier : imageXX.jpg

X : numéro de séquence

Le suffixe du nom de fichier se termine au numéro défini. Par exemple, si le paramètre est jusqu'à 10, le nom de fichier commence à partir de 00, se termine à 10, puis recommence du début.

#### Remplacer

L'image d'origine du site FTP sera écrasée par le nouveau fichier téléchargé avec un nom de fichier statique.

# Enregistrer

Cliquez sur **Enregistrer** pour conserver les paramètres.

# Détection de mouvement

Pour modifier les paramètres de détection de mouvement, sélectionnez **Système > Événements > Détection de mouvement**.

La fonction de détection de mouvement permet à la caméra de détecter les mouvements suspects et de déclencher des alarmes en comparant les pixels d'échantillonnage dans la zone de détection de deux images en temps réel consécutives. Lorsque le volume de mouvement dans la zone de détection atteint/dépasse la valeur de seuil de sensibilité déterminée, l'alarme se déclenche. La fonction prend en charge jusqu'à 4 ensembles de paramètres de détection de mouvement. Les paramètres peuvent être choisis dans le menu déroulant « Détection de mouvement ».

# Détection de mouvement

Par défaut, la fonction de détection de mouvement pour chaque paramètre de détection de mouvement est **désactivée**. Sélectionnez **Activé** pour activer la détection de mouvement. Vous pouvez également activer la fonction selon la programmation définie précédemment dans la page de configuration **Programmation**. Sélectionnez **Par programmation** et cliquez sur **Veuillez sélectionner...** pour choisir la programmation souhaitée dans le menu déroulant.

# Peinture de région de mouvement

La caméra divise la zone de détection en 1 200 grilles de détection (40 x 30) ; vous pouvez tracer la zone de détection de mouvement à l'aide du pinceau.

Cochez la case **Activer le pinceau** et sélectionnez la taille du pinceau, 1 x 1, 3 x 3 ou 5 x 5. Cliquez ensuite avec le bouton gauche et faites glisser le curseur pour tracer la région de détection choisie. Pour effacer la zone de détection tracée, cliquez avec le bouton gauche et faites glisser le curseur sur les grilles colorées.

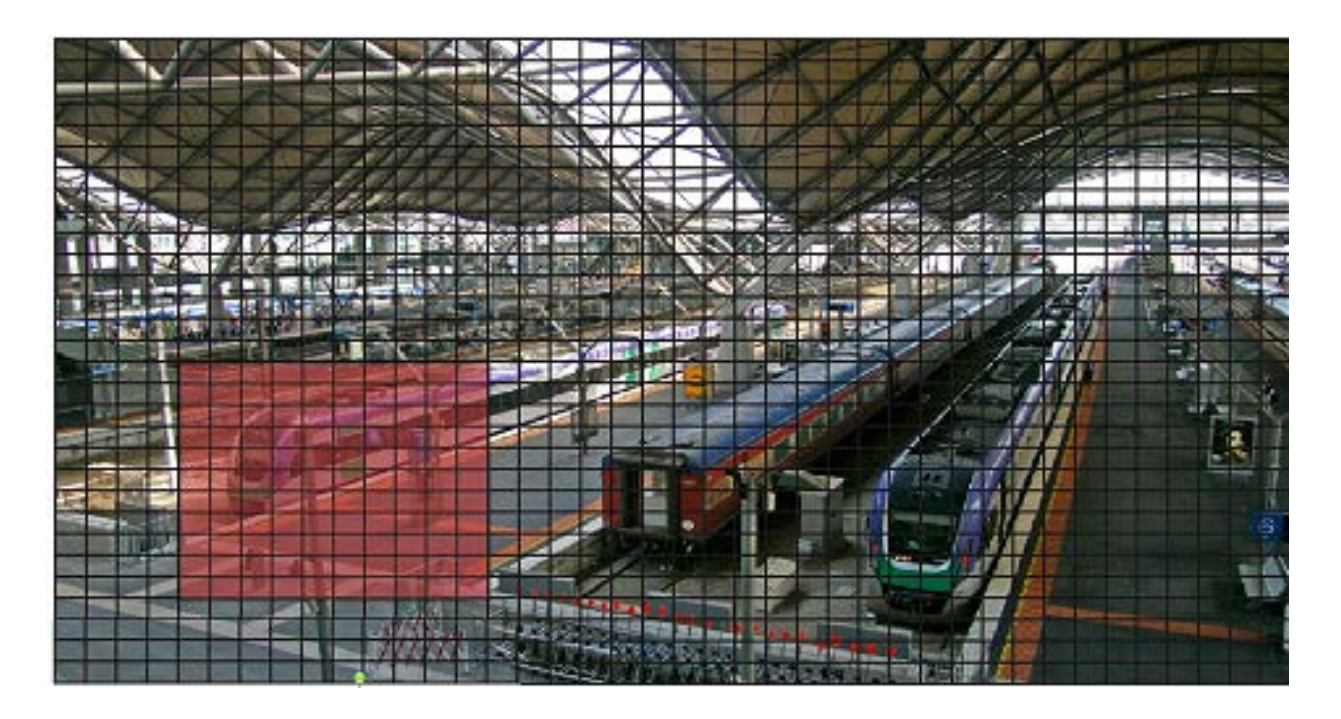

#### Paramètres de détection de mouvement

Les utilisateurs peuvent régler divers paramètres de détection de mouvement dans cette section.

#### Intervalle de pixel d'échantillonnage [1-10] :

Cet élément permet d'examiner les différences entre deux images. Vous pouvez configurer l'intervalle de pixel d'échantillonnage. La valeur par défaut est 1. Par exemple, si les utilisateurs définissent l'intervalle sur 3, le système de caméra IP prend un pixel d'échantillonnage tous les 3 pixels de chaque ligne et de chaque colonne dans la zone de détection (voir la figure ci-dessous). L'alarme se déclenche lorsque des différences sont détectées.

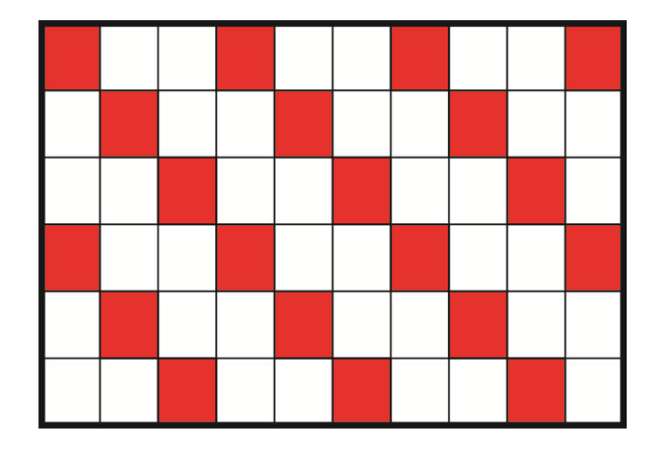

#### Niveau de détection [1-100] :

Vous pouvez configurer le niveau de détection pour chaque pixel d'échantillonnage. Le niveau de détection indique dans quelle mesure la caméra peut accepter les différences entre deux pixels d'échantillonnage. Plus la valeur est faible, plus de petits mouvements sont détectés. Le paramètre par défaut est 10.

# Niveau de sensibilité [1-100] :

Le niveau par défaut est 80, ce qui signifie que si 20 % ou plus de pixels d'échantillonnage détectés sont différents, le système détectera le mouvement. Plus la valeur est élevée, plus la sensibilité est élevée. Par ailleurs, plus la valeur est élevée, plus la ligne horizontale rouge dans la fenêtre d'indication de mouvement est basse.

#### Intervalle en secondes [0-7200] :

Les utilisateurs peuvent régler l'intervalle entre chaque mouvement détecté. L'intervalle par défaut est 10.

#### Barre d'indication de mouvement

Lorsque la fonction de détection de mouvement est activée et que le mouvement est détecté, les signaux s'affichent sur la barre d'indication de mouvement. La barre d'indication de mouvement apparaît en rouge ou en vert lorsqu'un mouvement se produit dans la zone de détection.

Le vert indique que le mouvement en cours est détecté et ne dépasse pas le seuil du niveau de détection et du niveau de sensibilité. Aucune alarme n'est déclenchée.

| Motion Indication Bar |  |  |  |  |  |  |  |  |
|-----------------------|--|--|--|--|--|--|--|--|
|                       |  |  |  |  |  |  |  |  |

Le rouge indique que le mouvement en cours dépasse le seuil du niveau de détection et du niveau de sensibilité. L'alarme est déclenchée.

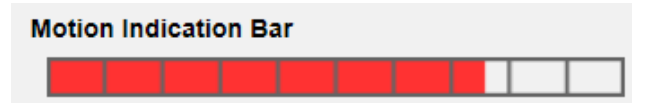

#### Action déclenchée (multi-option)

L'administrateur peut spécifier les actions d'alarme à effectuer lors de la détection d'un mouvement. Toutes les options sont répertoriées ci-dessous.

Activer la sortie d'alarme (élevée/faible)

Cochez l'élément et sélectionnez le type prédéfini de sortie d'alarme pour activer la sortie du relais d'alarme lorsque le mouvement est détecté.

#### Envoyer un message d'alarme par FTP/e-mail

L'administrateur peut choisir d'envoyer un message d'alarme par FTP et/ou par e-mail lorsqu'un mouvement est détecté.

# Charger une image par FTP

Sélectionnez cet élément pour que l'administrateur puisse attribuer un site FTP et configurer divers paramètres. Lorsqu'un mouvement est détecté, les images d'événements sont télé-chargées sur le site FTP désigné. Notez que pour activer cette fonction, l'un des flux doit être défini sur MJPEG ; sinon, cette fonction sera grisée et ne sera pas accessible.

La fonction de **tampon pré-déclenchement** permet aux utilisateurs de vérifier la cause du déclenchement. La fréquence d'image dans le **tampon pré-déclenchement** peut être prédéterminée. D'autre part, le **tampon post-déclenchement** permet aux utilisateurs de charger une certaine quantité d'images après l'événement de mouvement.

AVIS! Le tampon de pré-déclenchement est généralement compris entre 1 et 20 images.
Cependant, la plage changera en conséquence si la fréquence d'images de MJPEG sur
Streaming > Video Configuration est de 6 ou moins.

Cochez la case **Continuer le téléchargement d'images** pour télécharger les images déclenchées pendant un certain temps ou continuer le téléchargement jusqu'à la désactivation du déclencheur. Sélectionnez **Charger pendant** \_\_\_ **s** et saisissez la durée dans le champ vide. Les images pour la durée définie sont téléchargées sur le FTP lorsque l'événement de mouvement se produit. La plage de réglage est comprise entre 1 et 99999 s. Sélectionnez **Télécharger pendant que le déclencheur est actif** pour que les images continuent d'être téléchargées sur le FTP pendant que le déclencheur est actif jusqu'à l'arrêt de l'événement. Définissez la fréquence d'image comme fréquence d'image de téléchargement. La plage de réglage est comprise entre 1 et 15 images par seconde.

**AVIS!** Assurez-vous que la configuration du FTP est terminée. Reportez-vous à la section FTP pour plus de détails.

# • Télécharger une image par e-mail

Sélectionnez cet élément pour que l'administrateur puisse attribuer une adresse e-mail et configurer divers paramètres. Lorsqu'un mouvement est détecté, les images d'événements sont envoyées à l'adresse e-mail désignée. Notez que pour activer cette fonction, l'un des flux doit être défini sur MJPEG ; sinon, cette fonction sera grisée et ne sera pas accessible.

La fonction de **tampon pré-déclenchement** permet aux utilisateurs de vérifier la cause du déclenchement. La fréquence d'image dans le **tampon pré-déclenchement** peut être prédéterminée. D'autre part, le **tampon post-déclenchement** permet aux utilisateurs de télécharger un certain nombre d'images après l'événement de mouvement.

AVIS! Le tampon de pré-déclenchement est généralement compris entre 1 et 20 images.
Cependant, la plage changera en conséquence si la fréquence d'images de MJPEG sur
Streaming > Video Configuration est de 6 ou moins.

Cochez la case **Continuer le téléchargement d'images** pour télécharger les images déclenchées pendant un certain temps ou continuer le téléchargement jusqu'à la désactivation du déclencheur. Sélectionnez **Charger pendant** \_\_\_ **s** et saisissez la durée dans le champ vide. Les images pour la durée définie sont téléchargées par e-mail lorsque l'événement de mouvement se produit. La plage de réglage est comprise entre 1 et 99999 s. Sélectionnez **Télécharger pendant l'activation du déclencheur** pour que les images continuent d'être téléchargées vers un e-mail pendant l'activation du déclencheur jusqu'à l'arrêt de l'événement. Définissez la fréquence d'image comme fréquence d'image de téléchargement. La plage de réglage est comprise entre 1 et 15 images par seconde.

**AVIS!** Assurez-vous que la configuration SMTP est terminée. Reportez-vous à la section « Messagerie » pour plus de détails.

# Envoyer une notification HTTP

Cochez cet élément, sélectionnez l'adresse HTTP de destination et spécifiez les paramètres pour les notifications d'événements par **détection de mouvement** déclenchée. Lorsqu'une alarme est déclenchée, la notification peut être envoyée au serveur HTTP spécifié.

Par exemple, si le paramètre personnalisé est défini sur « action=1&group=2 » et que le nom du serveur HTTP est « http://192.168.0.100/admin.php », la notification est envoyée au serveur HTTP sous la forme « http://192.168.0.100/ admin.php/action=1&group=2 » lorsque l'alarme est déclenchée.

# Envoyer le message par MxMessageSystem

Cochez cette case et sélectionnez un message à envoyer à MxMessageSystem. Si nécessaire, ajoutez des paramètres JSON personnalisés au message.

# • Enregistrer un clip vidéo

Cochez cet élément et sélectionnez un type de stockage d'enregistrement vidéo, **Carte SD** ou **NAS** (Network-Attached Storage). L'enregistrement de détection de mouvement est stocké sur une carte microSD/SD ou sur le NAS lorsqu'un mouvement est détecté.

La fonction d'enregistrement du **tampon pré-déclenchement** permet aux utilisateurs de vérifier la cause du déclenchement. L'intervalle de temps du tampon pré-déclenchement est compris entre 1 et 3 s. Sélectionnez **Charger pendant** \_\_\_ s pour définir la durée d'enregistrement après le déclenchement du mouvement. La plage de réglage est comprise entre 1 et 99999 s. Sélectionnez **Télécharger pendant que le déclencheur est actif** pour enregistrer la vidéo déclenchée jusqu'à la désactivation du déclencheur.

**AVIS!** Assurez-vous que l'enregistrement local (avec carte microSD/SD) ou l'enregistrement à distance (avec NAS) est activé pour que cette fonction puisse être mise en œuvre. Reportez-vous à la section « Enregistrement » pour plus de détails.

#### Nom de fichier

Entrez un nom de fichier dans l'emplacement vide, par exemple image.jpg. Le format du nom de fichier de l'image téléchargée peut être défini dans cette section. Veuillez sélectionner celui qui répond aux exigences.

Ajouter un suffixe de date/heure

Nom du fichier : imageAAMMJJ\_HHNNSS\_XX.jpg

A : année, M : mois, J : jour

H : heure, N : minute, S : seconde

X : numéro de séquence

Ajouter un suffixe de numéro de séquence (pas de valeur maximale)

Nom du fichier : imageXXXXXXX.jpg

X : numéro de séquence

#### Ajouter un suffixe du numéro de séquence jusqu'à #, puis recommencer

Nom du fichier : imageXX.jpg

X : numéro de séquence

Le suffixe du nom de fichier se termine au numéro défini. Par exemple, si le paramètre est jusqu'à 10, le nom de fichier commence à partir de 00, se termine à 10, puis recommence du début.

#### Remplacer

L'image d'origine du site FTP sera écrasée par le nouveau fichier téléchargé avec un nom de fichier statique.

# Enregistrer

Cliquez sur **Enregistrer** pour conserver les paramètres.

# Détection des pannes réseau

Pour modifier les paramètres de détection des pannes réseau, sélectionnez **Système >** Événements > Détection des pannes réseau.

La détection des pannes réseau permet à la caméra d'envoyer périodiquement une requête ping à un autre périphérique IP (NVR, VSS, Video Server, etc.) au sein du réseau et génère certaines actions en cas de panne réseau, lorsque, par exemple, un serveur vidéo est déconnecté.

Capable d'implémenter l'enregistrement local (via une carte microSD/SD) ou à distance (via le NAS) en cas de panne réseau, la caméra peut servir de dispositif d'enregistrement de secours pour le système de surveillance.

# Commutateur de détection

Le paramètre par défaut de la fonction du commutateur de détection est **Désactivé**. Activez la fonction en sélectionnant **Activé**. Vous pouvez également activer la fonction selon l'horaire de programmation précédemment défini dans la page **Programmation**. Sélectionnez **Par programmation** et cliquez sur **Veuillez sélectionner...** pour choisir la programmation souhaitée dans le menu déroulant.

# Type de détection

Saisissez l'adresse du périphérique IP et la période de ping. La caméra envoie une requête ping au périphérique IP toutes les N minutes. Après trois tentatives échouées, l'alarme se déclenche. L'intervalle de ping est compris entre 1 et 99 min.

# Action déclenchée

L'administrateur peut spécifier les actions d'alarme qui seront effectuées lorsqu'une panne réseau est détectée. Toutes les options sont répertoriées ci-dessous.

Activer la sortie d'alarme (élevée/faible)

Sélectionnez l'élément pour activer la sortie du relais d'alarme.

Envoyer un message d'alarme par FTP/e-mail

L'administrateur peut choisir d'envoyer un message d'alarme par FTP et/ou par e-mail lorsqu'une alarme est déclenchée.

Envoyer le message par MxMessageSystem

Cochez cette case et sélectionnez un message à envoyer à MxMessageSystem. Si nécessaire, ajoutez des paramètres JSON personnalisés au message.

# Enregistrer un clip vidéo

Cochez l'élément et sélectionnez un type de stockage d'enregistrement vidéo, **Carte SD** ou **NAS** (Network-Attached Storage). L'enregistrement déclenché par alarme est enregistré sur une carte microSD/SD.

La fonction d'enregistrement du **tampon pré-déclenchement** permet aux utilisateurs de vérifier la cause du déclenchement. L'intervalle de temps du tampon pré-déclenchement est compris entre 1 et 3 s. Sélectionnez **Charger pendant** \_\_\_ s pour définir la durée d'enregistrement après le déclenchement de l'alarme. La plage de réglage est comprise entre 1 et 99999 s. Sélectionnez **Télécharger pendant que le déclencheur est actif** pour enregistrer la vidéo déclenchée jusqu'à la désactivation du déclencheur.

**AVIS!** Assurez-vous que l'enregistrement local (avec carte microSD/SD) ou l'enregistrement à distance (avec NAS) est activé pour que cette fonction puisse être mise en œuvre. Reportez-vous à la section « Enregistrement » pour plus de détails.

#### Enregistrer

Cliquez sur **Enregistrer** pour conserver les paramètres.

# Événement MxMessageSystem

Pour modifier les paramètres d'événement MxMessageSystem, sélectionnez **Système >** Événements > Événement MxMessageSystem.

MxMessageSystem La fonction d'alarme peut déclencher une action si une notification par le MxMessageSystem est reçue

#### MxMessageSystem Alarme

Le paramètre par défaut de la MxMessageSystem fonction alarme est **Désactivé**. Activez la fonction en sélectionnant **Activée**. Vous pouvez également activer la fonction selon la programmation définie précédemment dans la page de configuration **Programmation**. Sélectionnez **Par programmation** et cliquez sur **Veuillez sélectionner...** pour choisir la programmation souhaitée dans le menu déroulant.

#### MxMessageSystem Paramètres

Chemin/Nom du message : Entrez le chemin du message MxMessage qui doit déclencher une action. La durée minimale de la fonction antivandalisme correspond au temps nécessaire à l'analyse vidéo pour déterminer si une altération de la caméra s'est produite. La durée minimale peut également s'interpréter comme la définition du seuil d'altération ; une durée plus longue représente un seuil plus élevé. La durée de la fonction paramétrable antivandalisme est comprise entre 10 et 3 600 s. La valeur par défaut est 20 s.

 Durée de l'action : Définissez une période en secondes après laquelle une action déclenchée, telle que l'enregistrement vidéo, doit être terminée.

#### Action déclenchée

L'administrateur peut spécifier les actions d'alarme qui seront effectuées lorsqu'une effraction est détectée. Toutes les options sont répertoriées ci-dessous.

Activer la sortie d'alarme (élevée/faible)

Cochez l'élément et sélectionnez le type prédéfini de sortie d'alarme pour activer la sortie d'alarme lorsqu'une effraction est détectée.

# Filtre infrarouge

Permet d'activer (par défaut) ou de désactiver le filtre infrarouge.

#### Envoyer un message par FTP/e-mail

l'administrateur peut choisir d'envoyer un message d'alarme par FTP et/ou par e-mail lorsqu'une effraction est détectée.

# • Charger une image par FTP

Sélectionnez cet élément pour que l'administrateur puisse attribuer un site FTP et configurer divers paramètres. Lorsqu'une effraction est détectée, les images d'événements sont télé-chargées sur le site FTP désigné. Notez que pour activer cette fonction, l'un des flux doit être défini sur MJPEG ; sinon, cette fonction sera grisée et ne sera pas accessible.

La fonction de **tampon pré-déclenchement** permet aux utilisateurs de vérifier la cause du déclenchement. La fréquence d'image dans le **tampon pré-déclenchement** peut être prédéterminée. D'autre part, **le tampon post-déclenchement** permet aux utilisateurs de télécharger un certain nombre d'images après le déclenchement de l'effraction.

**AVIS!** Le **tampon pré-déclenchement** comporte généralement de 1 à 20 images. Toutefois, la plage change en conséquence si la fréquence d'image MJPEG paramétrée dans Diffusion vidéo > Configuration vidéo est inférieure ou égale à 6.

Cochez la case **Continuer le téléchargement d'images** pour télécharger les images déclenchées pendant un certain temps ou continuer le téléchargement jusqu'à la désactivation du déclencheur. Sélectionnez **Charger pendant** \_\_\_ **s** et saisissez la durée dans le champ vide. Les images pour la durée définie sont téléchargées sur le FTP lorsqu'une effraction est déclenchée. La plage de réglage est comprise entre 1 et 99999 s. Sélectionnez **Télécharger pendant que le déclencheur est actif** pour que les images continuent à être téléchargées sur le FTP pendant que le déclencheur est actif jusqu'à la fin de l'effraction. Définissez la fréquence d'image comme fréquence d'image de téléchargement. La plage de réglage est comprise entre 1 et 15 images.

**AVIS!** Assurez-vous que la configuration du FTP est terminée. Reportez-vous à la section FTP pour plus de détails.

### Télécharger une image par e-mail

Sélectionnez cet élément pour que l'administrateur puisse attribuer une adresse e-mail et configurer divers paramètres. Lorsqu'une effraction est détectée, les images d'événement sont envoyées à l'adresse e-mail désignée. Notez que pour activer cette fonction, l'un des flux doit être défini sur MJPEG ; sinon, cette fonction sera grisée et ne sera pas accessible.

La fonction de **tampon pré-déclenchement** permet aux utilisateurs de vérifier la cause du déclenchement. La fréquence d'image dans le **tampon pré-déclenchement** peut être prédéterminée. D'autre part, le **tampon post-déclenchement** permet aux utilisateurs de télécharger une certaine quantité d'images après une effraction.

**AVIS!** Normalement, la plage de réglage du **tampon pré-déclenchement** est de 1 à 20 images. Toutefois, la plage de réglage change en conséquence si la fréquence d'images MJPEG sur la page **Configuration vidéo** est de 6 images ou moins.

Cochez la case **Continuer le téléchargement d'images** pour télécharger les images déclenchées pendant un certain temps ou continuer le téléchargement jusqu'à la désactivation du déclencheur. Sélectionnez **Charger pendant** \_\_\_ **s** et saisissez la durée dans le champ vide. Les images pour la durée définie sont téléchargées par e-mail lorsqu'une effraction est déclenchée. La plage de réglage est comprise entre 1 et 99999 s. Sélectionnez **Télécharger pendant que le déclencheur est actif** pour que les images continuent d'être téléchargées vers un e-mail pendant que le déclencheur est actif jusqu'à la fin de l'effraction. Définissez la fréquence d'image comme fréquence d'image de téléchargement. La plage de réglage est comprise entre 1 et 20 images.

**AVIS!** Assurez-vous que la configuration SMTP est terminée. Reportez-vous à la section « Messagerie » pour plus de détails.

#### Envoyer une notification HTTP

Cochez cet élément, sélectionnez l'adresse HTTP de destination et spécifiez les paramètres des notifications HTTP. Lorsqu'une alarme antivandalisme est déclenchée, les notifications HTTP peuvent être envoyées au serveur HTTP spécifié.

Par exemple, si le paramètre personnalisé est défini sur « action=1&group=2 » et que le nom du serveur HTTP est « http://192.168.0.1/admin.php », la notification est envoyée au serveur HTTP sous la forme « http://192.168.0.1/admin.php? action=1&group=2 » lorsque l'alarme est déclenchée.

#### Envoyer le message par MxMessageSystem

Cochez cette case et sélectionnez un message à envoyer à MxMessageSystem. Si nécessaire, ajoutez des paramètres JSON personnalisés au message.
#### Enregistrer un clip vidéo

Cochez cet élément et sélectionnez un type de stockage d'enregistrement vidéo, **Carte SD** ou **NAS** (Network-Attached Storage). L'enregistrement déclenché par alarme est stocké sur une carte microSD/SD ou sur le NAS.

La fonction d'enregistrement du **tampon pré-déclenchement** permet aux utilisateurs de vérifier la cause du déclenchement. L'intervalle de temps du tampon pré-déclenchement est comprise entre 1 et 3 s. Sélectionnez **Télécharger pendant** \_\_\_ s pour définir la durée d'enregistrement après une effraction. La plage de réglage est comprise entre 1 et 99999 s. Sélectionnez **Télécharger pendant le déclenchement actif** pour enregistrer la vidéo déclenchée jusqu'à la désactivation du déclenchement.

**AVIS!** Assurez-vous que l'enregistrement local (avec carte microSD/SD) ou l'enregistrement à distance (avec NAS) est activé pour que cette fonction puisse être mise en œuvre. Reportez-vous à la section « Enregistrement » pour plus de détails.

#### Nom de fichier

Entrez un nom de fichier dans l'emplacement vide, par exemple image.jpg. Le format du nom de fichier de l'image téléchargée peut être défini dans cette section. Veuillez sélectionner celui qui répond aux exigences.

Ajouter le suffixe de date/heure

Nom du fichier : imageAAMMJJ\_HHNNSS\_XX.jpg

A : année, M : mois, J : jour

H : heure, N : minute, S : seconde

X : numéro de séquence

#### Ajouter un suffixe de numéro de séquence (pas de valeur maximale)

Nom du fichier : imageXXXXXXX.jpg

X : numéro de séquence

#### Ajouter le suffixe du numéro de séquence jusqu'à #, puis recommencer

Nom du fichier : imageXX.jpg

X : numéro de séquence

Le suffixe du nom de fichier se termine au numéro défini. Par exemple, si le paramètre est jusqu'à 10, le nom de fichier commence à partir de 00, se termine à 10, puis recommence du début.

#### Écrasement

l'image d'origine du site FTP sera écrasée par le nouveau fichier téléchargé avec un nom de fichier statique.

#### Enregistrer

Cliquez sur **Enregistrer** pour conserver les paramètres.

### Événement périodique

Pour modifier les paramètres d'événement périodique, sélectionnez **Système > Événements > Évé**nement périodique.

Le paramètre Événement périodique vous permet de configurer la caméra pour qu'elle télécharge périodiquement des images vers un site FTP ou une adresse e-mail. Par exemple, si l'intervalle de temps est défini sur 60 secondes, la caméra télécharge les images sur le site FTP ou l'adresse e-mail toutes les 60 secondes. Les images à télécharger sont celles présentes avant et après le moment déclenché. Vous pouvez définir le nombre d'images à télécharger dans la section **Action déclenchée** de cette page de paramètres.

#### Événement périodique

Le paramètre par défaut de la fonction « Événement périodique » est **Désactivé**. Activez la fonction en sélectionnant **Activé**.

#### Intervalle de temps

La valeur par défaut de l'intervalle de temps est de 60 secondes. La plage de réglage de l'intervalle de temps est comprise entre 60 et 3 600 secondes.

#### Action déclenchée

#### • Charger une image par FTP

Sélectionnez cet élément pour que l'administrateur puisse attribuer un site FTP et configurer divers paramètres. Les images sont téléchargées périodiquement sur le site FTP désigné. Notez que pour activer cette fonction, l'un des flux doit être défini sur MJPEG ; sinon, cette fonction sera grisée et ne sera pas accessible.

La fonction **Tampon pré-déclenchement** permet de définir le nombre d'images à télécharger avant le moment déclenché. La fonction **Tampon post-déclenchement** permet de définir le nombre d'images à télécharger après le moment déclenché.

AVIS! Le tampon de pré-déclenchement est généralement compris entre 1 et 20 images.
Cependant, la plage changera en conséquence si la fréquence d'images de MJPEG sur
Streaming > Video Configuration est de 6 ou moins.

**AVIS!** Assurez-vous que la configuration du FTP est terminée. Reportez-vous à la section FTP de ce chapitre pour plus de détails.

#### • Télécharger une image par e-mail

Sélectionnez cet élément pour que l'administrateur puisse attribuer une adresse e-mail et configurer divers paramètres. Les images sont téléchargées périodiquement sur l'adresse e-mail indiquée. Notez que pour activer cette fonction, l'un des flux doit être défini sur MJPEG ; sinon, cette fonction sera grisée et ne sera pas accessible.

La fonction **Tampon pré-déclenchement** permet de définir le nombre d'images à télécharger avant le moment déclenché. La fonction **Tampon post-déclenchement** permet de définir le nombre d'images à télécharger après le moment déclenché.

AVIS! Le tampon de pré-déclenchement est généralement compris entre 1 et 20 images.
Cependant, la plage changera en conséquence si la fréquence d'images de MJPEG sur
Streaming > Video Configuration est de 6 ou moins.

**AVIS!** Assurez-vous que la configuration SMTP est terminée. Reportez-vous à la section « Messagerie » de ce chapitre pour plus de détails.

#### Télécharger l'image sur la carte SD

Sélectionnez cet élément pour que les images soient téléchargées périodiquement sur la carte SD. Notez que pour activer cette fonction, l'un des flux doit être défini sur MJPEG ; sinon, cette fonction sera grisée et ne sera pas accessible.

La fonction **Tampon pré-déclenchement** permet de définir le nombre d'images à télécharger avant le moment déclenché. La fonction **Tampon post-déclenchement** permet de définir le nombre d'images à télécharger après le moment déclenché.

AVIS! Le tampon de pré-déclenchement est généralement compris entre 1 et 20 images.Cependant, la plage changera en conséquence si la fréquence d'images de MJPEG surStreaming > Video Configuration est de 6 ou moins.

**AVIS!** Avant d'implémenter l'option **Télécharger l'image sur la carte SD**, assurez-vous que la carte SD est correctement détectée et installée. Pour plus d'informations, reportez-vous à **Gestion du stockage > Carte SD > Informations sur le périphérique**.

#### Envoyer le message par MxMessageSystem

Cochez cette case et sélectionnez un message à envoyer à MxMessageSystem. Si nécessaire, ajoutez des paramètres JSON personnalisés au message.

#### Nom de fichier

Entrez un nom de fichier dans l'emplacement vide, par exemple image.jpg. Le format du nom de fichier de l'image téléchargée peut être défini dans cette section. Veuillez sélectionner celui qui répond aux exigences.

#### Ajouter un suffixe de date/heure

Nom du fichier : imageAAMMJJ\_HHNNSS\_XX.jpg

- A : année, M : mois, J : jour
- H : heure, N : minute, S : seconde
- X : numéro de séquence
- Ajouter un suffixe de numéro de séquence (pas de valeur maximale)

Nom du fichier : imageXXXXXXX.jpg

X : numéro de séquence

Ajouter un suffixe du numéro de séquence jusqu'à #, puis recommencer

Nom du fichier : imageXX.jpg

X : numéro de séquence

**AVIS!** Le suffixe du nom de fichier se termine au numéro défini. Par exemple, si le paramètre est jusqu'à 10, le nom de fichier commence à partir de 00, se termine à 10, puis recommence du début.

#### Remplacer

L'image d'origine du site FTP sera écrasée par le nouveau fichier téléchargé avec un nom de fichier statique.

#### Enregistrer

Cliquez sur Enregistrer pour conserver les paramètres.

### Déclenchement manuel

Pour modifier les paramètres de déclenchement manuel, sélectionnez **Système > Événements > Déclenchement manuel**.

Le paramètre de déclenchement manuel permet de télécharger les images ou vidéos actuelles vers la destination désignée, par exemple un site FTP ou une adresse e-mail. L'administrateur peut spécifier les actions déclenchées à effectuer lorsque les utilisateurs cliquent sur le bouton « Déclenchement manuel ». Toutes les options sont répertoriées ci-dessous.

#### Déclenchement manuel

Le réglage par défaut de la fonction de déclenchement manuel est **Désactivé**. Activez la fonction en sélectionnant **Activé**. Une fois la fonction de déclenchement manuel activée, cliquez sur le bouton « Déclenchement manuel » de la page d'accueil pour commencer à télécharger les données. Cliquez à nouveau pour arrêter le téléchargement.

#### Action déclenchée

L'administrateur peut spécifier les actions d'alarme à effectuer lors d'une occurrence d'alarme. Toutes les options sont répertoriées ci-dessous.

Activer la sortie d'alarme (élevée/faible)

Sélectionnez ces éléments pour activer les sorties du relais d'alarme.

#### Filtre infrarouge

Sélectionnez l'élément et le filtre infrarouge (IR Cut filter, ICR) de la caméra sera supprimé (on) ou bloqué (off) au déclenchement de l'entrée d'alarme. Cette fonction n'est disponible que pour les modèles avec filtre infrarouge.

**AVIS!** La fonction IR (reportez-vous à la section Fonction infrarouge, p. 109) ne peut pas être définie sur le mode **Auto** si cette action déclenchée est activée.

#### Envoyer un message par FTP/e-mail

L'administrateur peut choisir d'envoyer un message d'alarme par FTP et/ou par e-mail lorsqu'une alarme est déclenchée.

#### • Charger une image par FTP

Sélectionnez cet élément pour que l'administrateur puisse attribuer un site FTP et configurer divers paramètres. Lorsque l'alarme est déclenchée, les images d'événements sont téléchargées sur le site FTP désigné. Notez que pour activer cette fonction, l'un des flux doit être défini sur MJPEG ; sinon, cette fonction sera grisée et ne sera pas accessible.

La fonction **Tampon pré-déclenchement** permet aux utilisateurs de vérifier la situation à l'origine du déclenchement. La fréquence d'image dans le **tampon pré-déclenchement** peut être prédéterminée. D'autre part, le **tampon post-déclenchement** permet aux utilisateurs de télécharger un certain nombre d'images après le déclenchement de l'entrée d'alarme.

AVIS! Le tampon de pré-déclenchement est généralement compris entre 1 et 20 images.
Cependant, la plage changera en conséquence si la fréquence d'images de MJPEG sur
Streaming > Video Configuration est de 6 ou moins.

Cochez la case **Continuer le téléchargement d'images** pour télécharger les images déclenchées pendant un certain temps ou continuer le téléchargement jusqu'à la désactivation du déclencheur. Sélectionnez **Charger pendant** \_\_\_ **s** et saisissez la durée dans le champ vide. Les images pour la durée définie sont téléchargées sur le FTP lorsque l'entrée d'alarme est déclenchée. La plage de réglage est comprise entre 1 et 99999 s. Sélectionnez **Télécharger pendant que le déclencheur est actif** pour que les images continuent d'être téléchargées sur le FTP pendant que le déclencheur est actif jusqu'au déclenchement de l'alarme. Définissez la fréquence d'image comme fréquence d'image de téléchargement. La plage de réglage est comprise entre 1 et 15 images par seconde.

**AVIS!** Assurez-vous que la configuration FTP est terminée. Reportez-vous à la section FTP pour plus de détails.

#### Télécharger une image par e-mail

Sélectionnez cet élément pour que l'administrateur puisse attribuer une adresse e-mail et configurer divers paramètres. Lorsque l'entrée d'alarme est déclenchée, les images d'événements sont envoyées à l'adresse e-mail désignée. Notez que pour activer cette fonction, l'un des flux doit être défini sur MJPEG ; sinon, cette fonction sera grisée et ne sera pas accessible.

La fonction **Tampon pré-déclenchement** permet aux utilisateurs de vérifier la situation à l'origine du déclenchement. La fréquence d'image dans le **tampon pré-déclenchement** peut être prédéterminée. D'autre part, le **tampon post-déclenchement** permet aux utilisateurs de télécharger un certain nombre d'images après le déclenchement de l'entrée d'alarme.

AVIS! Le tampon de pré-déclenchement est généralement compris entre 1 et 20 images.Cependant, la plage changera en conséquence si la fréquence d'images de MJPEG surStreaming > Video Configuration est de 6 ou moins.

Cochez la case **Continuer le téléchargement d'images** pour télécharger les images déclenchées pendant un certain temps ou continuer le téléchargement jusqu'à la désactivation du déclencheur. Sélectionnez **Charger pendant** \_\_\_ **s** et saisissez la durée dans le champ vide. Les images pour la durée définie sont téléchargées par e-mail lorsque l'entrée d'alarme est déclenchée. La plage de réglage est comprise entre 1 et 99999 s. Sélectionnez **Télécharger pendant que le déclencheur est actif** pour que les images continuent d'être téléchargées vers un e-mail pendant que le déclencheur est actif jusqu'au déclenchement de l'alarme. Définissez la fréquence d'image comme fréquence d'image de téléchargement. La plage de réglage est comprise entre 1 et 15 images par seconde.

**AVIS!** Assurez-vous que la configuration SMTP est terminée. Pour plus de détails, reportezvous à la section Messagerie, p. 56.

#### Envoyer une notification HTTP

Cochez cet élément, sélectionnez l'adresse HTTP de destination et spécifiez les paramètres pour les notifications d'événements par **alarme** déclenchée. Lorsqu'une alarme est déclenchée, la notification peut être envoyée au serveur HTTP spécifié.

Par exemple, si le paramètre personnalisé est défini sur action=1&group=2 et que le nom du serveur HTTP est http://192.168.0.1/admin.php, la notification est envoyée au serveur HTTP sous la forme http://192.168.0.1/admin.php? action=1&group=2 lorsque l'alarme est déclenchée.

#### Envoyer le message par MxMessageSystem

Cochez cette case et sélectionnez un message à envoyer à MxMessageSystem. Si nécessaire, ajoutez des paramètres JSON personnalisés au message.

#### Enregistrer un clip vidéo

Cochez l'élément et sélectionnez un type de stockage d'enregistrement vidéo, **Carte SD** ou **NAS** (Network-Attached Storage). L'enregistrement déclenché par alarme est enregistré sur une carte microSD/SD ou sur le NAS.

La fonction d'enregistrement du **tampon pré-déclenchement** permet aux utilisateurs de vérifier la cause du déclenchement. L'intervalle de temps du tampon pré-déclenchement est compris entre 1 et 3 s. Sélectionnez **Charger pendant** \_\_\_ s pour définir la durée d'enregistrement après le déclenchement de l'alarme. La plage de réglage est comprise entre 1 et 99999 s. Sélectionnez **Télécharger pendant que le déclencheur est actif** pour enregistrer la vidéo déclenchée jusqu'à la désactivation du déclencheur.

**AVIS!** Assurez-vous que l'enregistrement local (avec carte microSD/SD) ou l'enregistrement à distance (avec NAS) est activé pour que cette fonction puisse être mise en œuvre. Reportez-vous à la section « Enregistrement » pour plus de détails.

#### Nom de fichier

Saisissez un nom de fichier dans le champ « Nom de fichier », par exemple « image.jpg ». Le format du nom de fichier de l'image téléchargée peut être défini dans cette section. Veuillez sélectionner celui qui répond aux exigences.

Ajouter un suffixe de date/heure

Nom du fichier: imageAAMMJJ\_HHNNSS\_XX.jpg

A : année, M : mois, J : jour

H : heure, N : minute, S : seconde

X : numéro de séquence

Ajouter un suffixe de numéro de séquence (pas de valeur maximale)

Nom du fichier: imageXXXXXX.jpg

X : numéro de séquence

Ajouter un suffixe du numéro de séquence jusqu'à #, puis recommencer

Nom du fichier: imageXX.jpg

X : numéro de séquence

**AVIS!** Le suffixe du nom de fichier se termine au numéro défini. Par exemple, si le paramètre est jusqu'à 10, le nom de fichier commence à partir de 00, se termine à 10, puis recommence du début.

#### Remplacer

L'image d'origine du site FTP sera écrasée par le nouveau fichier téléchargé avec un nom de fichier statique.

#### Enregistrer

Cliquez sur Enregistrer pour conserver les paramètres.

### **Détection audio**

Pour modifier les paramètres de détection audio, sélectionnez **Système > Événements > Détection** audio.

La fonction de détection audio permet à la caméra de détecter le son et de déclencher des alarmes lorsque le volume audio dans la zone détectée atteint ou dépasse la valeur de seuil de sensibilité déterminée.

**AVIS!** La fonction de détection audio n'est disponible que sur les modèles équipés de la fonction d'E/S audio.

#### **Détection audio**

Dans la configuration de détection audio, la définition par défaut de la fonction est **Désactivé**. Activez la fonction en sélectionnant **Activé**.

#### Paramètre de détection audio

Les utilisateurs peuvent régler divers paramètres de détection audio dans cette section.

#### Niveau de détection [1-100] :

L'élément consiste à définir le niveau de détection pour chaque volume d'échantillonnage ; plus la valeur est faible, plus la sensibilité est élevée. Le paramètre par défaut est 10.

#### Intervalle en secondes [0-7200] :

La valeur correspond à l'intervalle entre chaque signal audio détecté. L'intervalle par défaut est 10.

#### Action déclenchée

L'administrateur peut spécifier les actions d'alarme à effectuer en cas de détection audio. Toutes les options sont répertoriées ci-dessous.

Activer la sortie d'alarme (élevée/faible)

Sélectionnez ces éléments pour activer les sorties du relais d'alarme.

Envoyer un message d'alarme par FTP/e-mail

L'administrateur peut choisir d'envoyer un message d'alarme par FTP et/ou par e-mail en cas de détection audio.

#### Charger une image par FTP

Sélectionnez cet élément pour que l'administrateur puisse attribuer un site FTP et configurer divers paramètres. En cas de détection audio, les images d'événements seront téléchargées sur le site FTP désigné. Notez que pour activer cette fonction, l'un des flux doit être défini sur MJPEG ; sinon, cette fonction sera grisée et ne sera pas accessible.

La fonction **Tampon pré-déclenchement** permet aux utilisateurs de vérifier la situation à l'origine du déclenchement. La fréquence d'image dans le **tampon pré-déclenchement** peut être prédéterminée. D'autre part, **le tampon post-déclenchement** permet aux utilisateurs de télécharger une certaine quantité d'images après un événement audio.

AVIS! Le tampon de pré-déclenchement est généralement compris entre 1 et 20 images.
Cependant, la plage changera en conséquence si la fréquence d'images de MJPEG sur
Streaming > Video Configuration est de 6 ou moins.

Cochez la case **Continuer le téléchargement d'images** pour télécharger les images déclenchées pendant un certain temps ou continuer le téléchargement jusqu'à la désactivation du déclencheur. Sélectionnez **Charger pendant** \_\_\_ **s** et saisissez la durée dans le champ vide. Les images pour la durée définie sont téléchargées sur le FTP lorsque l'événement audio se produit. La plage de réglage est comprise entre 1 et 99999 s. Sélectionnez **Télécharger pendant que le déclencheur est actif** pour que les images continuent d'être téléchargées sur le FTP pendant que le déclencheur est actif jusqu'à l'arrêt de l'événement. Définissez la fréquence d'image comme fréquence d'image de téléchargement. La plage de réglage est comprise entre 1 et 15 images par seconde.

**AVIS!** Assurez-vous que la configuration du FTP est terminée. Reportez-vous à la section FTP pour plus de détails.

#### • Télécharger une image par e-mail

Sélectionnez cet élément pour que l'administrateur puisse attribuer une adresse e-mail et configurer divers paramètres. En cas de détection audio, les images d'événements sont envoyées à l'adresse e-mail désignée. Notez que pour activer cette fonction, l'un des flux doit être défini sur MJPEG ; sinon, cette fonction sera grisée et ne sera pas accessible.

La fonction **Tampon pré-déclenchement** permet aux utilisateurs de vérifier la situation à l'origine du déclenchement. La fréquence d'image dans le **tampon pré-déclenchement** peut être prédéterminée. D'autre part, le **tampon post-déclenchement** permet aux utilisateurs de télécharger une certaine quantité d'images après l'événement audio.

AVIS! Le tampon de pré-déclenchement est généralement compris entre 1 et 20 images.Cependant, la plage changera en conséquence si la fréquence d'images de MJPEG surStreaming > Video Configuration est de 6 ou moins.

Cochez la case **Continuer le téléchargement d'images** pour télécharger les images déclenchées pendant un certain temps ou continuer le téléchargement jusqu'à la désactivation du déclencheur. Sélectionnez **Charger pendant** \_\_\_ **s** et saisissez la durée dans le champ vide. Les images pour la durée définie sont téléchargées par e-mail lorsque l'événement audio se produit. La plage de réglage est comprise entre 1 et 99999 s. Sélectionnez **Télécharger pendant l'activation du déclencheur** pour que les images continuent d'être téléchargées vers un e-mail pendant l'activation du déclencheur jusqu'à l'arrêt de l'événement. Définissez la fréquence d'image comme fréquence d'image de téléchargement. La plage de réglage est comprise entre 1 et 15 images par seconde.

**AVIS!** Assurez-vous que la configuration SMTP est terminée. Reportez-vous à la section « Messagerie » pour plus de détails.

#### Envoyer une notification HTTP

Cochez cet élément, sélectionnez l'adresse HTTP de destination et spécifiez les paramètres pour les notifications d'événements par **détection audio** déclenchée. Lorsqu'une alarme est déclenchée, la notification peut être envoyée au serveur HTTP spécifié.

Par exemple, si le paramètre personnalisé est défini sur « action=1&group=2 » et que le nom du serveur HTTP est « http://192.168.0.1/admin.php », la notification est envoyée au serveur HTTP sous la forme « http://192.168.0.1/admin.php? action=1&group=2 » lorsque l'alarme est déclenchée.

#### Envoyer le message par MxMessageSystem

Cochez cette case et sélectionnez un message à envoyer à MxMessageSystem. Si nécessaire, ajoutez des paramètres JSON personnalisés au message.

#### Enregistrer un clip vidéo

Cochez cet élément et sélectionnez un type de stockage d'enregistrement vidéo, **Carte SD** ou **NAS** (Network-Attached Storage). L'enregistrement de la détection audio est stocké sur une carte microSD/SD ou sur le NAS en cas de détection audio.

La fonction d'enregistrement du **tampon pré-déclenchement** permet aux utilisateurs de vérifier la situation à l'origine du déclenchement. L'intervalle de temps du tampon pré-déclenchement est compris entre 1 et 3 s. Sélectionnez **Charger pendant** \_\_\_ s pour définir la durée d'enregistrement après le déclenchement audio. La plage de réglage est comprise entre 1 et 99999 s. Sélectionnez **Télécharger pendant que le déclencheur est actif** pour enregistrer la vidéo déclenchée jusqu'à la désactivation du déclencheur.

**AVIS!** Assurez-vous que l'enregistrement local (avec carte microSD/SD) ou l'enregistrement à distance (avec NAS) est activé pour que cette fonction puisse être mise en œuvre. Reportez-vous à la section « Enregistrement » pour plus de détails.

#### Nom de fichier

Entrez un nom de fichier dans l'emplacement vide, par exemple image.jpg. Le format du nom de fichier de l'image téléchargée peut être défini dans cette section. Veuillez sélectionner celui qui répond aux exigences.

Ajouter un suffixe de date/heure

Nom du fichier: imageAAMMJJ\_HHNNSS\_XX.jpg

A : année, M : mois, J : jour

H : heure, N : minute, S : seconde

X : numéro de séquence

Ajouter un suffixe de numéro de séquence (pas de valeur maximale)

Nom du fichier: imageXXXXXX.jpg

X : numéro de séquence

Ajouter un suffixe du numéro de séquence jusqu'à #, puis recommencer

Nom du fichier: imageXX.jpg

X : numéro de séquence

**AVIS!** Le suffixe du nom de fichier se termine au numéro défini. Par exemple, si le paramètre est jusqu'à 10, le nom de fichier commence à partir de 00, se termine à 10, puis recommence du début.

#### Remplacer

L'image d'origine du site FTP sera écrasée par le nouveau fichier téléchargé avec un nom de fichier statique.

#### Enregistrer

Cliquez sur Enregistrer pour conserver les paramètres.

# Gestion du stockage

Pour modifier les paramètres de gestion du stockage, sélectionnez **Système > Gestion du stockage**.

Cliquez sur **Gestion du stockage**. Un menu déroulant contenant les onglets **Carte SD** et **Partage** réseau s'affiche.

### Carte SD

Pour modifier les paramètres de la carte SD, sélectionnez **Système > Gestion du stockage > Carte SD**.

Vous pouvez implémenter l'enregistrement local sur la carte microSD/SDHC/SDXC jusqu'à 1 TB. Cette page affiche les informations de capacité de la carte microSD/SD et une liste d'enregistrements contenant tous les fichiers d'enregistrement présents sur la carte mémoire. Vous pouvez également formater la carte microSD/SD et mettre en œuvre le nettoyage automatique de l'enregistrement via la page des paramètres.

Pour activer l'enregistrement sur carte microSD/SD, accédez à la page **Enregistrement** (reportezvous à la section Enregistrement, p. 88).

**AVIS!** Formatez la carte microSD/SDHC/SDXC lors de sa première utilisation. Le formatage est également nécessaire lorsqu'une carte mémoire est utilisée sur une caméra et transférée ultérieurement sur une autre caméra dont la plate-forme logicielle est différente.

Il est déconseillé d'effectuer un enregistrement continu 24 h/24 et 7 j/7 sur une carte microSD/SD, car les opérations continues de lecture/écriture de données à long terme ne sont généralement pas possibles avec ce type de carte. Pour plus d'informations sur la fiabilité et la durée de vie de la carte microSD/SD, contactez son fabricant.

#### Informations sur le périphérique

Une fois la carte microSD/SD insérée dans la caméra, les informations sur la carte, telles que la capacité de mémoire et l'état, s'affichent dans **Informations sur le périphérique**.

#### Source d'enregistrement

Sélectionnez un flux vidéo à définir comme source d'enregistrement. Le format par défaut du flux vidéo est **Flux 1**. Sélectionnez le flux de votre choix dans la liste déroulante, puis cliquez sur **Enregistrer** pour appliquer le paramètre.

#### Format du nom de fichier d'enregistrement

Sélectionnez un format comme format du nom de fichier d'enregistrement. Le format du nom de fichier d'enregistrement par défaut est **Heure de début uniquement**. Sélectionnez le format de votre choix dans la liste déroulante, puis cliquez sur **Enregistrer** pour appliquer le paramètre.

#### Configuration du périphérique

Cliquez sur **Formater** pour formater la carte mémoire. Deux systèmes de fichiers sont fournis, **vfat** (**par défaut**) et **ext4 (recommandé**). Il est recommandé de sélectionner **ext4** comme système de fichiers pour des performances stables et de meilleure qualité.

#### Configuration du nettoyage de disque

Cochez Activer le nettoyage automatique du disque, puis spécifiez l'intervalle 1 à 999 jour(s) ou 1 à 142 semaine(s) et les limites de stockage 1 à 99 % pour configurer les paramètres de nettoyage du disque. Cliquez sur Enregistrer pour confirmer les paramètres.

#### Liste d'enregistrements

Entrez la période dans les champs de date et cliquez sur **Rechercher**. Sélectionnez **Vidéo** / **JPEG** ; chaque fichier vidéo/image de la carte microSD/SD apparaît dans la liste des enregistrements. La taille maximale du fichier est de 60 Mo/par fichier.

Lorsque le mode d'enregistrement est défini sur **Toujours** (enregistrement consécutif) et que l'enregistrement sur carte microSD/SD peut également être activé par des événements déclenchés, le système met immédiatement en œuvre l'enregistrement des événements sur la carte mémoire. Une fois l'enregistrement des événements terminé, la caméra revient au mode d'enregistrement normal.

Supprimer

Pour supprimer un fichier, sélectionnez-le d'abord, puis cliquez sur le bouton **Supprimer**.

Trier

Cliquez sur **Trier** pour afficher les fichiers de la liste d'enregistrements par nom et par ordre de date.

La lettre majuscule au début d'un nom indique le type d'enregistrement :

| Original | Type d'enregistrement | Original | Type d'enregistrement   |
|----------|-----------------------|----------|-------------------------|
| А        | Alarme                | S        | Événement périodique    |
| Μ        | Mouvement             | R        | Enregistrement régulier |
| Ν        | Panne réseau          | V        | Déclenchement manuel    |
| Т        | Anti-vandalisme       | U        | Détection audio         |

#### Téléchargement

Pour ouvrir/télécharger un clip/une image vidéo, sélectionnez d'abord le fichier, puis cliquez sur **Télécharger** sous le champ de la liste d'**enregistrements**. La fenêtre du fichier sélectionné s'affiche. Cliquez sur le fichier AVI/JPEG pour le télécharger vers un emplacement spécifié.

### Partage réseau (NAS)

Pour modifier les paramètres de partage réseau, sélectionnez **Système > Gestion du stockage > Partage réseau**.

Vous pouvez stocker les vidéos enregistrées dans un dossier de partage réseau ou NAS (Network-Attached Storage). Un périphérique NAS est utilisé pour le stockage et le partage de données via le réseau. Cette page affiche les informations de capacité du périphérique réseau et une liste d'enregistrements contenant tous les fichiers d'enregistrement présents sur le périphérique réseau. Vous pouvez également formater le NAS et mettre en œuvre le nettoyage automatique de l'enregistrement via la page de configuration.

#### Informations sur le périphérique

Lorsqu'un NAS est correctement installé, les informations sur le périphérique, telles que la capacité de mémoire et l'état, s'affichent dans **Informations sur le périphérique**.

#### Paramètre de stockage

L'administrateur peut configurer la caméra pour qu'elle envoie les messages d'alarme à un site NAS spécifique lorsqu'une alarme est déclenchée. Saisissez dans les champs les détails du périphérique réseau, notamment l'hôte (l'adresse IP du NAS), le partage (le nom de dossier NAS), le nom d'utilisateur et le mot de passe.

Cliquez sur Enregistrer lorsque vous avez terminé.

#### Outils de stockage

Cliquez sur Formater pour formater le NAS.

#### Source d'enregistrement

Sélectionnez un flux vidéo à définir comme source d'enregistrement. Le format par défaut du flux vidéo est **Flux 1**. Sélectionnez le flux de votre choix dans la liste déroulante, puis cliquez sur **Enregistrer** pour appliquer le paramètre.

#### Format du nom de fichier d'enregistrement

Sélectionnez un format à définir comme format du nom de fichier d'enregistrement. Le format du nom de fichier d'enregistrement par défaut est **Heure de début uniquement**. Sélectionnez le format de votre choix dans la liste déroulante, puis cliquez sur **Enregistrer** pour appliquer le paramètre.

#### Configuration du nettoyage de disque

Cochez Activer le nettoyage automatique du disque, puis spécifiez l'intervalle 1 à 999 jour(s) ou 1 à 142 semaine(s) et les limites de stockage 1 à 99 % pour configurer les paramètres de nettoyage du disque. Cliquez sur Enregistrer pour confirmer les paramètres.

#### Liste d'enregistrements

Chaque fichier vidéo du partage réseau est répertorié dans la liste enregistrements. La taille maximale du fichier est de 60 Mo/par fichier.

Lorsque le mode d'enregistrement est défini sur **Toujours** (enregistrement consécutif) et que l'enregistrement NAS peut également être activé par des événements déclenchés, le système met immédiatement en œuvre l'enregistrement des événements sur le NAS. Une fois l'enregistrement des événements terminé, la caméra revient au mode d'enregistrement normal.

#### Supprimer

Pour supprimer un fichier, sélectionnez-le d'abord, puis cliquez sur **Supprimer**.

#### Trier

Cliquez sur **Trier** pour afficher les fichiers de la liste d'enregistrements par nom et par ordre de date.

| La lettre majuscule au début d'un nom indique le | e type d'enregistrement : |
|--------------------------------------------------|---------------------------|
|--------------------------------------------------|---------------------------|

| Original | Type d'enregistrement | Original | Type d'enregistrement   |
|----------|-----------------------|----------|-------------------------|
| А        | Alarme                | S        | Événement périodique    |
| М        | Mouvement             | R        | Enregistrement régulier |
| Ν        | Panne réseau          | V        | Déclenchement manuel    |
| Т        | Anti-vandalisme       | U        | Détection audio         |

#### Téléchargement

Pour ouvrir/télécharger un clip vidéo, sélectionnez d'abord le fichier, puis cliquez sur **Télécharger** sous le champ de la liste d'enregistrements. La fenêtre du fichier sélectionné s'affiche. Cliquez sur le fichier AVI pour lire directement la vidéo dans le lecteur ou la télécharger à un emplacement spécifié.

### Enregistrement

Pour modifier les paramètres d'enregistrement, sélectionnez **Système > Enregistrement**. Dans la page de configuration **Enregistrement**, vous pouvez spécifier le programme d'enregistrement correspondant aux exigences de surveillance actuelles.

| Recordin                                                                                  | g       |      |     |   |    |   |   |            |          |       |
|-------------------------------------------------------------------------------------------|---------|------|-----|---|----|---|---|------------|----------|-------|
| Record                                                                                    | ling St | tora | ige |   |    |   |   |            |          |       |
| ● SE                                                                                      | Card    |      |     |   |    |   |   |            |          |       |
| ONe                                                                                       | twork   | Sha  | are |   |    |   |   |            |          |       |
| Recording Schedule                                                                        |         |      |     |   |    |   |   |            |          |       |
|                                                                                           | able    |      |     |   |    |   |   |            |          |       |
| Ο Δh                                                                                      | vave    |      |     |   |    |   |   |            |          |       |
| © ^                                                                                       | vays    |      |     |   |    |   |   |            |          |       |
| Only during time frame                                                                    |         |      |     |   |    |   |   |            |          |       |
|                                                                                           | Wee     | ekd  | ay  |   |    |   |   | Start time | Duration |       |
| 1                                                                                         | 0       | -    | -   | - | -  | - | 0 | 00:00      | 24:00    |       |
| 2                                                                                         | -       | -    | -   | - | -  | - | - |            |          |       |
| 3                                                                                         | -       | -    | -   | - | -  | - | - |            |          |       |
| 4                                                                                         | -       | -    | -   | - | -  | - | - |            |          |       |
| 5                                                                                         | -       | -    | -   | - | -  | - | - |            |          |       |
| 6                                                                                         | -       | 7    | -   | 7 | -  | 7 | - |            |          |       |
| 7                                                                                         | -       | -    | -   | - | -  | - | - |            |          |       |
| 8                                                                                         | -       | -    | -   | - | -  | - | - |            |          |       |
| 9                                                                                         | -       | -    | -   | - | -  | - | - |            |          |       |
| 10                                                                                        | -       | -    | -   | - | -  | - | - |            |          |       |
| 🖌 Sun                                                                                     |         | Мо   | n   |   | Tu | е |   | Wed Th     | nu 🗌 Fri | 🗹 Sat |
| Start time :         00:00         Duration :         24:00           Save         Delete |         |      |     |   |    |   |   |            |          |       |

#### Stockage d'enregistrement

Sélectionnez un type de stockage d'enregistrement, Carte SD ou Partage réseau.

#### Activer la programmation d'enregistrements

Deux types de mode de programmation sont proposés : **Toujours** et **Uniquement pendant la période**. Vous pouvez sélectionner **Toujours** pour activer l'enregistrement permanent sur une carte microSD/SD ou sur le partage réseau. Vous pouvez également sélectionner une série de programmations à partir de la période vide, vérifier les jours de la semaine spécifiques et configurer l'heure de début (heure:minute) et la période (heure:minute) pour activer l'enregistrement à certaines périodes. La plage de réglage de la période est comprise entre 00:00 et 168:59. Cliquez sur **Enregistrer** pour enregistrer la configuration.

Pour supprimer une programmation, sélectionnez-en une dans la liste, puis cliquez sur **Supprimer**.

### Programmation

Pour modifier les paramètres de programmation, sélectionnez **Système > Programmation**.

L'onglet « Système »

| S | chedule     |                                          |     |    |          |    |   |   |            |           |     |
|---|-------------|------------------------------------------|-----|----|----------|----|---|---|------------|-----------|-----|
| ļ |             | Wee                                      | ekd | ay |          |    |   |   | Start time | Duration  |     |
|   | 1           | 0                                        | -   | -  | -        | -  | - | 0 | day        |           |     |
|   | 2           | -                                        | 0   | 0  | -        | -  | - | - | 06:00      | 12:00     |     |
|   | 3           | -                                        | -   | -  | -        | -  | - | - |            |           |     |
|   | 4           | -                                        | -   | -  | -        | -  | - | - |            |           |     |
|   | 5           | -                                        | -   | -  | -        | -  | - | - |            |           |     |
|   | 6           | -                                        | -   | -  | -        | -  | - | - |            |           |     |
|   | 7           | -                                        | -   | -  | -        | -  | - | - |            |           |     |
|   | 8           | -                                        | -   | -  | -        | -  | - | - |            |           |     |
|   | 9           | -                                        | -   | -  | -        | -  | - | - |            |           |     |
|   | 10          | -                                        | -   | -  | -        | -  | - | - |            |           |     |
|   | Sun         | ✓                                        | Мо  | n  | <b>~</b> | Tu | е |   | Wed 🗆 T    | 'hu 🗌 Fri | Sat |
|   | ○ Day       |                                          |     |    |          |    |   |   |            |           |     |
|   | ○ Night     |                                          |     |    |          |    |   |   |            |           |     |
|   | Time        | Time Start time : 06:00 Duration : 12:00 |     |    |          |    |   |   |            |           | ]   |
| [ | Save Delete |                                          |     |    |          |    |   |   |            |           |     |

#### **Configuration de programmations**

- 1. Sélectionnez une période dans la liste.
- 2. Cochez les cases des jours de la semaine ci-dessous pour sélectionner les jours de votre choix.
- Sélectionnez le mode Jour, Nuit ou Date/Heure. En mode Date/Heure, spécifiez l'heure de début (heure:minute) et la durée (heure:minute) pour activer les fonctions déclenchées par Date/Heure. La plage de réglage de la durée est comprise entre 00:00 et 168:59.
- 4. Cliquez sur **Enregistrer** pour enregistrer la configuration. Vous pouvez également cliquer sur **Supprimer** pour supprimer une période sélectionnée.

#### **Mode Date/Heure**

Jour

Le profil de la caméra est chargé lorsque le filtre infrarouge est activé.

Nuit

Le profil de la caméra est chargé lorsque le filtre infrarouge est désactivé.

Date/Heure

Indique l'heure de début et la durée programmée.

**AVIS!** Les utilisateurs DOIVENT sélectionner **Par programmation** sous chaque page de paramètres de fonction pour activer la fonction de programmation.

# Emplacement des fichiers (instantanés et enregistrement Web)

Pour modifier les paramètres d'emplacement des fichiers, sélectionnez **Système > Emplacement des fichiers**.

Vous pouvez spécifier un emplacement de stockage sur l'ordinateur ou sur le disque dur pour les instantanés et les enregistrements vidéo en direct. Le paramètre par défaut est : C:\. Une fois le paramètre confirmé, cliquez sur **Enregistrer** pour enregistrer tous les instantanés et les enregistrements Web à l'emplacement désigné.

**AVIS!** Assurez-vous que le chemin du fichier sélectionné contient des caractères valides, tels que des lettres et des chiffres.

# Afficher les informations

Pour modifier les paramètres d'informations d'affichage, sélectionnez **Système > Afficher les infor**mations.

Cliquez sur Afficher les informations. Un menu déroulant contenant les onglets Fichiers de journal, Informations utilisateur et Paramètres s'affiche.

### Fichier journal

Pour modifier les paramètres du fichier journal, sélectionnez **Système > Afficher les informations > Fichier journal**.

Cliquez sur l'onglet pour afficher le fichier journal du système. La caméra conserve un enregistrement du comportement du système et des informations de la caméra. Ces données de journal peuvent être exportées pour une utilisation ultérieure. Cliquez sur **Générer syslog** ; la boîte de dialogue « Enregistrer le fichier sous » s'affiche. Le nom de fichier par défaut est nommé d'après le nom du modèle et l'adresse MAC sous la forme « Model Name-MAC-log.tgz ». Sélectionnez la destination du fichier et cliquez sur **Enregistrer** pour exporter les données du journal.

**AVIS!** La boîte de dialogue « Enregistrer le fichier sous » peut ne pas s'afficher immédiatement en raison du délai nécessaire à la caméra pour traiter les données du journal.

### Informations utilisateur

Pour modifier les paramètres des informations utilisateur, sélectionnez **Système > Afficher les informations > Informations utilisateur**.

L'administrateur peut afficher les droits d'accès de chaque utilisateur (voir la section Sécurité, p. 42). Les lignes utilisateur suivent la syntaxe suivante :

<User name>: <I/O access>:<camera control>:<talk>:<listen>

Exemple:<main-entrance>: 1:1:0:1
Valeurs pour <I/O Access>, <camera control>, <talk> et <Listen>:

- 1 : fonction autorisée
- 0 : fonction bloquée

**AVIS!** Les privilèges de parole et d'écoute sont définis, quelles que soient les capacités audio de la caméra.

### Paramètres

Pour modifier les paramètres, sélectionnez **Système > Afficher les informations > Paramètres**. Cliquez sur cet élément pour afficher les paramètres de l'ensemble du système, tels que les paramètres de la caméra, les informations de masque et les informations réseau.

# Paramètres d'usine par défaut

Pour modifier les paramètres d'usine par défaut, sélectionnez **Système > Paramètres d'usine par défaut**.

Vous pouvez suivre les instructions de cette page pour rétablir les paramètres par défaut de la caméra si nécessaire.

#### **Restauration complète**

Cliquez sur **Restauration complète** pour rétablir les paramètres d'usine par défaut. Le système de la caméra redémarre après 30 secondes. L'adresse IP est restaurée sur la valeur par défaut. Une fois le système de caméra redémarré, reconnectez la caméra à l'aide de l'adresse IP par défaut. L'adresse IP par défaut est 192.168.0.250.

#### **Restauration partielle**

Cliquez sur **Restauration partielle** pour rétablir les paramètres d'usine par défaut (à l'exception des paramètres réseau). Le système de la caméra redémarre après 30 secondes. Actualisez la page du navigateur après le redémarrage du système de la caméra.

**AVIS!** L'adresse IP n'est pas restaurée sur la valeur par défaut.

#### Redémarrer

Cliquez sur **Redémarrer** pour redémarrer le système de la caméra sans modifier les paramètres actuels. Actualisez la page du navigateur après le redémarrage du système de la caméra.

# Version du logiciel

Pour afficher la version du logiciel, sélectionnez Système > Version du logiciel.

# Mise à niveau du logiciel

Pour modifier les paramètres de mise à niveau logicielle, sélectionnez **Système > Mise à niveau du logiciel**.

**AVIS!** Assurez-vous que le fichier du logiciel de mise à niveau est disponible avant de procéder à la mise à niveau.

La procédure de mise à niveau du logiciel est la suivante.

1. Cliquez sur **Parcourir** et localisez le fichier de mise à niveau, par exemple « ulmage\_userland ».

**AVIS!** Ne modifiez pas le nom du fichier de mise à niveau, sinon le système ne trouvera pas le fichier.

- 2. Sélectionnez un type de fichier dans le menu déroulant. Dans ce cas, sélectionnez « ulmage+userland.img ».
- Cliquez sur Mettre à niveau. Le système se prépare alors à lancer la mise à niveau logicielle.
   Par la suite, une barre d'état de mise à niveau s'affiche sur la page pour indiquer la progression du processus de mise à niveau. Une fois le processus terminé, la visionneuse revient à la page d'accueil.
- 4. Fermez le navigateur vidéo.
- 5. Cliquez sur Démarrer et ouvrez le Panneau de configuration. Dans la fenêtre qui s'affiche, double-cliquez sur Ajout/Suppression de programmes. Une fenêtre contenant la liste des programmes actuellement installés s'affiche. Dans la liste, sélectionnez la visionneuse et cliquez sur Supprimer pour désinstaller le programme existant.
- Ouvrez le navigateur Web et reconnectez-vous à la caméra. Les utilisateurs sont invités à télécharger la visionneuse. Une fois la visionneuse téléchargée et installée, la vidéo en direct est disponible.

### Maintenance

Pour modifier les paramètres de maintenance, sélectionnez **Système > Maintenance**.

Vous pouvez exporter des fichiers de configuration vers un emplacement spécifié et récupérer des données en téléchargeant un fichier de configuration existant sur la caméra.

#### **Exporter des fichiers**

Vous pouvez enregistrer les paramètres système en exportant le fichier de configuration (.bin) vers un emplacement spécifié pour une utilisation ultérieure. Cliquez sur le bouton **Exporter** pour afficher la fenêtre contextuelle « Téléchargement de fichier ». Cliquez sur **Enregistrer** et spécifiez l'emplacement souhaité pour l'enregistrement du fichier de configuration.

#### Télécharger des fichiers

Pour télécharger un fichier de configuration sur la caméra, cliquez sur **Parcourir** pour sélectionner le fichier de configuration, puis cliquez sur le bouton **Télécharger** pour le télécharger.

# **Onglet « Diffusion vidéo »**

L'onglet **Diffusion vidéo** contient les sections suivantes :

Configuration vidéo, Rotation vidéo, Superposition de texte vidéo, ROI vidéo, Codage ROI vidéo, Protocole OCX vidéo, Masque de vidéo et Audio.

Pour modifier les paramètres de configuration vidéo, sélectionnez **Diffusion vidéo > Configuration** vidéo.

MOBOTIXMOVC English 🗘 3 Home System Streaming Camera Logout Video Configuration Video Configuration Video Rotation stream 1 Video Text Overlay Video ROI Encoding Yes \$ Video ROI Encoding \$ Encode Type H.264 Profile Main profile \$ Video OCX Protocol Resolution \$ \* 2688 x 1512 30 Framerate Video Mask Audio Rate Control VBR \$  $\stackrel{\mathbb{A}}{\mathbb{V}}$ Bitrate 4096 Å ¥ **GOV** Length = 60 stream 2 Encoding \$ Yes Encode Type \$ Profile \$ Main profile H.264 Å Resolution 2688 x 1512 \$ Framerate 30 Rate Control \$  $\stackrel{\mathbb{A}}{\forall}$ VBR Bitrate 4096  $\stackrel{\mathbb{A}}{\Psi}$ GOV Length 🛛 🐺 60 stream 3 Encoding \$ No stream 4 Encoding \$ No BNC Support: No Reset Save

#### AVIS!

- Seul l'administrateur peut accéder à la page de configuration **Diffusion vidéo**.
- La résolution prédéfinie et les autres paramètres varient en fonction du modèle de la caméra.

# **Configuration vidéo**

Pour modifier la configuration vidéo, sélectionnez **Diffusion vidéo > Configuration vidéo**.

#### Codage

Sélectionnez **Oui** dans le menu déroulant pour activer le codage de Flux 2~Flux 4. Vous pouvez également sélectionner **Non** pour désactiver le codage de diffusion.

#### Type de codage

Les formats de résolution vidéo disponibles sont H.265, H.264 et MJPEG. Vous pouvez sélectionner le type de codage souhaité dans le menu déroulant.

#### **Résolution par défaut**

Le tableau suivant répertorie la résolution par défaut de la caméra.

| Modèle de caméras IP                                                  |                                   | Résolution par défaut                                                               |
|-----------------------------------------------------------------------|-----------------------------------|-------------------------------------------------------------------------------------|
| Caméra dôme anti-vandale 5MP avec<br>analyse vidéo<br>Mx-VD2A-5-IR-VA | Mode linéaire<br>(60/50 ips)      | H.265/H.264 : 2 688 × 1 944 (30/25 ips)<br>+<br>H.265/H.264 : 800 × 600 (30/25 ips) |
|                                                                       | Mode WDR<br>(Obturation<br>WDR 2) | H.265/H.264 : 2 688 × 1 944 (30/25 ips)<br>+<br>H.265/H.264 : 800 × 600 (30/25 ips) |

AVIS! La résolution maximale de la caméra ne peut être atteinte qu'en utilisant le codage
H.264/H.265. Lorsque vous utilisez le codage MJPEG, la résolution maximale est limitée à 1920
×1080 pixels.

#### Fréquence d'image

La fréquence d'image permet de définir le nombre d'images par seconde (ips) si nécessaire. Le paramètre par défaut du Flux 1 est de 30 ips (NTSC) ou 25 ips (PAL). La plage de fréquence d'image maximale de chaque flux varie en fonction de la résolution vidéo sélectionnée.

**AVIS!** Une fréquence d'image faible diminue la fluidité de la vidéo.

#### Profil

**AVIS!** Assurez-vous que le taux de compression le plus élevé est pris en charge par le système avant la configuration.

#### Contrôle du débit

Les modes de débit binaire H.265/H.264 suivants sont pris en charge :

CBR (débit binaire constant)

Le débit binaire de la vidéo envoyée est fixe et constant pour maintenir la bande passante.

#### VBR (débit binaire variable)

Le débit binaire vidéo varie en fonction de l'activité de l'environnement de surveillance pour obtenir une meilleure qualité d'image.

Cliquez sur **Enregistrer** pour confirmer le paramètre.

#### Débit binaire

Le paramètre par défaut du débit binaire H.265/H.264 pour Flux 1/2 est de 4 096 kbit/s. Pour Flux 3/4, il est de 2 048 kbit/s. La plage de réglage est comprise entre 64 et 20 480 kbit/s et le débit binaire total ne doit pas dépasser 51200 kbit/s.

#### Longueur de GOV

Vous pouvez définir la longueur de GOV pour déterminer la structure des images (images I et images P) dans un flux vidéo afin d'économiser la bande passante. Moins de bande passante est nécessaire si la longueur de GOV est définie sur une valeur élevée. Cependant, plus la longueur de GOV est courte, meilleure est la qualité vidéo.

Le paramètre par défaut pour les flux disponibles est de 60. La plage de réglage de la longueur de GOV est comprise entre 1 et 4094.

#### Facteur Q (Qualité) (MJPEG uniquement)

Le paramètre par défaut du facteur Q MJPEG est de 35. La plage de paramètres est comprise entre 1 et 70.

### **Rotation vidéo**

#### Fonction de rotation

Vous pouvez modifier le type d'affichage vidéo si nécessaire. Les types de rotation vidéo sélectionnables incluent la vidéo miroir et une rotation de 90/180/270 degrés dans le sens horaire. Reportez-vous aux descriptions suivantes pour connaître les différents types de rotation vidéo.

Miroir

Sélectionnez **Oui** dans le menu déroulant pour faire pivoter l'image horizontalement.

Type de rotation

Vous pouvez choisir 0, 90, 180 ou 270 degrés dans le menu déroulant pour faire pivoter l'image.

Cliquez sur **Enregistrer** pour confirmer le paramètre.

### Superposition de texte vidéo

Vous pouvez sélectionner les éléments pour afficher des données, notamment la date et l'heure, du texte, des sous-titres ou une image dans le volet de la vidéo en direct.

#### Type de superposition

Vous pouvez sélectionner au maximum trois éléments parmi quatre options, notamment la date et l'heure, du texte, des sous-titres ou une image dans le volet de la vidéo en direct.

#### Inclure la date et l'heure

Cochez la case pour activer l'affichage de la date et de l'heure dans le volet de la vidéo en direct. La fenêtre de superposition de texte vidéo s'affiche. Déplacez le curseur de la souris au centre de la fenêtre, puis cliquez et faites glisser la fenêtre jusqu'à la position d'affichage souhaitée. Vous pouvez choisir d'afficher la date, l'heure ou les deux informations dans le menu déroulant et de décider de la position d'alignement (gauche/droite).

#### Inclure du texte

Cochez la case pour activer l'affichage du texte dans le volet de la vidéo en direct. La fenêtre de superposition de texte vidéo s'affiche. Déplacez le curseur de la souris au centre de la fenêtre, puis cliquez et faites glisser la fenêtre jusqu'à la position d'affichage souhaitée. Tapez le texte à afficher dans le champ de saisie et choisissez la position d'alignement (gauche/droite). La longueur maximale du texte est de 15 caractères alphanumériques.

#### Inclure des sous-titres

Cochez la case pour activer l'affichage des sous-titres dans le volet de la vidéo en direct. La fenêtre de superposition de texte vidéo s'affiche. Déplacez le curseur de la souris au centre de la fenêtre, puis cliquez et faites glisser la fenêtre jusqu'à la position d'affichage souhaitée. Tapez le texte à afficher dans le champ de saisie et choisissez la position d'alignement (gauche/droite). Vous pouvez définir au maximum 5 sous-titres et la longueur maximale de chaque sous-titre est de 16 caractères alphanumériques.

#### Inclure une image

Cochez la case pour activer l'affichage des images dans le volet de la vidéo en direct. La fenêtre de superposition de texte vidéo s'affiche. Déplacez le curseur de la souris au centre de la fenêtre, cliquez et faites glisser la fenêtre jusqu'à la position d'affichage souhaitée, puis choisissez la position d'alignement (gauche/droite).

Cliquez sur **Définir** pour confirmer les paramètres.

#### Paramètre de superposition de texte

Vous pouvez choisir la couleur de superposition de texte (noir, blanc, jaune, rouge, vert, bleu, cyan ou magenta) et la taille de superposition du texte (petite, moyenne ou grande) de l'affichage de la date et de l'heure, du texte ou des sous-titres.

Cliquez sur **Définir** pour confirmer les paramètres.

#### Paramètre de superposition d'image

Les utilisateurs doivent enregistrer l'image en tant que fichier BMP 8 bits ; la longueur doit être le multiple de 32 et la largeur doit être le multiple de 4. La résolution maximale de l'image ne doit pas

dépasser 32768 pixels.

Cliquez sur Définir et Télécharger pour confirmer les paramètres.

# ROI vidéo

Pour modifier les paramètres de ROI vidéo, sélectionnez **Diffusion vidéo > ROI vidéo**.

ROI signifie région d'intérêt. Cette fonction permet aux utilisateurs de sélectionner une région de surveillance spécifique pour les Flux 1~Flux 4, au lieu d'afficher l'image entière.

**AVIS!** Pour utiliser la fonction ROI, le double flux ou plus doit être activé et la résolution de chaque flux doit être différente.

**AVIS!** La fonction ROI vidéo n'est pas disponible lorsque le zoom numérique est ouvert.

# Codage ROI vidéo

Pour modifier les paramètres de codage de la ROI vidéo, sélectionnez **Diffusion vidéo > Codage ROI vidéo**.

Le codage ROI vidéo permet de définir la compression de la zone sélectionnée dans la ROI pour de meilleures performances. Au maximum trois zones peuvent être définies dans la région concernée. Toutefois, cette fonction ne prend PAS en charge le format vidéo MJPEG.

La section suivante explique comment configurer le codage ROI vidéo. Pour activer cette fonction, la ROI vidéo doit être configurée au préalable.

- Sélectionnez un flux vidéo dans Flux vidéo.
- Sélectionnez Activer à partir de Codage ROI pour implémenter le codage ROI.
- Cliquez sur Ajouter. Cliquez et faites glisser le centre de la fenêtre pour la déplacer vers l'emplacement souhaité. Cliquez et faites glisser le bord de la fenêtre vers l'extérieur/vers l'intérieur pour redimensionner la fenêtre.

**AVIS!** La taille totale des trois fenêtres ne peut PAS être supérieure à la moitié de la ROI. Si cela dépasse, une fenêtre d'avertissement s'affiche.

- Sélectionnez la qualité de la zone de réglage dans Qualité.
   Plus la valeur est élevée, meilleure sera la qualité de l'image (débit binaire plus élevé) de la zone de réglage. À l'inverse, plus la valeur est faible, plus la qualité de l'image (débit binaire inférieur) de la zone sélectionnée est faible.
- Cliquez sur **Enregistrer** pour appliquer le paramètre.

### Protocole OCX vidéo

Pour modifier les paramètres du protocole OCX vidéo, sélectionnez **Diffusion vidéo > Protocole OCX** vidéo.

Sur la page de configuration du **Protocole OCX vidéo**, l'administrateur peut sélectionner RTP sur UDP, RTP sur RTSP(TCP), RTSP sur HTTP ou MJPEG sur HTTP pour la diffusion de média sur le réseau. Dans le cas d'un réseau à diffusion multiple, vous pouvez sélectionner le mode Multidiffusion. Cliquez sur **Enregistrer** pour confirmer le paramètre.

Les options de configuration du protocole vidéo OCX sont les suivantes :

- RTP sur UDP/RTP sur RTSP(TCP)/RTSP sur HTTP/MJPEG sur HTTP
- Mode Multidiffusion

Saisissez toutes les données requises, y compris **l'adresse vidéo du flux de multidiffusion 1~4/l'adresse audio du flux de multidiffusion**, le **port de multidiffusion** et le **TTL de multidiffusion** dans chaque champ vide.

Cliquez sur **Enregistrer** pour confirmer le paramètre.

# Masque vidéo

Pour modifier les paramètres du masque vidéo, sélectionnez **Diffusion vidéo > Masque vidéo**.

#### Fonction de masque actif

Ajouter un masque

Cochez la case Masque vidéo pour faire apparaître un cadre rouge dans le volet Vidéo en direct. À l'aide de la souris, faites un glisser-déposer et placez le masque dans la zone cible. Vous pouvez définir jusqu'à 5 masques vidéo.

**AVIS!** Il est recommandé de définir un masque vidéo légèrement plus grand que l'objet.

#### Annuler un masque

Décochez la case du masque vidéo à supprimer. Le masque disparaît instantanément du volet Vidéo en direct.

#### Paramètres du masque

#### Couleur du masque

Les sélections de couleur de masque incluent le noir, le blanc, le jaune, le rouge, le vert, le bleu, le cyan et le magenta. Cliquez sur **Enregistrer** pour confirmer le paramètre.

# Audio (paramètres du mode Audio et du Débit binaire)

Pour modifier les paramètres du mode audio, sélectionnez **Diffusion vidéo > Audio**.

Sur cette page, l'administrateur peut régler le mode de transmission du son, les niveaux de gain audio et le débit binaire audio. Un réglage permettant d'activer l'enregistrement du son sur la carte microSD/SD est également disponible.

#### Mode de transmission

Full-duplex (parole et écoute simultanées)

En mode Full-duplex, les deux sites, local et distant, peuvent communiquer entre eux simultanément, c'est-à-dire que les deux sites peuvent parler et écouter simultanément.

Half-duplex (parole ou écoute, non simultanées)

En mode Half-duplex, le site local/distant peut uniquement parler ou écouter l'autre site à la fois.

#### Simplex (parole uniquement)

En mode Simplex (parole uniquement), le site local/distant peut uniquement parler à l'autre site.

Simplex (écoute uniquement)

En mode Simplex (écoute uniquement), le site local/distant peut uniquement écouter l'autre site.

Désactiver

Sélectionnez l'option pour désactiver la fonction de transmission audio.

#### Paramètre de gain du serveur

Définissez les niveaux de gain d'entrée/sortie audio pour l'amplification sonore. La valeur du gain d'entrée audio est réglable de 1 à 10. La valeur du gain de sortie audio est réglable de 1 à 6. Le son est désactivé si le gain audio est réglé sur « Sourdine ».

#### Débit binaire

Le débit binaire de transmission audio sélectionnable comprend 16 kbit/s, 24 kbit/s, 32 kbit/s, 40 kbit/s, uLAW (64 kbit/s), ALAW (64 kbit/s), AAC (128 kbit/s), PCM (128 kbit/s), PCM (256 kbit/s), PCM (384 kbit/s) et PCM (768 kbit/s). Un débit binaire plus élevé permet une meilleure qualité audio et nécessite une bande passante plus large. Cliquez sur **Enregistrer** pour confirmer le paramètre.

#### Stockage d'enregistrement

Sélectionnez **Activer** dans le menu déroulant pour activer l'enregistrement audio avec les vidéos sur la carte microSD/SD ou le NAS.

**AVIS!** Si le débit binaire choisi n'est pas compatible avec le lecteur, il n'y aura que du bruit au lieu du son lors de la lecture.

Cliquez sur **Enregistrer** pour confirmer le paramètre.

# L'onglet « Caméra »

L'onglet **Caméra** contient les sections suivantes :

- Exposition
- Balance des blancs
- Réglage de l'image
- Fonction infrarouge
- Réduction du bruit
- Fonction WDR
- Zoom numérique
- Contre-jour
- Profil
- Système TV

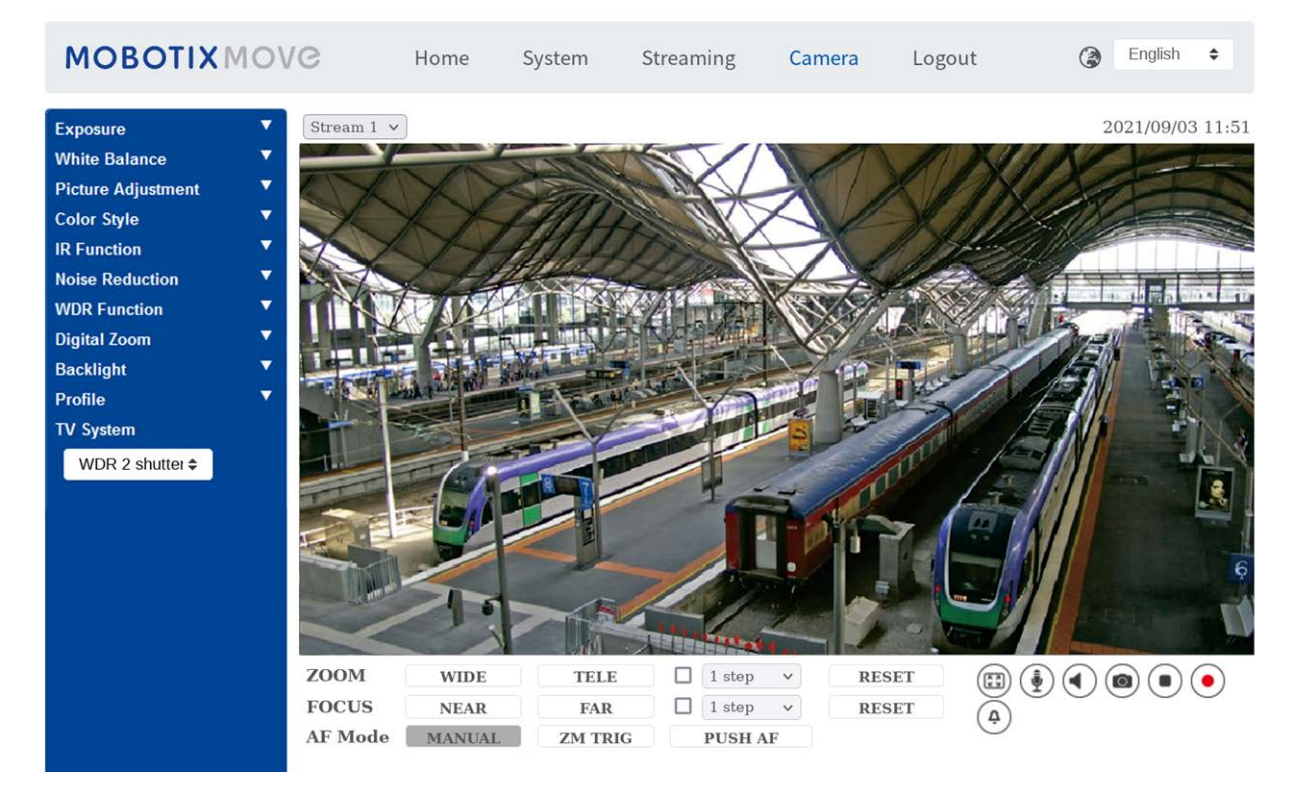

# Exposition

Pour modifier les paramètres d'exposition, sélectionnez **Caméra > Exposition**.

L'exposition correspond à la quantité de lumière reçue par le capteur d'image. Elle est déterminée par la largeur de l'ouverture du diaphragme de l'objectif, la vitesse d'obturation et d'autres paramètres d'exposition. Ces éléments vous permettent de définir le fonctionnement de la fonction d'exposition automatique. Vous pouvez sélectionner l'un des modes d'exposition en fonction de l'environnement de fonctionnement. Chaque mode d'exposition est spécifié comme suit.

**AVIS!** Les paramètres disponibles et la plage de vitesse d'obturation varient en fonction de la combinaison objectif/capteur CMOS.

#### Mode automatique

#### Réglage de la fenêtre

Grâce à cette fonction, vous pouvez déterminer la zone de la scène de la caméra utilisée pour calculer l'exposition. Suivez la procédure ci-dessous pour définir la fenêtre Exposition automatique (EA).

- Pointez la caméra vers la zone de surveillance.
- Sélectionnez **Activé** pour activer la fonction.
- Cliquez et faites glisser le centre de la fenêtre EA pour la déplacer vers l'emplacement souhaité. Cliquez et faites glisser le bord de la fenêtre vers l'extérieur/vers l'intérieur pour redimensionner la fenêtre.
- Cliquez sur voltage pour que la caméra ajuste automatiquement les paramètres d'exposition en fonction de la luminosité de la zone définie par l'utilisateur.

**AVIS!** La fonction Réglage de la fenêtre EA n'est **PAS** disponible lorsque le système TV est réglé sur **Obturateur WDR 2**.

#### Gain max.

Le gain maximum peut être défini pour réduire les bruits numériques. Le gain maximum est compris entre 3 dB et 48 dB ou sélectionnez **Désactivé** pour désactiver la fonction. Le paramètre par défaut est 48 dB.

#### Diaphragme automatique

Dans ce mode, la caméra ajuste automatiquement le diaphragme en fonction de l'éclairage de l'environnement. La vitesse d'obturation minimale peut être réglée entre 1/30 et 1 s (NTSC) ou entre 1/25 et 1/3 s (PAL). Le Contrôle automatique du gain (AGC, Auto Gain Control) s'enclenche automatiquement en fonction des conditions d'éclairage du sujet.

#### Mode Priorité Diaphragme-P

Le Mode Priorité Diaphragme-P n'est disponible que pour les modèles à objectif zoom et objectif motorisé. De plus, les options de réglage associées varient en fonction de l'objectif. Reportez-vous aux sections suivantes pour plus d'informations.

#### Objectif zoom

Sélectionnez **Détection automatique** pour que la caméra détecte automatiquement la taille de diaphragme la plus adaptée à l'environnement. Vous pouvez également régler manuellement la taille du diaphragme en sélectionnant **Manuel**. Cliquez sur **(+)** et **(-)** pour régler la taille du diaphragme. La vitesse d'obturation minimale peut être

réglée entre 1/30 et 1/2 s (NTSC) ou entre 1/25 et 1/3 s (PAL).

#### Objectif motorisé

Cliquez sur opur que la caméra détecte automatiquement la taille de diaphragme la plus adaptée à l'environnement. Si nécessaire, vous pouvez sélectionner et régler manuellement la taille du diaphragme. Vous pouvez également cliquer sur opur réinitialiser la taille du diaphragme, qui sera alors réglée sur la plus grande. Vous pouvez ensuite régler manuellement la taille du diaphragme en sélectionnant et et . La vitesse d'obturation minimale peut être réglée entre 1/500 et 1/2 s (NTSC) ou entre 1/425 et 1/3 s (PAL).

#### Mode Priorité diaphragme

Dans ce mode, le diaphragme a la priorité dans le contrôle de l'exposition. La taille du diaphragme est comprise entre 0 et 9, ou sélectionnez **Ouverture complète** pour ouvrir complètement le diaphragme. La vitesse d'obturation minimale peut être réglée entre 1/30 et 1/2 s (NTSC) ou entre 1/25 et 1/3 s (PAL).

#### Mode Obturation automatique

Dans ce mode, la caméra ajuste automatiquement la vitesse d'obturation et la taille du diaphragme en fonction de l'intensité lumineuse. Il est également efficace si un objectif à diaphragme fixe est utilisé. La plage de vitesse d'obturation minimale est réglable entre 1/500 et 1/2 s (NTSC) ou entre 1/425 et 1/3 s (PAL).

#### Mode Priorité à l'obturation

Dans ce mode, la vitesse d'obturation prend le contrôle principal de l'exposition. La plage est réglable entre 1/500 et 1/30 s (NTSC) ou entre 1/425 et 1/25 s (PAL).

#### Mode Manuel

Avec ce mode, vous pouvez sélectionner la vitesse d'obturation, la taille du diaphragme et la valeur de gain en fonction de l'éclairage de l'environnement. La vitesse d'obturation est comprise entre 1/10000 et 1 s (NTSC) ou entre 1/10000 et 1/1,5 s (PAL)

La taille du diaphragme est comprise entre 0 et 9, ou sélectionnez **Ouverture complète** pour ouvrir complètement le diaphragme. La plage de valeurs de gain est comprise entre 3 dB et 48 dB, ou sélectionnez **Désactivé** pour désactiver la fonction.

**AVIS!** Le paramètre **Taille du diaphragme** n'est disponible que pour les modèles avec objectif zoom.

AVIS! Pour les modèles à objectif motorisé, le réglage de la taille du diaphragme est différent. Pour définir la taille du diaphragme, cliquez sur 

Ia caméra détecte automatiquement la taille de diaphragme la plus adaptée à l'environnement. Si nécessaire, les utilisateurs peuvent toujours ajuster manuellement la taille du diaphragme en sélectionnant + et . Vous pouvez également cliquer sur pour réinitialiser la taille du diaphragme. La taille du diaphragme sera réglée sur la plus grande. Vous pouvez ensuite régler manuellement la taille du diaphragme en sélectionnant + et .

### **Balance des blancs**

Pour modifier les paramètres de balance des blancs, sélectionnez **Caméra > Balance des blancs**. Une caméra doit trouver la température de couleur de référence, qui permet de mesurer la qualité d'une source de lumière, pour calculer toutes les autres couleurs. L'unité de mesure de ce rapport est le degré Kelvin (K). Vous pouvez sélectionner l'un des modes de Contrôle de la balance des blancs en fonction de l'environnement de fonctionnement. Le tableau suivant indique la température de couleur de certaines sources lumineuses à titre de référence.

| Sources lumineuses           | Température de couleur en K |
|------------------------------|-----------------------------|
| Ciel nuageux                 | 6 000 à 8 000               |
| Soleil de midi et ciel clair | 6 500                       |
| Éclairage domestique         | 2 500 à 3 000               |
| Ampoule de 75 watts          | 2 820                       |
| Flamme de bougie             | 1 200 à 1 500               |

#### AWB.normal

Le mode AWB.normal (Balance automatique des blancs) est adapté aux environnements dont la température de couleur de la source lumineuse est comprise entre 2 700 K et 7 800 K.

#### AWB.wide

Avec la fonction AWB.wide, la balance des blancs d'une scène est automatiquement ajustée lorsque la couleur de la température change. Le mode AWB.wide est adapté aux environnements dont la température de couleur de la source lumineuse est comprise entre 2 500 K et 10 000 K.

#### AWB.all

Le mode AWB.all convient aux environnements dont la température de couleur de la source lumineuse est inférieure à 2 500 K ou supérieure à 10 000 K.

#### Mode Intelligent

Le mode Intelligent convient aux environnements dont la seule couleur d'arrière-plan est fortement saturée, par exemple dans une forêt.

#### **One Push**

Avec la fonction One Push, la balance des blancs est réglée et fixée en fonction de la scène que la caméra voit actuellement. Cette fonction est idéale pour les situations où les changements de scène sont minimes et où l'éclairage est continu. Cette fonction est adaptée aux sources lumineuses de tout type de température de couleur. Procédez comme suit pour régler la balance des blancs.

- Pointez la caméra vers la zone de surveillance.
- Sélectionnez **One Push** dans le menu de réglage de la balance des blancs.
- Cliquez sur le bouton our régler le ton des couleurs des images en temps réel.

**AVIS!** Dans ce mode, la valeur de la balance des blancs ne change pas lorsque la scène ou la source lumineuse varie. Par conséquent, il se peut que les utilisateurs doivent régler à nouveau la balance des blancs en cliquant à nouveau sur le bouton si nécessaire.

#### Mode Smart Touch

Grâce à la fonction Smart Touch, vous pouvez sélectionner une zone de la scène de la caméra comme point de référence pour la balance des blancs. Assurez-vous que la couleur d'arrière-plan de la zone sélectionnée est blanche. La fonction Smart Touch est adaptée aux environnements dont le niveau de luminosité reste inchangé.

#### Mode Manuel

Dans ce mode, vous pouvez régler manuellement la valeur de la balance des blancs. Entrez un nombre compris entre 0 et 249 pour « Rgain/Bgain » pour régler le voyant rouge/bleu sur le volet Vidéo en direct. La section suivante décrit plusieurs situations pouvant survenir lors du réglage manuel de la balance des blancs. L'image vidéo devient rougeâtre (comme l'image de gauche ci-dessous).

Plus la valeur Rgain est élevée, plus l'image sera rouge. Pour résoudre le problème, réduisez la valeur Rgain et l'image vidéo sera moins rougeâtre.

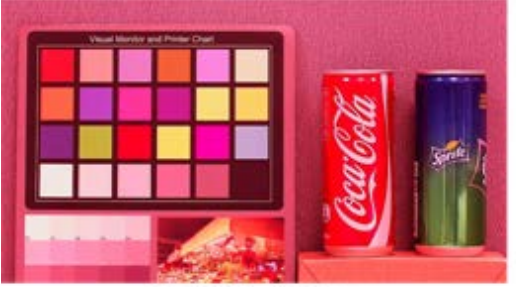

Reddish Image

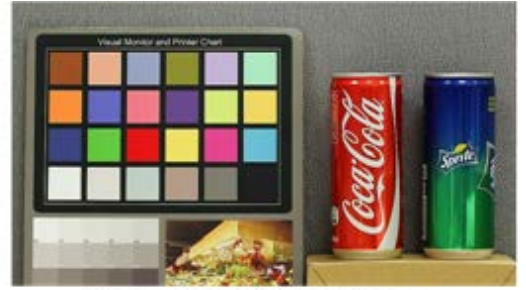

Corrected White Balance

L'image vidéo devient verdâtre (comme l'image de gauche ci-dessous).

Plus la valeur Rgain est faible, plus l'image sera verte. Pour résoudre le problème, augmentez la valeur Rgain et l'image vidéo devient moins verdâtre.

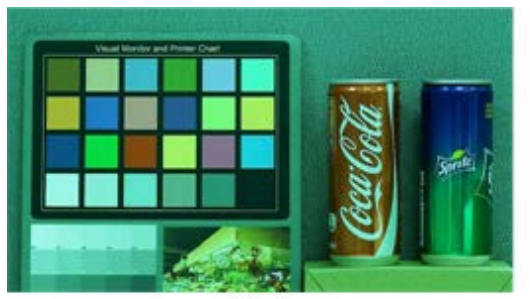

Greenish Image

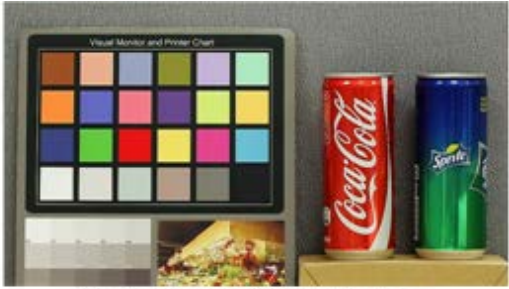

Corrected White Balance

L'image vidéo devient bleuâtre (comme l'image de gauche ci-dessous).

Plus la valeur Bgain est élevée, plus l'image sera bleue. Pour résoudre le problème, réduisez la valeur Bgain et l'image vidéo devient moins bleuâtre.

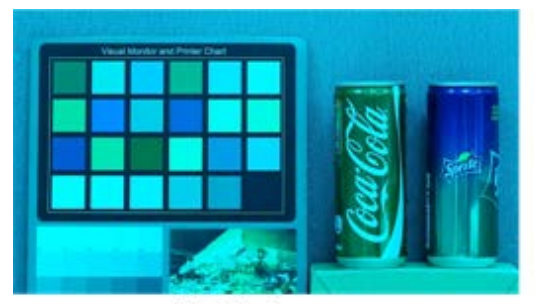

Bluish Image

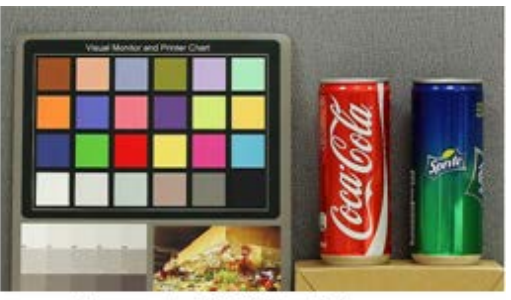

Corrected White Balance

L'image vidéo devient jaunâtre (comme l'image de gauche ci-dessous).

Plus la valeur Bgain est faible, plus l'image sera jaune. Pour résoudre le problème, augmentez la valeur Bgain et l'image vidéo devient moins jaunâtre.

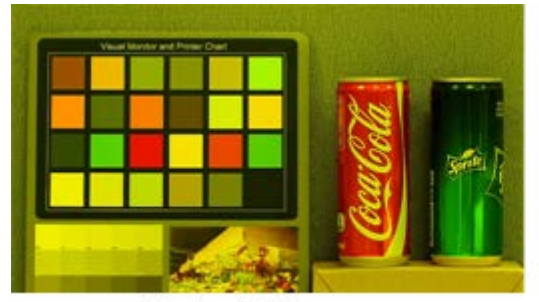

Yellowish Image

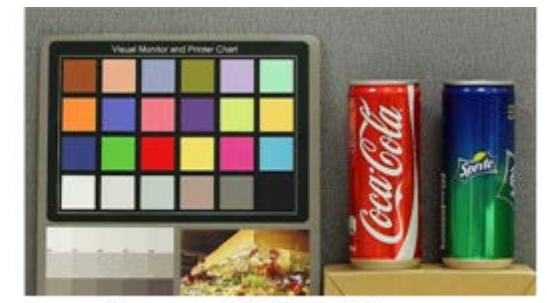

Corrected White Balance

L'image suivante présente les changements de couleur généraux de la scène lorsque différentes combinaisons Rgain/Bgain sont appliquées.

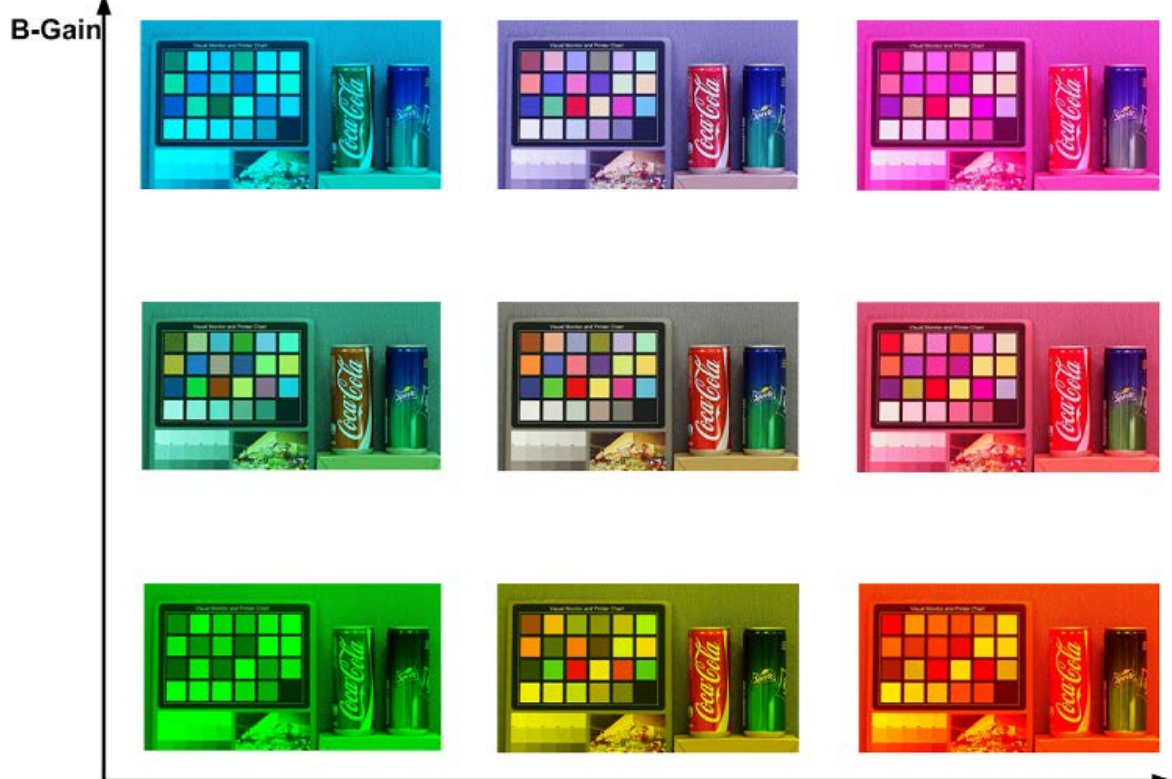

R-Gain

# Réglage de l'image

Pour modifier les paramètres de réglage de l'image, sélectionnez **Caméra > Réglage de l'image**.

#### Luminosité

Le niveau de luminosité des images est réglable de -12 à +13. La valeur par défaut est 0.
#### Netteté

Le niveau de netteté des images est réglable de +0 à +15. Le contour des objets est amélioré au fur et à mesure que le niveau de netteté augmente. La valeur par défaut est +4.

#### Contraste

Le niveau de contraste des images est réglable de -6 à +19. La valeur par défaut est 0.

#### Saturation

Le niveau de saturation des images est réglable de -6 à +19. La valeur par défaut est 0.

#### Teinte

Le niveau de teinte des images est réglable de -12 à +13. La valeur par défaut est 0.

# **Fonction infrarouge**

Pour modifier les paramètres de la fonction infrarouge, sélectionnez **Caméra > Fonction infrarouge**.

#### **Fonction Jour/Nuit**

Cette fonction permet aux utilisateurs de définir l'action du filtre infrarouge et des lumières LED IR. Reportez-vous aux descriptions de chaque option ci-dessous et sélectionnez un mode approprié.

#### Mode automatique

Ce mode permet à la caméra de décider quand retirer le filtre infrarouge. Veuillez vous référer au Seuil Jour/Nuit, p. 110 pour plus de détails.

#### Mode Nuit

Utilisez ce mode lorsque le niveau de luminosité de l'environnement est faible. Le filtre infrarouge est supprimé pour permettre à la caméra de produire des images nettes en noir et blanc.

#### Mode Jour

Sélectionnez ce mode pour activer le filtre infrarouge. Le filtre infrarouge peut filtrer la lumière infrarouge et permettre à la caméra de produire des images couleur de haute qualité.

#### Mode Intelligent

Ce mode permet à la caméra de décider quand retirer le filtre infrarouge. Le mécanisme du mode Intelligent détermine si la source lumineuse principale provient de l'éclairage infrarouge. Si tel est le cas, le filtre infrarouge restera désactivé (c'est-à-dire mode monochrome/nuit).

**AVIS!** Il est recommandé de sélectionner le « mode Intelligent » lorsque la caméra définit un rapport de zoom élevé pour la vue rapprochée.

#### Mode Capteur de lumière (par défaut)

Dans ce mode, pour les caméras dotées de modules LED IR intégrés, le capteur de lumière décide quand allumer/éteindre les lumières LED IR. Pour les caméras dotées de modules non IR, le capteur de lumière décide quand activer/désactiver le filtre infrarouge.

- Mode Lumières allumées (modules LED IR intégrés uniquement)
   Dans ce mode, les lumières LED IR sont toujours allumées.
- Mode Lumières éteintes (modules LED IR intégrés uniquement)
   Dans ce mode, les lumières LED IR sont toujours éteintes.

#### Seuil Jour/Nuit

Cette option permet aux utilisateurs de définir le moment où la caméra doit passer du mode jour au mode nuit ou inversement. La caméra détecte la luminosité environnante et la valeur seuil correspond au niveau de la lumière. Une fois que la caméra détecte que le niveau de lumière atteint le seuil défini, elle passe automatiquement en mode Jour/Nuit. La plage du niveau est comprise entre 0 et 10 (plus sombre = 0 ; plus lumineux = 10).

■ Du mode Nuit au mode Jour 🌙→🌣

Plus la valeur est faible, plus vite la caméra passe en mode Jour. La valeur par défaut est 7.

#### ■ Du mode Jour au mode Nuit 🙋→ 🌙

Plus la valeur est élevée, plus vite la caméra passe en mode Nuit. La valeur par défaut est 3.

**AVIS!** Équipé de différents capteurs CMOS, l'heure à laquelle la caméra passe en mode Jour/Nuit peut également varier d'un modèle à l'autre, même si le seuil est réglé sur la même valeur.

#### Compensation de lumière IR

Avec la fonction de compensation de lumière IR, la caméra peut empêcher l'objet central proche de la caméra d'être trop lumineux lorsque les lumières LED IR sont allumées.

**AVIS!** La fonction de compensation de lumière IR n'est **PAS** disponible lorsque la fonction **Réglage automatique de la fenêtre d'exposition** est activée.

# **Réduction du bruit**

Pour modifier les paramètres de réduction du bruit, sélectionnez **Caméra > Réduction du bruit**. La caméra propose plusieurs options de **Réduction du bruit** pour une qualité d'image optimale, notamment dans des conditions de luminosité très faible.

#### 3DNR

La fonction 3DNR (3D Noise Reduction) (Réduction du bruit 3D) offre une qualité d'image optimisée, notamment dans des conditions de luminosité très faible.

Différents niveaux de 3DNR sont proposés, à savoir 3DNR Low, 3DNR Mid et 3DNR High. Un niveau plus élevé de 3DNR génère une réduction du bruit relativement plus importante.

#### 2DNR

La fonction 2DNR (2D Noise Reduction) (Réduction du bruit 2D) permet d'obtenir des images claires sans flou de mouvement dans des conditions de luminosité très faible.

Sélectionnez **Activé** pour activer la fonction 2DNR ; sinon, sélectionnez **Désactivé** pour désactiver la fonction 2DNR.

#### ColorNR

Dans un environnement sombre ou peu lumineux et lorsque la caméra est en mode Couleur, ColorNR (Color Noise Reduction) (Réduction du bruit de chrominance) permet d'éliminer le bruit de chrominance.

Trois niveaux de ColorNR, à savoir Color Low, Color Mid et Color High, sont proposés. Le niveau supérieur de ColorNR génère une réduction du bruit relativement plus importante.

## **Fonction WDR**

Pour modifier les paramètres WDR, sélectionnez **Caméra > Fonction WDR**.

La fonction WDR (Wide Dynamic Range) (Plage dynamique étendue) permet de résoudre les problèmes de contraste élevé ou de modification de la lumière afin d'améliorer la qualité d'affichage vidéo. Les différentes options de niveau de WDR incluent les niveaux Low, Mid et Hi. Un niveau plus élevé de WDR représente une plage dynamique plus large, de sorte que la caméra peut capturer une plus grande échelle de luminosité.

# Zoom numérique

Pour modifier les paramètres de zoom numérique, sélectionnez **Caméra > Zoom numérique**. Le zoom numérique de la caméra est réglable de x2 à x10.

# **Contre-jour**

Pour modifier les paramètres de contre-jour, sélectionnez **Caméra > Contre-jour**. La fonction Contrejour n'est PAS disponible lorsque le système TV est réglé sur « Obturateur WDR 2 ».

La fonction Compensation de contre-jour empêche l'objet central d'être trop sombre lorsque la luminosité de l'arrière-plan est trop grande. Sélectionnez **Activé** pour activer la fonction ; sinon, sélectionnez **Désactivé** pour la désactiver.

# Profil

Pour modifier les paramètres de profil de la caméra, sélectionnez **Caméra > Profil**.

Le profil de la caméra permet aux utilisateurs de configurer les paramètres d'image souhaités pour des environnements spécifiques avec des programmations horaires différentes. Vous pouvez configurer au maximum 10 séries de paramètres de caméra sous l'onglet Caméra. Pour activer cette fonction, les utilisateurs doivent configurer les programmations à l'avance. Reportez-vous à la section Programmation pour plus de détails sur la configuration de la programmation. Suivez ensuite les étapes ci-dessous pour configurer un profil de caméra.

#### Configuration du profil de la caméra

- 1. Dans l'onglet « Caméra », configurez les paramètres de la caméra, tels que Balance des blancs, Réglage de l'image, etc., à l'exception du Système TV.
- 2. Cliquez sur Profil pour afficher son menu de réglage. Sélectionnez un numéro dans le menu déroulant Num.
- 3. Saisissez un nom de profil dans le champ Nom.
- 4. Cliquez sur **v** sous le champ Nom. La configuration de la caméra est enregistrée et appliquée au profil. Un profil de caméra est maintenant créé et enregistré.
- 5. Sélectionnez un profil dans le menu déroulant Num.
- 6. Cochez la case Par programmation. Vérifiez la ou les programmations souhaitées dans le menu déroulant Programmation. Plusieurs programmations peuvent être appliquées à un profil.
- 7. Cliquez sur **Constant** sous **Par programmation**.
- 8. Suivez les étapes ci-dessus pour définir le reste des profils.

La caméra changera désormais automatiquement de profil en fonction de la programmation. Vous pouvez également sélectionner manuellement un numéro dans le menu déroulant Num. Cliquez ensuite sur [\_\_\_\_\_], la caméra se charge et applique le réglage du profil.

**AVIS!** Si les utilisateurs souhaitent définir les paramètres par défaut de la caméra, sélectionnez **Normal** dans le menu déroulant Num. La caméra commence à charger les valeurs par défaut.

**AVIS!** Les utilisateurs DOIVENT définir le paramètre de caméra du dernier profil comme paramètre par défaut. Ainsi, en cas d'écarts entre les programmations, la caméra applique le réglage du dernier profil.

# Système TV

Pour modifier les paramètres du système TV, sélectionnez **Caméra > Système TV**.

Sélectionnez dans le menu déroulant le format vidéo qui correspond au système TV actuel. Le tableau suivant indique les formats vidéo disponibles pour différents types de modèles. Les formats vidéo pris en charge pour chaque modèle sont marqués par un « √ ».

| Format vidéo |                  | Caméra dôme anti-vandale 5MP avec analyse vidéo |
|--------------|------------------|-------------------------------------------------|
| NTSC         | 30 ips           | $\checkmark$                                    |
|              | Obturateur WDR 2 | $\checkmark$                                    |
| PAL          | 25 ips           | $\checkmark$                                    |
|              | Obturateur WDR 2 | $\checkmark$                                    |

# L'onglet « Déconnexion »

Cliquez sur l'onglet **Déconnexion** en haut de la page pour afficher la fenêtre de connexion. Cela permet de se connecter avec un autre nom d'utilisateur.

# Annexe A : Installation des composants de l'UPnP

Suivez les instructions ci-dessous pour installer les composants de l'UPnP sur les ordinateurs Windows.

- 1. Dans le menu **Démarrer** de Windows, cliquez sur **Panneau de configuration**, puis double-cliquez sur **Ajout/Suppression de programmes**.
- 2. Cliquez sur Ajout/Suppression de composants Windows sur la page Ajout/Suppression de programmes.
- 3. Sélectionnez **Services réseau** dans la liste des composants de la fenêtre de l'assistant des composants de Windows, puis cliquez sur **Détails**.
- 4. Sélectionnez **Interface utilisateur de l'UPnP** dans la liste des sous-composants des services réseau, puis cliquez sur **OK**.
- 5. Cliquez sur **Suivant** dans la fenêtre de l'assistant des composants de Windows.
- 6. Cliquez sur **Terminer** pour terminer l'installation.

# Annexe B : Conversion d'adresses IP de décimales en binaires

Suivez l'exemple ci-dessous pour convertir les adresses IP en nombres binaires. Utilisez la calculatrice de l'ordinateur pour la conversion : **Démarrer > tous les programmes > Accessoires > Calculatrice**.

- Windows 7/8 : Cliquez sur **Afficher** dans la calculatrice, puis sur **Programmeur**.
- Windows 10/11 : Cliquez sur le bouton du menu = et sélectionnez **Programmeur**.

L'exemple ci-dessous montre comment convertir 192.168.2.81 en nombres binaires.

 Sur la gauche de la calculatrice, sélectionnez Déc. Entrez ensuite le premier nombre décimal de l'adresse IP, « 192 ». Sélectionnez Bin et le nombre sera converti en nombre binaire. Répétez la même procédure avec le reste des nombres décimaux. N'oubliez pas de sélectionner Déc avant d'entrer le nombre décimal suivant. Sinon, un nombre décimal ne peut pas être saisi. Le tableau ci-dessous indique la représentation binaire de chaque nombre décimal.

| Nombres décimaux | Nombres binaires |
|------------------|------------------|
| 192              | 11000000         |
| 168              | 10101000         |
| 2                | 10               |
| 81               | 1010001          |

2. Chaque numéro binaire doit comporter huit chiffres. Si un nombre binaire ne comporte pas huit chiffres, veuillez ajouter des zéros devant lui jusqu'à ce qu'il les ait. Le nombre binaire de chaque nombre décimal doit être le suivant.

| Nombres décimaux | Nombres binaires |
|------------------|------------------|
| 192              | 11000000         |
| 168              | 10101000         |
| 2                | <b>000000</b> 10 |
| 81               | <b>0</b> 1010001 |

Par conséquent, les représentations binaires de l'adresse IP 192.168.2.81 sont **11000000.10101000.00000010.01010001**.

# 8

# **Informations d'assistance technique**

Ce chapitre contient les informations suivantes :

Spécifications techniques 118

# **Spécifications techniques**

## Informations sur le produit

| Nom du produit   | Caméra dôme anti-vandale 5MP avec analyse vidéo |
|------------------|-------------------------------------------------|
| Code de commande | Mx-VD2A-5-IR-VA                                 |

# Qualité d'image

| Capteur d'image             | 5 MP, CMOS progressif 1/2"   |
|-----------------------------|------------------------------|
| Pixels effectifs (utilisés) | H x V = 2 720 x 1 976 (2 MP) |
| Taille de pixel             | 2,0 μm                       |

| Fréquence d'image (maxi- | WDR activée :                                                              |
|--------------------------|----------------------------------------------------------------------------|
| male)                    | H.265/H.264 : 2 688 x 1 944 à 30 ips + 1 024 x 768 à 30 ips                |
|                          | H.265/H.264 : 2 592 x 1 944 à 30 ips + 1 280 x 720 à 30 ips                |
|                          | H.265/H.264 : 2 688 x 1 512 à 30 ips + 1 280 x 1 024 à 30 ips              |
|                          | H.265/H.264 : 1 920 x 1 080 à 30 ips + 1 920 x 1 080 à 30 ips              |
|                          | MJPEG : 1 080p à 30 ips                                                    |
|                          | WDR désactivée :                                                           |
|                          | H.265/H.264 : 2 688 x 1 944 à 30 ips + 1 024 x 768 à 30 ips                |
|                          | H.265/H.264 : 2 592 x 1 944 à 30 ips + 1 280 x 720 à 30 ips                |
|                          | H.265/H.264 : 2 688 x 1 512 à 30 ips + 1 280 x 1 024 à 30 ips              |
|                          | H.265/H.264 : 1 920 x 1 080 à 60 ips + 1 280 x 1 024 à 44 ips              |
|                          | H.265/H.264 : 1 920 x 1 080 à 60 ips + 1 280 x 720 à 60 ips                |
|                          | Le flux 1 (flux principal) avec des résolutions inférieures à              |
|                          | 1 920 x 1 080 peut prendre en charge 2 flux à 60 ips                       |
|                          | MJPEG : 1 080p à 60 ips                                                    |
| Revêtement du dôme       | Le nano-revêtement MOBOTIX EverClear superhydrophile transforme            |
|                          | les gouttelettes d'eau en une couche d'eau ultra-mince lors de             |
|                          | l'impact. Ce revêtement garantit une qualité d'image optimale sous         |
|                          | la pluie et dans des conditions externes difficiles, et reduit les reflets |
|                          | est dotée d'un traitement anti-salissures et augmente la stabilité         |
|                          | ainsi que la résistance aux ravures du dôme en , réduisant davantage       |
|                          | les efforts d'entretien. Les performances du revêtement sont garan-        |
|                          | ties pendant 3 ans en fonction des conditions environnementales et         |
|                          | du traitement de nettoyage.                                                |
|                          |                                                                            |

# Objectif

| Éclairage minimum              | Couleur : 0,08 lux<br>Noir et blanc : 0,008 lux                                                                                                    |
|--------------------------------|----------------------------------------------------------------------------------------------------|
| Caractéristiques de l'objectif | Objectif motorisé : zoom, mise au point, P-IRIS<br>Distance focale : 2,7 à 12 mm<br>Ouverture : F1.6 à F2.9<br>Champ de vision horizontal : 102,1 ° (grand angle), 31,5 ° (télé-<br>objectif) |
|                                | Champ de vision vertical : 70,3 ° (grand angle), 22,7 ° (téléobjectif)                                                                                                    |
| Mécanique de l'objectif        | Réglage 3 axes                                                                                                    |

# Caméra

| Jour/nuit             | Filtre infrarouge commutable mécaniquement automatique                                                                                                    |
|-----------------------|----------------------------------------------------------------------------------------------------|
| Durée de l'obturateur | Mode Manuel :<br>WDR : jusqu'à 1/17550 s<br>Linéaire : jusqu'à 1/37440 s<br>Mode automatique :                                                              |
|                       | Jusqu'a 1/10000 s.                                                                                                    |
| WDR                   | Prise en charge de moteur WDR et HDR multi-exposition jusqu'a 130 dB                                                                                        |
| Zoom                  | Optique : 4,4x, numérique : 10x                                                                                                    |
| Paramètres d'image    | Couleur, luminosité, netteté, contraste, balance des blancs, contrôle<br>d'exposition 2DNR, 3DNR, NR par masquage de mouvement, super-<br>position de texte |
| Mode Couloir          | Rotation de 90 °, 180 °, 270 °                                                                                                    |

## Codec vidéo

| Compression/codage | H.265/H.264/MJPEG                                                                                |
|--------------------|--------------------------------------------------------------------------------------------------|
| Diffusion vidéo    | Jusqu'à 4 flux configurables individuellement au format<br>H.264/H.265/MJPEG                     |
|                    | Résolution/fréquence d'image/bande passante LBR/VBR/CBR confi-<br>gurables au format H.265/H.264 |

## **Codec** audio

| Compression/codage | G.711/G.726/AAC/LPCM                                                           |
|--------------------|--------------------------------------------------------------------------------|
| Diffusion vidéo    | Bidirectionnelle                                                               |
| Entrée audio       | Entrée line-in : entrée de signal 6,2 Vpp max., impédance d'entrée :<br>33 kΩ  |
| Sortie audio       | Sortie line-out : sortie de signal 1 Vrms, résistance de sortie : 200 $\Omega$ |

# Caractéristiques de la cybersécurité

| Protection par mot de passe | Oui |
|-----------------------------|-----|
| Filtrage des adresses IP    | Oui |

| Contrôle d'accès réseau IEEE 802.1X               | Oui |
|---------------------------------------------------|-----|
| Authentification digest                           | Oui |
| Cryptage AES pour la protection des mots de passe | Oui |
| SNMP, TLS, HTTP, HTTPS                            | Oui |
| Gestion des utilisateurs et des groupes           | Oui |
| Connexions SSL                                    | Oui |
| VPN                                               | Oui |
| Signature numérique des images                    | Oui |
| Cryptage RSA (2048 bits)                          | Oui |

## Network

| Interface                  | Ethernet 10/100 Mbit/s                                                                                                   |
|----------------------------|----------------------------------------------------------------------------------------------------|
| Protocoles pris en charge  | ARP, PPPoE, IPv4/v6, ICMP, IGMP, QoS, TCP, UDP, DHCP, UPnP,<br>SNMP, SMTP, RTP, RTSP, HTTP, HTTPS, FTP, NTP, DDNS, SMBv2 |
| Conformité ONVIF           | Profils pris en charge S/G/T/M                                                                                           |
| Navigateurs pris en charge | Tous les navigateurs actuels sont pris en charge.                                                                        |

# Intégration du système

| Analyse vidéo de base                | <ul><li>Détection de mouvement</li><li>Détection de bruit (microphone externe requis)</li></ul>                                                                                                    |
|--------------------------------------|----------------------------------------------------------------------------------------------------|
| Analyse vidéo améliorée<br>(intégré) | <ul> <li>Objets abandonnés</li> <li>Intrusion</li> <li>Sabotage</li> <li>Mauvaise direction</li> <li>Pillage</li> <li>Comptage d'objets</li> <li>Suppression d'objet</li> <li>Véhicule arrêté</li> <li>2 fonctions d'analyse peuvent être activées simultanément</li> </ul> |

| Déclencheurs d'événement | Entrée externe                                                                 |  |
|--------------------------|--------------------------------------------------------------------------------|--|
|                          | Analyses                                                                       |  |
|                          | <ul> <li>Détection des pannes réseau</li> </ul>                                |  |
|                          | <ul> <li>Événement périodique</li> </ul>                                       |  |
|                          | Déclenchement manuel                                                           |  |
| Actions d'événement      | <ul> <li>Activation de la sortie externe</li> </ul>                            |  |
|                          | <ul> <li>Enregistrement vidéo et audio sur le stockage Edge</li> </ul>         |  |
|                          | <ul> <li>Téléchargement de fichiers : FTP, réseau partagé et e-mail</li> </ul> |  |
|                          | <ul> <li>Notification : HTTP, FTP, e-mail</li> </ul>                           |  |

# Général

| Boîtier                        | Boîtier avant métallique PC                                                                                                    |
|--------------------------------|----------------------------------------------------------------------------------------------------|
| Réglage de module de<br>caméra | Gimbal 3 axes (panoramique/inclinaison/rotation)                                                                                                    |
| Couleur du périphérique        | Boîtier métallique : RAL 9003<br>Couleur du logo : Pantone 286 C et Pantone Gray 6 Cu                                                                                                    |
| Alimentation électrique        | PoE IEEE802.3af, classe 0, max 12,95 W<br>12 V CA, 14,88 W max<br>24 V CA, 15,25 W max, 26,16 VA max<br>Commutation de la source d'alimentation sans coupure                                                                                                    |
| Modes PoE pris en charge       | Mode A ou Mode B                                                                                                    |
| Connecteurs                    | RJ45,<br>2 entrées d'alarme, 1 sortie d'alarme,<br>Bornier 12 V CC,<br>Bornier 24 V CA,<br>Entrée audio Jack 3,5 mm,<br>Sortie audio Jack 3,5 mm,<br>Connecteur CVBS COAXIAL (75 Ohms)<br>(Sortie CVBS disponible avec 2 flux max. activés, câble adaptateur<br>optionnel 2 broches - câble COAXIAL requis) |
| Éclairage IR                   | Jusqu'à 40 m de distance en fonction de la réflexion du paysage                                                                                                    |
| Stockage vidéo                 | Prise en charge de carte micro SD/SDHC/SDXC jusqu'à 1 TB<br>Prise en charge de l'enregistrement sur NAS, MOBOTIX MOVE NVR                                                                                                    |

| Classe de protection de<br>l'environnement | IP66/IK10                                                    |
|--------------------------------------------|--------------------------------------------------------------|
| Température de fonc-<br>tionnement         | –55 à 60 °C/-67 à 140 °F                                     |
| Température de démarrage<br>à froid        | -30 °C/-22 °F                                                |
| Humidité relative                          | 10 à 90 % sans condensation                                  |
| Conditions de stockage                     | –20 à 70 °C/–4 à 158 °F                                      |
| Homologations                              | CEM : CE/FCC<br>Sécurité : LVD<br>Environnement : IP66, IK10 |
| MTBF                                       | 95.000 heures                                                |
| Garantie                                   | 5 années                                                     |
| Dimensions                                 | ø 133,8 x 117,4 mm                                           |
| Poids                                      | 760 g                                                        |

**AVIS!** Respectez le document Conseils d'installation MOBOTIX MOVE pour garantir une performance optimale des fonctions de la caméra.

## Entrée/sortie d'alarme : courant et tension

| Entrée d'alerte                 | Sortie d'alerte     |
|---------------------------------|---------------------|
| 3,3 V avec pull-up 10 kΩ, 50 mA | 350 V CC/CA, 130 mA |

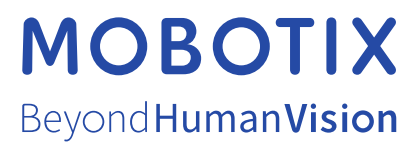

FR\_12/22 MOBOTIX AG • Kaiserstrasse D-67722 Langmeil • Tél. : +49 6302 9816-103 • sales@mobotix.com • www.mobotix.com MOBOTIX est une marque déposée de MOBOTIX AG enregistrée dans l'Union européenne, aux États-Unis et dans d'autres pays. Sujet à modification sans préavis. MOBOTIX n'assume aucune responsabilité pour les erreurs ou omissions techniques ou rédactionnelles conte-nues dans le présent document. Tous droits réservés. © MOBOTIX AG2020